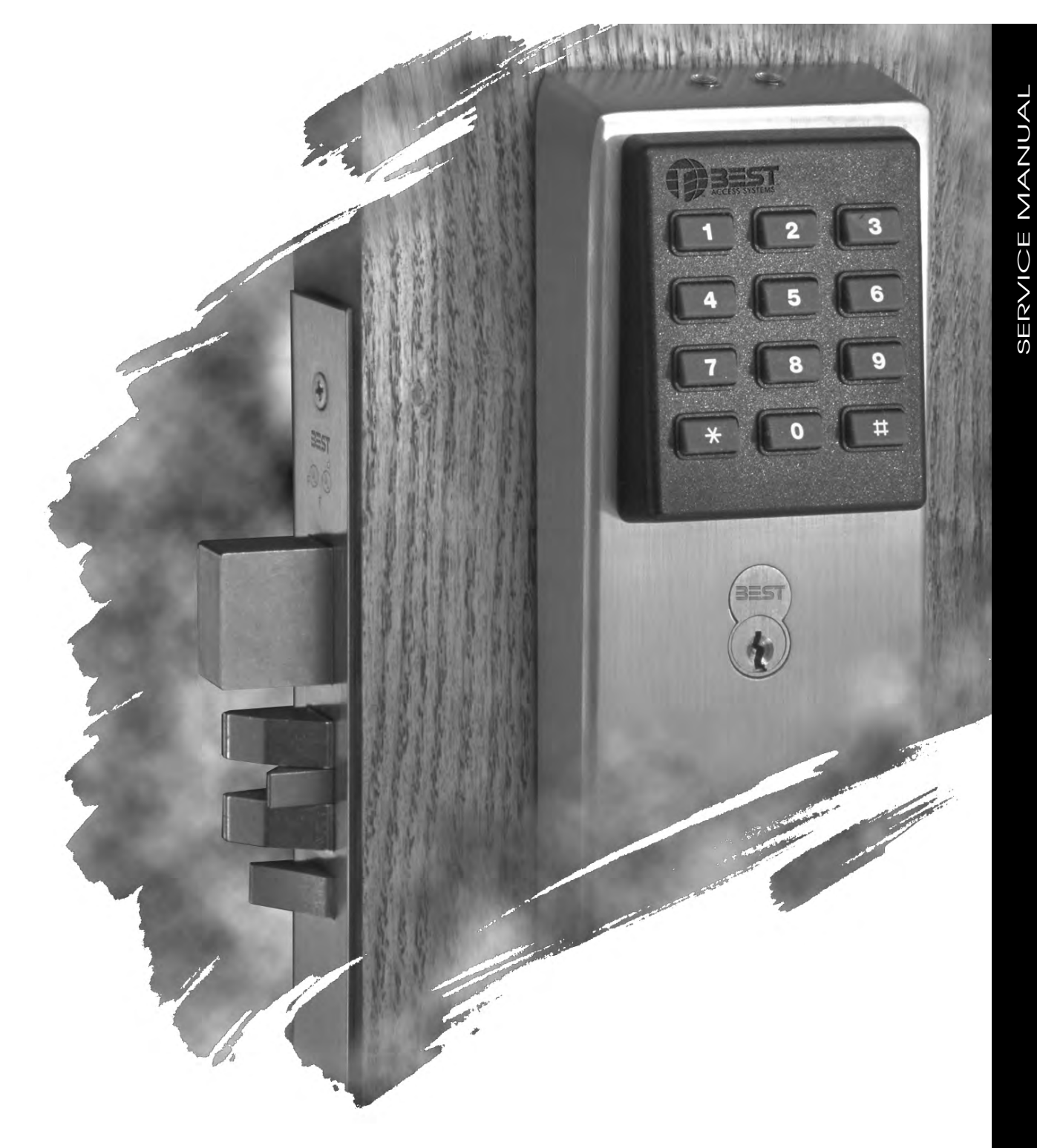

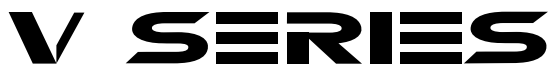

SERVICE MANUAL

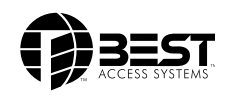

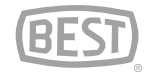

### **CREDITS/COPYRIGHT**

<sup>©</sup>1996-99, 2001 Best Lock Corporation. All rights reserved. Printed in the United States of America.

Information in this document is subject to change without notice and does not represent a commitment on the part of Best Lock Corporation. The software described in this document are furnished under a license agreement or nondisclosure agreement.

This publication is intended to be an accurate description and set of instructions pertaining to its subject matter. However, as with any publication of this complexity, errors or omissions are possible. Please call your Best Lock distributor or Best Lock Corporation at (317) 849-2250 if you see any errors or have any questions. No part of this manual and/or databases may be reproduced or transmitted in any form or by any means, electronic or mechanical, including photocopying, recording, or information storage and retrieval systems, for any purpose, without the express written permission of Best Lock Corporation.

This document is distributed as is, without warranty of any kind, either express or implied, respecting the contents of this book, including but not limited to implied warranties for the publication's quality, performance, merchantability, or fitness for any particular purpose. Neither Best Lock Corporation, nor its dealers or distributors shall be liable to the user or any other person or entity with respect to any liability, loss, or damage caused or alleged to be caused directly or indirectly by this publication.

Written and designed at Best Lock Corporation, 6161 East 75th Street, Indianapolis, Indiana 46250

T61932 Rev C 17778112 April 2001

## **C**ONTENTS

### **FIGURES** V

#### **GETTING STARTED** 1–7

Introduction 1-7 Certifications and standards 1-7 HV and KV Locks 1-7 V Series Controller 1-8 Documentation package 1-8 Technical support 1-9 Support services 1-9 Telephone technical support 1-9 Training seminars 1-10

#### SECURITY DEVICE MAINTENANCE 2–1

8KV/9KV magnetic stripe trim exploded diagram 2-2 8KV/9KV magnetic stripe trim parts list 2-3
8KV/9KV keypad trim exploded diagram 2-4 8KV/9KV keypad trim parts list 2-5
8KV/9KV proximity trim exploded diagram 2-6 8KV/9KV proximity trim parts list 2-7
8KV/9KV exploded chassis diagram 2-8 8KV/9KV chassis parts list 2-9
34/35HV magnetic stripe trim exploded diagram 2-10 34/35HV magnetic stripe trim parts list 2-11
34/35HV keypad trim exploded diagram 2-13 34/35HV keypad trim parts list 2-14

```
34/35HV proximity trim exploded diagram 2-16
    34/35HV proximity trim parts list 2-17
34/35HV case with deadbolt exploded diagram 2-19
    34/35HV case with deadbolt parts list 2-20
34/35HV case without deadbolt exploded diagram 2-21
    34/35HV case without deadbolt parts list 2-22
XV Controller exploded diagram 2-23
    XV Controller parts list 2-23
External communications exploded diagram 2-24
    External communications parts list 2-24
Programming parts diagram 2-25
    Programming parts list 2-25
Card encoder parts diagram
                           2-26
    Card Encoder parts list 2-26
Lock external power supply parts diagram 2-26
    Lock external power supply parts list 2-26
Special tools diagram 2-27
    Special tools parts list 2-27
Function descriptions 2-28
    HV Locks 2-28
    KV Lock 2-29
Function conversion 2-30
34HV/35HV knob/lever conversion 2-31
Reader conversion 2-32
    HV reader conversion 2-32
    KV reader conversion 2-34
Replacing parts 2-36
    Replacing batteries 2-36
    Removing and reinstalling the inside and outside trim 2-38
    Replacing the wire harnesses 2-39
    Replacing the inside circuit board 2-42
    Replacing the card reader or keypad reader 2-42
    Replacing the PROM 2-44
```

#### **TROUBLESHOOTING 3–1**

Emergency operations 3-1
How do you enable communications if you have lost the token or forgotten the password? 3-1
How do you open a lock after a complete battery failure? 3-2
Troubleshooting the V Series Electronic Lock 3-4
Troubleshooting the V Series Controller 3-7
For readers with red and green LEDs *and no sounder* 3-7
For readers with a dual red/green LED and sounder 3-9

Alarm troubleshooting 3-11

GLOSSARY A-1

SECURITY DEVICE HISTORY EVENT TYPES B-1

INSTALLATION INSTRUCTIONS C-1

INDEX D-1

### **F**IGURES

### **SECURITY DEVICE MAINTENANCE**

8KV/9KV magnetic stripe trim exploded diagram 2 - 28KV, 9KV keypad trim exploded diagram 2-4 8KV/9KV proximity trim exploded diagram 2-6 8KV/9KV chassis exploded diagram 2 - 834/35HV magnetic stripe trim exploded diagram 2 - 1034/35HV keypad trim exploded diagram 2 - 1334/35HV proximity trim exploded diagram 2-16 34/35HV case with deadbolt exploded diagram 2 - 1934/35HV case without deadbolt exploded diagram 2 - 21XV controller exploded diagram 2 - 23External communications exploded diagram 2-24 **Programming parts** 2 - 25Card Encoder parts 2 - 26Lock external power supply parts 2-26 Special tools 2-27 Removing and replacing the battery compartment cover 2 - 37Disconnecting the old battery pack 2 - 37Removing the inside trim 2 - 38Orienting the communication port 2-41Prying one corner of the PROM part way out of the socket [V Series electronic lock shown] 2 - 45Prying the opposite corner of the PROM 2-45Inserting the new PROM 2-46

### TROUBLESHOOTING

Enabling communications using the DIP switches 3-2 Connecting the palmtop cable to the base of the lock 3-3

# 1

# **GETTING STARTED**

### INTRODUCTION

The *V Series Service Manual* contains essential information to help you maintain your 8KV, 9KV, 30HV stand-alone locks, and the XV Controller.

### **CERTIFICATIONS AND STANDARDS**

- HV and KV Locks
- The strike fits the standard door frame cutout as specified in ANSI A115.1.
- The faceplate dimensions fit the standard door preparation as specified in ANSI A115.1.
- The locks comply with the following:
  - ▲ FCC CFR 47 Part 15, Subpart C for Intentional Radiators
  - ▲ CES-003 Canadian EMI Requirements
  - ▲ IEC 61000-4-2 (1995) ESD Immunity
  - ▲ IEC 61000-4-3 (1995) RD Immunity
  - ▲ IEC 61000-4-4 (1995) EFT Immunity
  - ▲ International Safe Transit Association– Procedure 1A
  - ▲ Humidity Test RTCA/DO-160C-Extended Humidity.

**V Series** The controller complies with the following:

- FCC CFR 47 Part 15, Subpart C for Intentional Radiators
- CES-003 Canadian EMI Requirements
- IEC 61000-4-2 (1995) ESD Immunity
- IEC 61000-4-3 (1995) RD Immunity
- IEC 61000-4-4 (1995) EFT Immunity
- International Safe Transit Association-Procedure 1A
- Humidity Test RTCA/DO-160C-Extended Humidity.

### **DOCUMENTATION PACKAGE**

Controller

The following documentation is available to help you with the installation, start-up, and maintenance of the V Series System. To order a document, contact your BEST representative.

The installation instructions for the locks and controller also can be ordered separately:

| Document Title                          | Doc. No. |
|-----------------------------------------|----------|
| 8KV/9KV Installation Instructions       | T61918   |
| 30HV Installation Instructions          | T61919   |
| XV Controller Installation Instructions | T61920   |

The templates required for lock installations also can be ordered separately:

| Document Title                                                                            | Doc. No. |
|-------------------------------------------------------------------------------------------|----------|
| Installation Template for 83KV/93KV Locksets                                              | T61921   |
| Installation Template for 34HV-35HV Locksets                                              | T61922   |
| Installation Specifications for 34HV-35HV<br>Locks/Hole Pattern Chart for 34HV-35HV Locks | T61923   |
| V Series Controller Drilling Template                                                     | T61924   |

The wiring and power related instructions can be ordered separately:

| Document Title                                              | Doc. No. |
|-------------------------------------------------------------|----------|
| V Series Controller Wiring Diagram                          | T61928   |
| External Power Installation Instructions                    | T61925   |
| Door Wiring Instructions for Electrically-Operated Locksets | T61926   |

Depending on the programming method you choose for the V Series System, you may need one or more of the following manuals:

| Document Title                                          | Doc. No. |
|---------------------------------------------------------|----------|
| V Series Handbeld Terminal User Manual                  | T61931   |
| V Series Intelligent Programmer Software<br>User Manual | T61930   |
| IPS Getting Started Instructions                        | T61929   |

Depending on the type of reader you choose for the V Series System, you may need one or more of the following manuals:

| Document Title                                             | Doc. No. |
|------------------------------------------------------------|----------|
| Installation Instructions for the BEST Encoder             | T61933   |
| V Series Keypad Security Device Programming<br>Guide       | T61927   |
| V Series Keypad Security Device<br>Quick Programming Guide | T61938   |

### **TECHNICAL SUPPORT**

| Support<br>services               | When you have a problem with the V Series Lockset, your first resource<br>for help is the <i>V Series Service Manual</i> . If you cannot find a satisfactory<br>answer, contact your local BEST representative.                                                                                         |
|-----------------------------------|----------------------------------------------------------------------------------------------------|
| Telephone<br>technical<br>support | A factory-trained Certified Product Specialist (CPS) is available in your<br>area whenever you need help. Before you call, however, please make<br>sure you are at the location where the problem exists, and that you are<br>prepared to give the following information:                               |
|                                   | <ul> <li>the exact wording of any error or warning messages</li> <li>what happened and what you were doing when you encountered the problem</li> <li>what you have done so far to correct the problem</li> <li>the lock serial number located on the inside trim in the battery compartment.</li> </ul> |

Best Access Systems Representatives provide telephone technical support for all V Series products. You may locate the representative nearest you by calling (317) 849-2250 Monday through Friday, between 7:00 a.m. and 4:00 p.m. eastern standard time; or visit the web page, www.BestAccess.com.

TrainingBEST holds training sessions for its customers. If you are interested, youseminarsmay contact your local BEST representative for the details.

# 2

## SECURITY DEVICE MAINTENANCE

The following pages contain exploded diagrams for all V Series Security Devices. These diagrams detail all field serviceable mechanical and electronic parts. Use the diagrams and parts lists on the following pages to find the part numbers you need. 8KV/9KV MAGNETIC STRIPE TRIM EXPLODED DIAGRAM

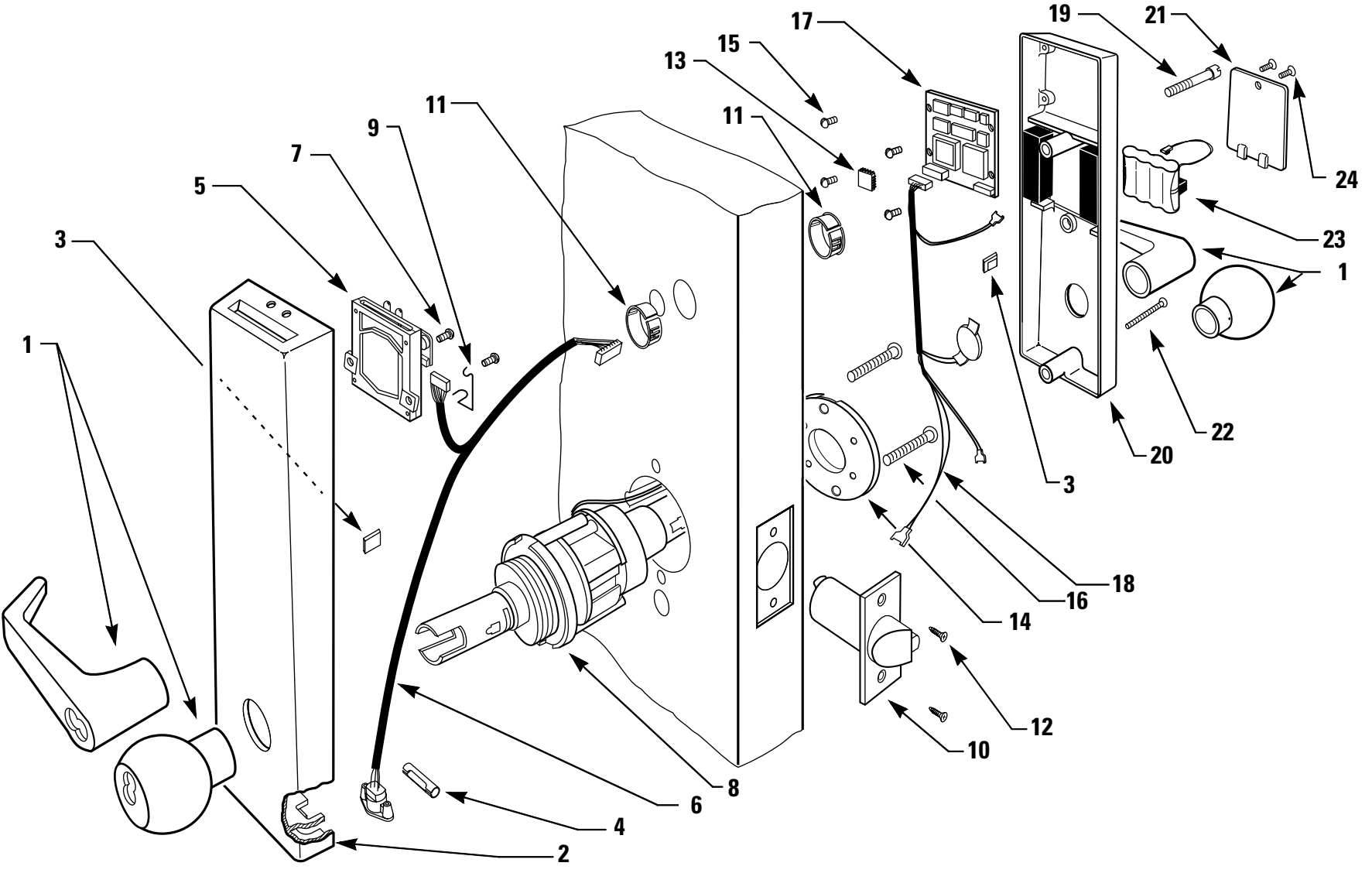

2-2

### 8KV/9KV magnetic stripe trim parts list

Refer to Figure 2.1 and the table below to find the part you need.

| ltem           | Part No. | Qty. | Description                                      |
|----------------|----------|------|--------------------------------------------------|
| 1 <sup>a</sup> |          | 2    | Knob or lever                                    |
| 2              | C61403   | 1    | 9KV outside escutcheon                           |
| not shown      | C61405   | 1    | 8KV outside escutcheon                           |
| 3              | A61503   | 2    | Wire clamp (1 inside, 1 outside)                 |
| 4              | A61502   | 1    | Communications port retainer clip                |
| 5              | B61646   | 1    | Card reader                                      |
| 6              | A61643   | 1    | Outside wire harness for card reader             |
| 7              | A61429   | 2    | Card reader screws                               |
| 8 <sup>b</sup> | D60464   | 1    | 9KV chassis assembly                             |
| not shown      | D60419   | 1    | 8KV chassis assembly                             |
| 9              | B61649   | 1    | Outside wire harness clip                        |
| 10             | C54680   | 1    | Latch                                            |
| 11             | A61433   | 2    | Plastic bushings                                 |
| 12             | A25359   | 2    | Latch screws                                     |
| 13             | B62099   | 1    | Programmed PROM (VP_S15)                         |
| 14             | C55556   | 1    | Inside rose liner                                |
| 15             | A61501   | 4    | Circuit board screws                             |
| 16             | A55557   | 2    | Through-bolt mounting screws                     |
| 17             | B61664   | 1    | Circuit board (without PROM)                     |
| 18             | A61642   | 1    | Inside wire harness                              |
| 19             | B61412   | 1    | Upper escutcheon screw for 1 $3/4''$ thick doors |
| not shown      | B61413   | 1    | Upper escutcheon screw or 2" thick doors         |
| not shown      | B61414   | 1    | Upper escutcheon screw for $2 1/4''$ thick doors |
| 20             | C61404   | 1    | 9KV inside escutcheon                            |
| not shown      | C61406   | 1    | 8KV inside escutcheon                            |
| 21             | C61410   | 1    | Battery cover                                    |
| 22             | A61422   | 1    | Lower escutcheon screw for 1 $3/4''$ thick doors |
| not shown      | A61423   | 1    | Lower escutcheon screw or 2" thick doors         |
| not shown      | A61424   | 1    | Lower escutcheon screw for $2 1/4''$ thick doors |
| 23             | B61917   | 1    | Alkaline battery pack                            |
| 24             | A61411   | 1    | Battery cover screw (torx with post head) or     |
|                | A61428   | 1    | Battery cover screw (McGard head)                |

a. Refer to the *H Series Service Manual* for knob and lever part numbers.

b. For 8KV/9KV chassis parts, see *Figure 2.4*.

### **8KV/9KV** KEYPAD TRIM EXPLODED DIAGRAM

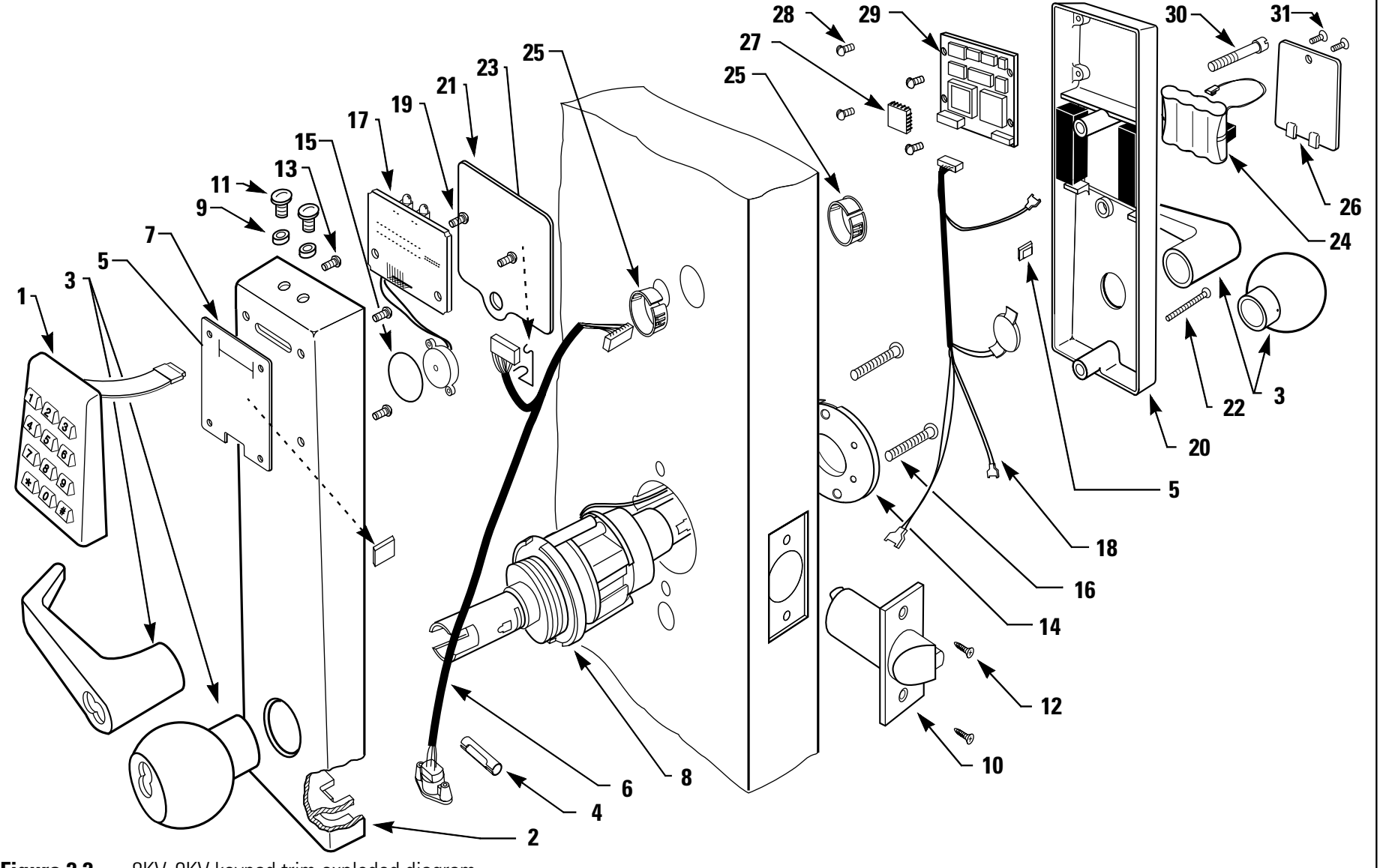

### 8KV/9KV

keypad trim parts list Refer to Figure 2.2 and the table below to find the part you need.

| ltem            | Part No.         | Qty. | Description                                                                       |
|-----------------|------------------|------|-----------------------------------------------------------------------------------|
| 1               | B60325           | 1    | Keypad assembly with cable and connector                                          |
| 2               | C60449           | 1    | 9KV outside escutcheon                                                            |
| not shown       | C60448           | 1    | 8KV outside escutcheon                                                            |
| 3 <sup>a</sup>  |                  | 2    | Knob or lever                                                                     |
| 4               | A61502           | 1    | Communications port retainer clip                                                 |
| 5               | A61503           | 2    | Wire clamp (1 inside, 1 outside)                                                  |
| 6               | B60305           | 1    | Outside wire harness for keypad                                                   |
| 7               | B60321           | 1    | Keypad gasket                                                                     |
| 8 <sup>b</sup>  | D60464           | 1    | 9KV chassis assembly                                                              |
| not shown       | D60419           | 1    | 8KV chassis assembly                                                              |
| 9               | A60318           | 2    | Retaining rings                                                                   |
| 10              | C54680           | 1    | Latch                                                                             |
| 11              | A60317           | 2    | Sealing lens covers                                                               |
| 12              | A25359           | 2    | Latch screws                                                                      |
| 13              | A60348           | 4    | Keypad mounting screws                                                            |
| 14              | C55556           | 1    | Inside rose liner                                                                 |
| 15              | A60324           | 1    | Adhesive tape for sounder                                                         |
| 16              | A55557           | 2    | Through-bolt mounting screws                                                      |
| 17              | C60303           | 1    | Keypad reader electronics assembly                                                |
| 18              | A61642           | 1    | Inside wire harness                                                               |
| 19              | A61429           | 2    | Keypad electronics screws                                                         |
| 20              | C61404           | 1    | 9KV inside escutcheon                                                             |
| not shown       | C61406           | 1    | 8KV inside escutcheon                                                             |
| 21              | A60316           | 1    | Escutcheon gasket                                                                 |
| 22              | A61422           | 1    | Lower escutcheon screw for $1 \frac{3}{4''}$ thick doors                          |
| not shown       | A61423           | 1    | Lower escutcheon screw or 2" thick doors                                          |
| not shown       | A61424           | 1    | Lower escutcheon screw for $2 1/4''$ thick doors                                  |
| 23              | B61649           | 1    | Outside wire harness clip                                                         |
| 24              | B61917           | 1    | Alkaline battery pack                                                             |
| 25              | A61433           | 2    | Plastic bushings                                                                  |
| 26              | C61410           | 1    | Battery cover                                                                     |
| 27              | B62076           | 1    | Programmed PROM for keypad (VP15KP)                                               |
| 28              | A61501           | 4    | Circuit board screws                                                              |
| 29              | B61664           | 1    | Circuit board (without PROM)                                                      |
| 30              | B61412           | 1    | Upper escutcheon screw for $1 \frac{3}{4''}$ thick doors                          |
| not shown       | B61413           | 1    | Upper escutcheon screw or 2" thick doors                                          |
| not shown       | B01414           | 1    | Upper escutcheon screw for 2 1/4" thick doors                                     |
| 51<br>not shown | A01411<br>A61428 | 1    | Battery cover screw (lorx with post nead) or<br>Battery cover screw (McGard head) |

a. Refer to the *H Series Service Manual* for knob and lever part numbers.

b. For 8KV/9KV chassis parts, see Figure 2.4.

**8KV/9KV** PROXIMITY TRIM EXPLODED DIAGRAM

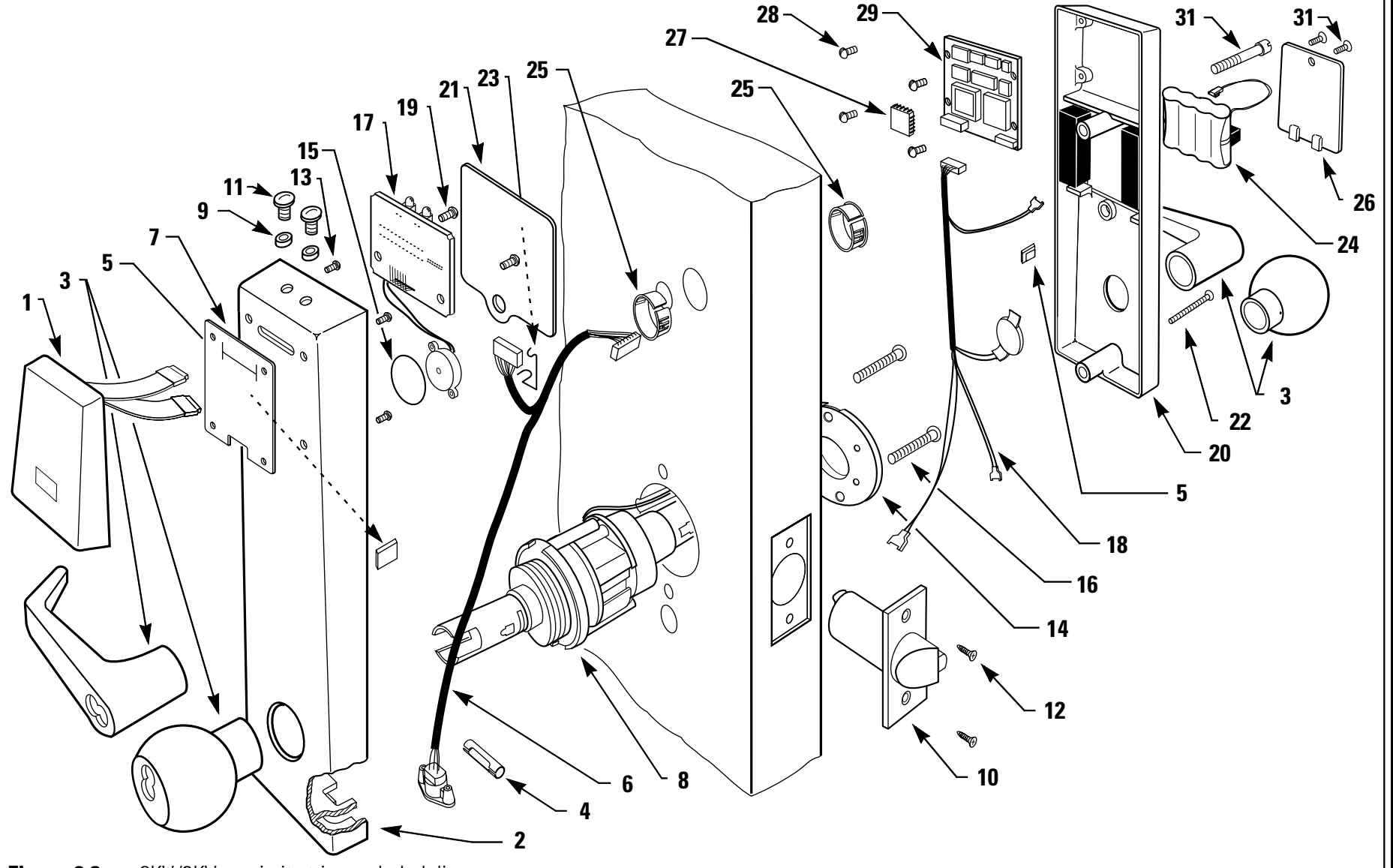

**Figure 2.3** 8KV/9KV proximity trim exploded diagram

2–6

### 8KV/9KV

proximity trim parts list Refer to Figure 2.3 and the table below to find the part you need.

| ltem           | Part No. | Qty. | Description                                              |
|----------------|----------|------|----------------------------------------------------------|
| 1              | C60337   | 1    | Motorola proximity bezel with reader assembly            |
| not shown      | C60342   | 1    | HID proximity bezel with antennae & IR assembly          |
| 2              | C60449   | 1    | 9KV outside escutcheon                                   |
| not shown      | C60448   | 1    | 8KV outside escutcheon                                   |
| 3 <sup>a</sup> |          | 2    | Knob or lever                                            |
| 4              | A61502   | 1    | Communications port retainer clip                        |
| 5              | A61503   | 2    | Wire clamp (1 inside, 1 outside)                         |
| 6              | B60305   | 1    | Outside wire harness                                     |
| 7              | B60321   | 1    | Proximity reader gasket                                  |
| 8 <sup>b</sup> | D60464   | 1    | 9KV chassis assembly                                     |
| not shown      | D60419   | 1    | 8KV chassis assembly                                     |
| 9              | A60318   | 2    | Retaining rings                                          |
| 10             | C54680   | 1    | Latch                                                    |
| 11             | A60317   | 2    | Sealing lens covers                                      |
| 12             | A25359   | 2    | Latch screws                                             |
| 13             | A60348   | 4    | Proximity reader mounting screws                         |
| 14             | C55556   | 1    | Inside rose liner                                        |
| 15             | A60324   | 1    | Adhesive tape for sounder                                |
| 16             | A55557   | 2    | Through-bolt mounting screws                             |
| 17             | B60338   | 1    | Motorola proximity wake-up electronics assembly          |
| not shown      | B60339   | 1    | HID proximity reader with wake-up electronics assembly   |
| 18             | A61642   | 1    | Inside wire harness                                      |
| 19             | A61429   | 2    | Proximity reader electronics screws                      |
| 20             | C61404   | 1    | 9KV inside escutcheon                                    |
| not shown      | C61406   | 1    | 8KV inside escutcheon                                    |
| 21             | A60316   | 1    | Escutcheon gasket                                        |
| 22             | A61422   | 1    | Lower escutcheon screw for $1 \frac{3}{4''}$ thick doors |
| not shown      | A61423   | 1    | Lower escutcheon screw or 2" thick doors                 |
| not shown      | A61424   | 1    | Lower escutcheon screw for 2 $1/4''$ thick doors         |
| 23             | B61649   | 1    | Outside wire harness clip                                |
| 24             | B61917   | 1    | Alkaline battery pack                                    |
| 25             | A61433   | 2    | Plastic bushings                                         |
| 26             | C61410   | 1    | Battery cover                                            |
| 27             | B62099   | 1    | Programmed PROM (VP_S15)                                 |
| 28             | A61501   | 4    | Circuit board screws                                     |
| 29             | B61664   | 1    | Circuit board (without PROM)                             |
| 30             | B61412   | 1    | Upper escutcheon screw for $1 \frac{3}{4''}$ thick doors |
| not shown      | B61413   | 1    | Upper escutcheon screw or 2" thick doors                 |
| not shown      | B61414   | 1    | Upper escutcheon screw for 2 $1/4''$ thick doors         |
| 31             | A61411   | 1    | Battery cover screw (torx with post head) or             |
| not shown      | A61428   | 1    | Battery cover screw (McGard head)                        |

a. Refer to the *H Series Service Manual* for knob and lever part numbers.

b. For 8KV/9KV chassis parts, see Figure 2.4.

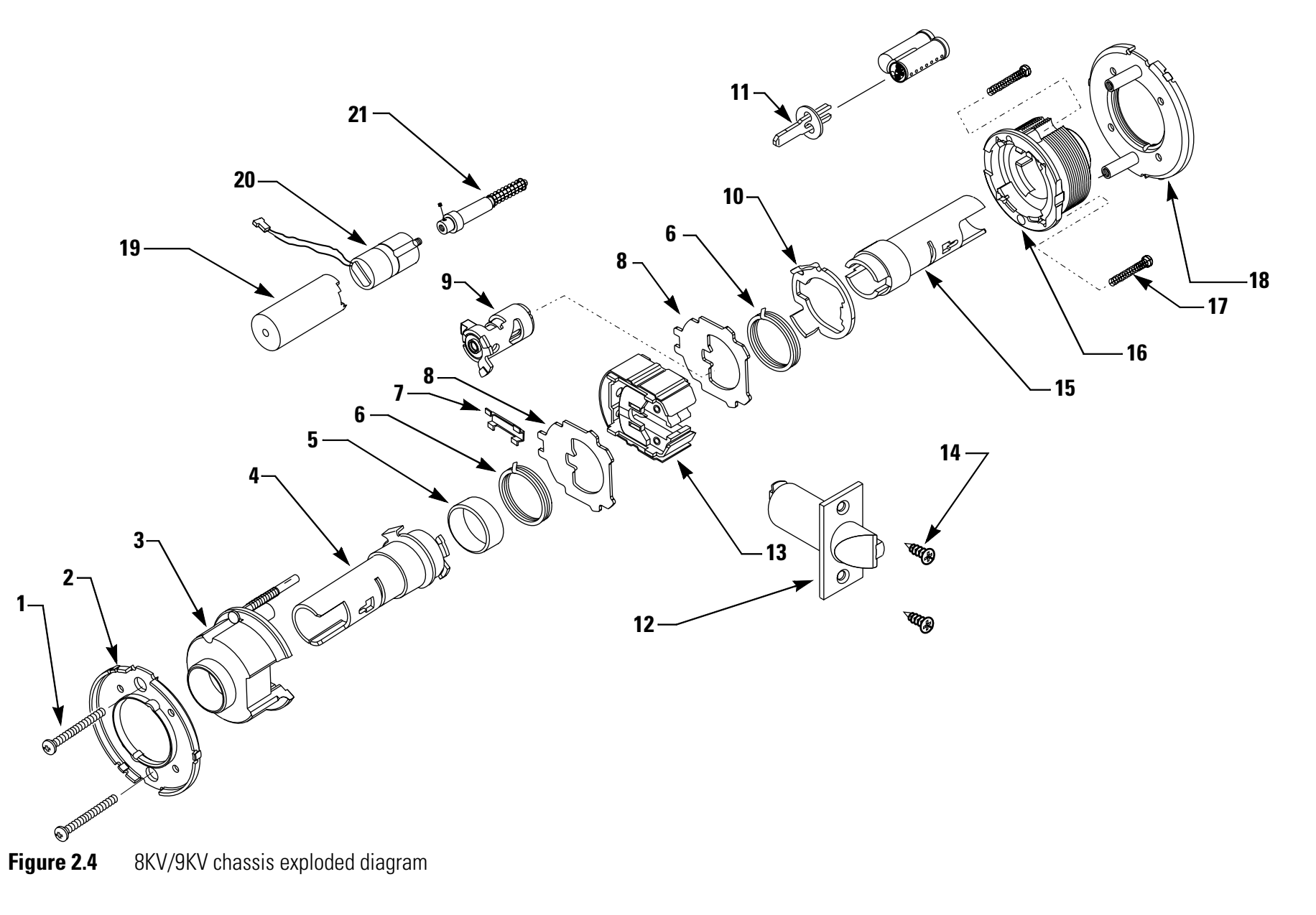

2-8

### 8KV/9KV chassis parts

Refer to Figure 2.4 and the table below to find the part you need.

| SSIS | parts |
|------|-------|
|      | list  |

| ltem      | Part No. | Qty. | Description                                  |
|-----------|----------|------|----------------------------------------------|
| 1         | A55557   | 2    | Through-bolt mounting screws                 |
| 2         | C55556   | 1    | Inside rose liner                            |
| 3         | A55685   | 1    | Inside hub assembly                          |
| 4         | B60418   | 1    | Non-keyed sleeve assembly for 8KV            |
| not shown | B55610   | 1    | Non-keyed sleeve assembly for 9KV            |
| 5         | A55517   | 1    | Spring guide                                 |
| 6         | B55518   | 2    | Lever return springs for 9KV                 |
| not shown | B60420   | 1    | Lever return spring for 8KV (outside only)   |
| 7         | B60470   | 1    | Wire protection cap                          |
| 8         | B55504   | 2    | Thrust plates                                |
| 9         | A60461   | 1    | Key release cam assembly                     |
| 10        | C55515   | 1    | Spring drive plate                           |
| 11        | A54200   | 1    | Throw member                                 |
| 12        | C54680   | 1    | Latch                                        |
| 13        | B60416   | 1    | Chassis frame and retractor assembly for 8KV |
| not shown | B60463   | 1    | Chassis frame and retractor assembly for 9KV |
| 14        | A25359   | 1    | Latch screw                                  |
| 15        | A55687   | 1    | Keyed sleeve assembly                        |
| 16        | D55571   | 1    | Outside hub                                  |
| 17        | A55505   | 2    | Chassis screws                               |
| 18        | A55603   | 1    | Outside liner and stud assembly              |
| 19        | C60473   | 1    | Motor mount                                  |
| 20        | A61012   | 1    | Motor                                        |
| 21        | B60520   | 1    | Spindle and plunger sub assembly             |

### **34/35HV** MAGNETIC STRIPE TRIM EXPLODED DIAGRAM

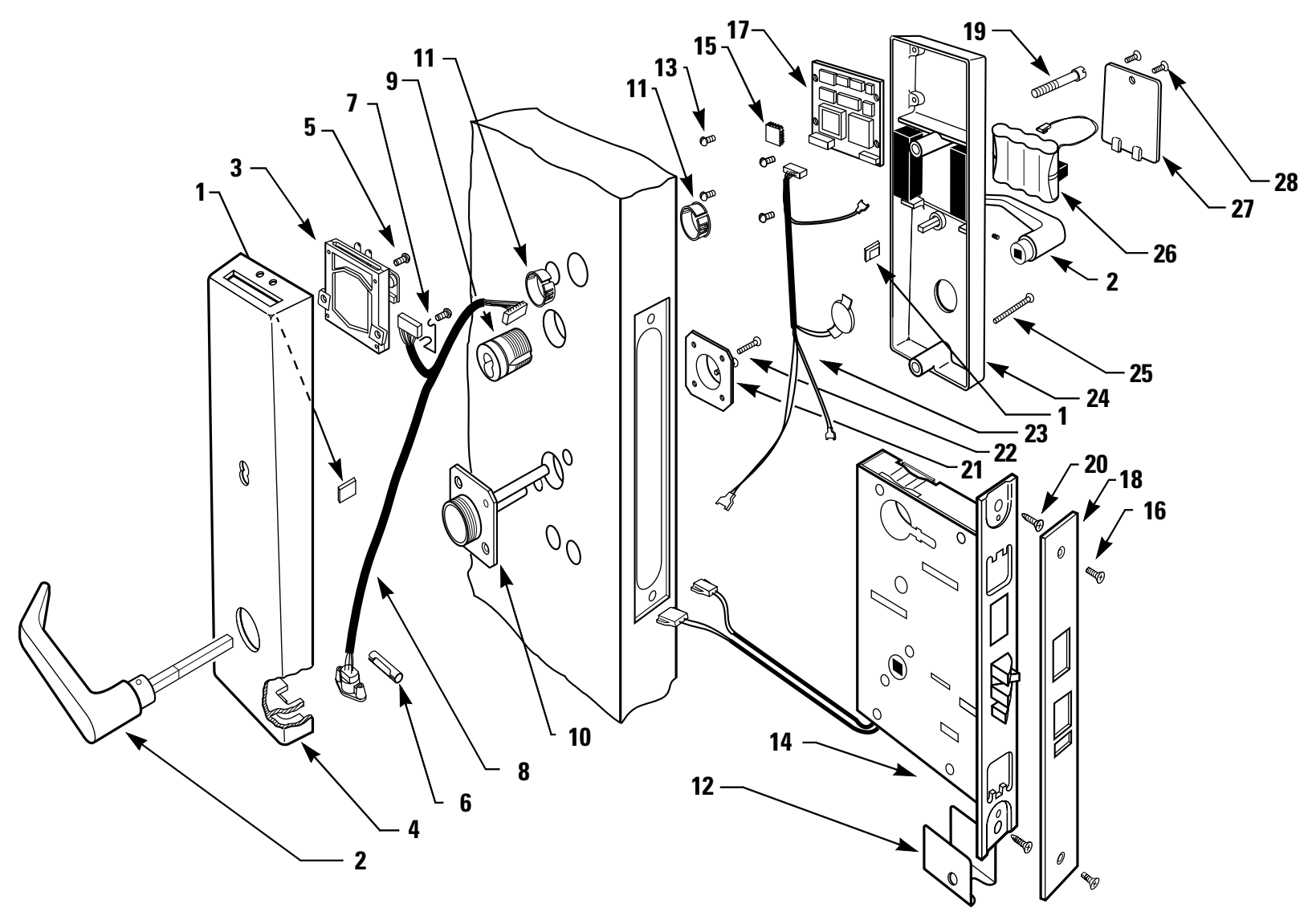

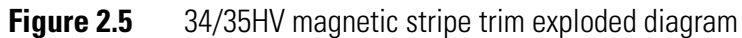

2-10

### 34/35HV magnetic stripe trim parts list

Refer to Figure 2.5 and the table below to find the part you need.

| ltem            | Part No.         | Qty. | Description                                                          |
|-----------------|------------------|------|----------------------------------------------------------------------|
| 1               | A61503           | 2    | Wire clamp (1 inside, 1 outside)                                     |
| $2^{a}$         |                  | 2    | Knob or lever                                                        |
| 3               | B61646           | 1    | Card reader                                                          |
| 4               | C61400           | 1    | 35HV outside escutcheon with key or                                  |
| not shown       | C61402           | 1    | 35HV outside escutcheon without key or                               |
| not shown       | C61420           | 1    | 34HV outside escutcheon with key or                                  |
| not shown       | C61405           | 1    | 34HV outside escutcheon without key                                  |
| 5               | A61429           | 2    | Card reader screws                                                   |
| 6               | A61502           | 1    | Communications port retainer clip                                    |
| 7               | B61649           | 1    | Outside wire harness clip                                            |
| 8               | A61643           | 1    | Outside wire harness for card reader                                 |
| 9               | B61307           | 1    | Concealed cylinder for $1 \frac{3}{4''-2''}$ thick doors             |
| not shown       | B61308           | 1    | Concealed cylinder for $2 \frac{1}{4''-2} \frac{1}{2''}$ thick doors |
| not shown       | B61309           | 1    | Concealed cylinder for $2 \frac{3}{4''-3''}$ thick doors             |
| 10              | B35247           | 1    | Outside mounting plate                                               |
| 11              | A61433           | 2    | Plastic bushings                                                     |
| 12              | A60346           | 1    | Mortise case spacer                                                  |
| 13              | A61501           | 4    | Circuit board screws                                                 |
| 14 <sup>b</sup> | C60498           | 1    | 35HV case assembly with deadbolt                                     |
| not shown       | C60496           | 1    | 34HV case assembly with deadbolt                                     |
| not shown       | C60497           | 1    | 35HV case assembly without deadbolt                                  |
| not shown       | C60495           | 1    | 34HV case assembly without deadbolt                                  |
| 15              | B62099           | 1    | Programmed PROM (VP_S15)                                             |
| 16              | A18722           | 2    | Standard faceplate screws                                            |
| not shown       | A34454           | 2    | Standard faceplate screws                                            |
| 17              | B61664           | 1    | Circuit board (without PROM)                                         |
| 18              | D34095           | 1    | Faceplate for deadbolt function                                      |
| not shown       | B34515           | I    | Faceplate for non-deadbolt function                                  |
| 19<br>          | B61412           | 1    | Upper escutcheon screw for $1 \frac{3}{4''}$ thick doors             |
| not shown       | D01415<br>B61414 | 1    | Upper escutcheon screw for 2 $1/4''$ thick doors                     |
| not shown       | B61415           | 1    | Upper escutcheon screw for 2 3/4" thick doors                        |
| not shown       | B61416           | 1    | Upper escutcheon screw for $3''$ thick doors                         |
| 20              | A34450           | 2    | Case mounting screws                                                 |
| 21              | B35030           | 1    | Inside mounting plate                                                |
| 22              | A18991           | 2    | #8-32 x 1 1/4 SS screw                                               |
| 23              | A61642           | 1    | Inside wire harness with deadbolt sensing                            |
| 24              | C61401           | 1    | 35HV inside escutcheon with turn knob                                |
| not shown       | C61421           | 1    | 34HV inside escutcheon with turn knob                                |
| not shown       | C61409           | 1    | 35HV inside escutcheon without turn knob                             |
| not shown       | C61406           | 1    | 34HV inside escutcheon without turn knob                             |

| ltem      | Part No. | Qty. | Description                                              |
|-----------|----------|------|----------------------------------------------------------|
| 25        | A61422   | 1    | Lower escutcheon screw for $1 \frac{3}{4''}$ thick doors |
| not shown | A61423   | 1    | Lower escutcheon screw or 2" thick doors                 |
| not shown | A61424   | 1    | Lower escutcheon screw for $2 1/4''$ thick doors         |
| not shown | A61425   | 1    | Lower escutcheon screw for $2 1/2''$ thick doors         |
| not shown | A61426   | 1    | Lower escutcheon screw for $23/4''$ thick doors          |
| not shown | A61427   | 1    | Lower escutcheon screw for 3" thick doors                |
| 26        | B61917   | 1    | Alkaline battery pack                                    |
| 27        | C61410   | 1    | Battery cover                                            |
| 28        | A61411   | 1    | Battery cover screw (torx with post head) or             |
| not shown | A61428   | 1    | Battery cover screw (McGard head)                        |

a. Refer to the *H Series Service Manual* for knob and lever part numbers.

b. For 30HV case parts, see Figure 2.8 and Figure 2.9.

34/35HV KEYPAD TRIM EXPLODED DIAGRAM

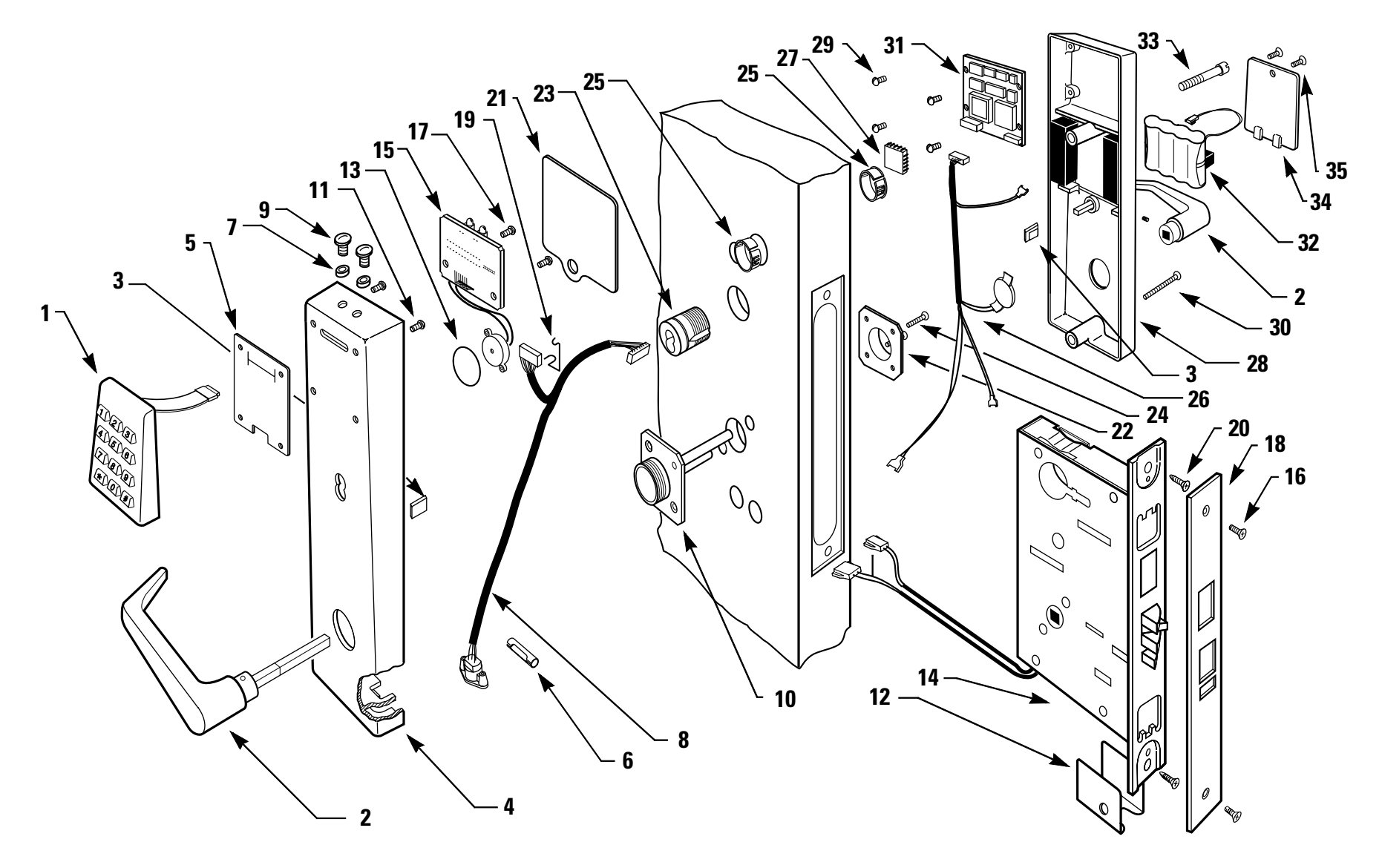

2-13

# 34/35HV keypad trim parts list

Refer to Figure 2.6 and the table below to find the part you need.

| ltem            | Part No. | Qty. | Description                                                            |  |  |
|-----------------|----------|------|------------------------------------------------------------------------|--|--|
| 1               | C60325   | 1    | Keypad assembly with cable and connector                               |  |  |
| $2^{a}$         |          | 2    | Knob or lever                                                          |  |  |
| 3               | A61503   | 2    | Wire clamp (1 inside, 1 outside)                                       |  |  |
| 4               | C60445   | 1    | 35HV outside escutcheon with key or                                    |  |  |
| not shown       | C60446   | 1    | 35HV outside escutcheon without key or                                 |  |  |
| not shown       | C60447   | 1    | 34HV outside escutcheon with key or                                    |  |  |
| not shown       | C60448   | 1    | 34HV outside escutcheon without key                                    |  |  |
| 5               | B60321   | 1    | Keypad gasket                                                          |  |  |
| 6               | A61502   | 1    | Communications port retainer clip                                      |  |  |
| 7               | A60318   | 2    | Retaining rings                                                        |  |  |
| 8               | B60305   | 1    | Outside wire harness for keypad                                        |  |  |
| 9               | A60317   | 2    | Sealing lens covers                                                    |  |  |
| 10              | B35247   | 1    | Outside mounting plate                                                 |  |  |
| 11              | A60348   | 4    | Keypad mounting screws                                                 |  |  |
| 12              | A60346   | 1    | Mortise case spacer                                                    |  |  |
| 13              | A60324   | 1    | Adhesive tape for sounder                                              |  |  |
| 14 <sup>b</sup> | C60498   | 1    | 35HV case assembly with deadbolt                                       |  |  |
| not shown       | C60496   | 1    | 34HV case assembly with deadbolt                                       |  |  |
| not shown       | C60497   | 1    | 35HV case assembly without deadbolt                                    |  |  |
| not shown       | C60495   | 1    | 34HV case assembly without deadbolt                                    |  |  |
| 15              | C60303   | 1    | Keypad reader electronics assembly                                     |  |  |
| 16              | A18722   | 2    | Standard faceplate screws                                              |  |  |
| not shown       | A34454   | 2    | Standard faceplate screws                                              |  |  |
| 17              | A61429   | 2    | Keypad electronics screws                                              |  |  |
| 18              | D34095   | 1    | Faceplate for deadbolt function                                        |  |  |
| not shown       | B34515   | 1    | Faceplate for non-deadbolt function                                    |  |  |
| 19              | B61649   | 1    | Outside wire harness clip                                              |  |  |
| 20              | A34450   | 2    | Case mounting screws                                                   |  |  |
| 21              | A60316   | 1    | Escutcheon gasket                                                      |  |  |
| 22              | B35030   | 1    | Inside mounting plate                                                  |  |  |
| 23              | B61307   | 1    | Concealed cylinder for $1 \frac{3}{4''-2''}$ thick doors               |  |  |
| not shown       | B61308   | 1    | Concealed cylinder for $2 \frac{1}{4''} - 2 \frac{1}{2''}$ thick doors |  |  |
| not shown       | B61309   | 1    | Concealed cylinder for $23/4''-3''$ thick doors                        |  |  |
| 24              | A18991   | 2    | #8-32 x 1 1/4 SS screw                                                 |  |  |
| 25              | A61433   | 2    | Plastic bushings                                                       |  |  |
| 26              | A61642   | 1    | Inside wire harness                                                    |  |  |
| 27              | B62076   | 1    | Programmed PROM for keypad (VP15KP)                                    |  |  |
| 28              | C61401   | 1    | 35HV inside escutcheon with turn knob                                  |  |  |
| not shown       | C61421   | 1    | 34HV inside escutcheon with turn knob                                  |  |  |
| not shown       | C61409   | 1    | 35HV inside escutcheon without turn knob                               |  |  |
| not shown       | C61406   | 1    | 34HV inside escutcheon without turn knob                               |  |  |

| ltem      | Part No. | Qty. | Description                                      |
|-----------|----------|------|--------------------------------------------------|
| 29        | A61501   | 4    | Circuit board screws                             |
| 30        | A61422   | 1    | Lower escutcheon screw for $1 3/4''$ thick doors |
| not shown | A61423   | 1    | Lower escutcheon screw or 2" thick doors         |
| not shown | A61424   | 1    | Lower escutcheon screw for $2 1/4''$ thick doors |
| not shown | A61425   | 1    | Lower escutcheon screw for $2 1/2''$ thick doors |
| not shown | A61426   | 1    | Lower escutcheon screw for $2 3/4''$ thick doors |
| not shown | A61427   | 1    | Lower escutcheon screw for 3" thick doors        |
| 31        | B61664   | 1    | Circuit board (without PROM)                     |
| 32        | B61917   | 1    | Alkaline battery pack                            |
| 33        | B61412   | 1    | Upper escutcheon screw for $1 3/4''$ thick doors |
| not shown | B61413   | 1    | Upper escutcheon screw or 2" thick doors         |
| not shown | B61414   | 1    | Upper escutcheon screw for $2 1/4''$ thick doors |
| not shown | B61415   | 1    | Upper escutcheon screw for $2 3/4''$ thick doors |
| not shown | B61416   | 1    | Upper escutcheon screw for 3" thick doors        |
| 34        | C61410   | 1    | Battery cover                                    |
| 35        | A61411   | 1    | Battery cover screw (torx with post head) or     |
| not shown | A61428   | 1    | Battery cover screw (McGard head)                |

a. Refer to the *H Series Service Manual* for knob and lever part numbers.

b. For 30HV case parts, see Figure 2.8 and Figure 2.9.

**34/35HV** PROXIMITY TRIM EXPLODED DIAGRAM

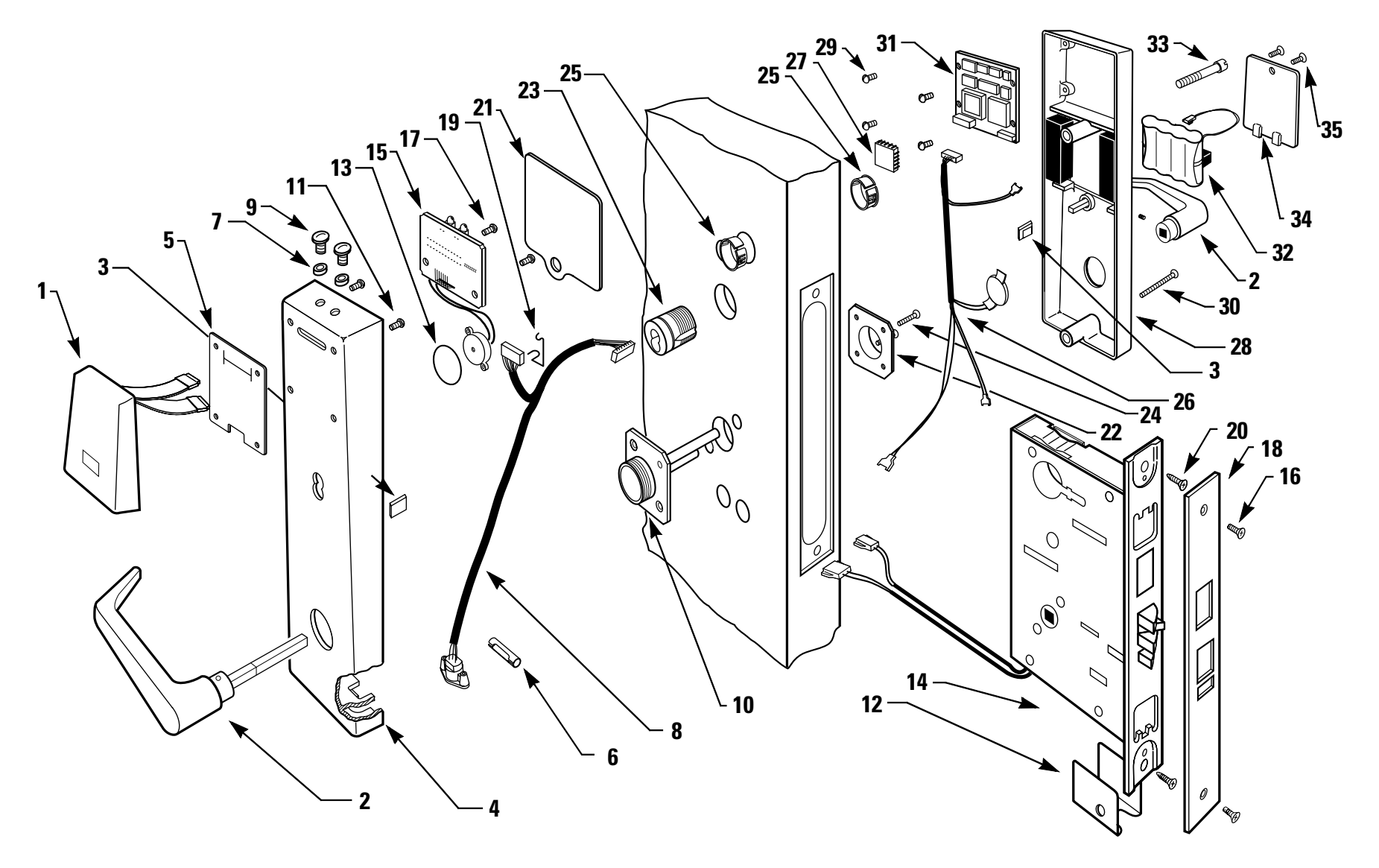

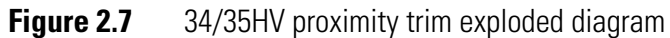

2–16

### 34/35HV proximity trim

Refer to Figure 2.7 and the table below to find the part you need.

parts list

| ltem                                                   | Part No.                             | Qty.             | Description                                                                                                    |
|--------------------------------------------------------|--------------------------------------|------------------|----------------------------------------------------------------------------------------------------|
| 1                                                      | C60337<br>C60342                     | 1<br>1           | Motorola proximity bezel with reader assembly<br>HID proximity bezel with antennae & IR assembly                                                                                             |
| 2 <sup>a</sup>                                         |                                      | 2                | Knob or lever                                                                                                    |
| 3                                                      | A61503                               | 2                | Wire clamp (1 inside, 1 outside)                                                                                                    |
| 4<br>not shown<br>not shown<br>not shown               | C60445<br>C60446<br>C60447<br>C60448 | 1<br>1<br>1<br>1 | 35HV outside escutcheon with key <i>or</i><br>35HV outside escutcheon without key <i>or</i><br>34HV outside escutcheon with key <i>or</i><br>34HV outside escutcheon without key             |
| 5                                                      | B60321                               | 1                | Proximity reader gasket                                                                                                    |
| 6                                                      | A61502                               | 1                | Communications port retainer clip                                                                                                    |
| 7                                                      | A60318                               | 2                | Retaining rings                                                                                                    |
| 8                                                      | B60305                               | 1                | Outside wire harness for proximity reader                                                                                                    |
| 9                                                      | A60317                               | 2                | Sealing lens covers                                                                                                    |
| 10                                                     | B35247                               | 1                | Outside mounting plate                                                                                                    |
| 11                                                     | A60348                               | 4                | Proximity reader mounting screws                                                                                                    |
| 12                                                     | A60346                               | 1                | Mortise case spacer                                                                                                    |
| 13                                                     | A60324                               | 1                | Adhesive tape for sounder                                                                                                    |
| 14 <sup>b</sup><br>not shown<br>not shown<br>not shown | C60498<br>C60496<br>C60497<br>C60495 | 1<br>1<br>1<br>1 | 35HV case assembly with deadbolt<br>34HV case assembly with deadbolt<br>35HV case assembly without deadbolt<br>34HV case assembly without deadbolt                                           |
| 15<br>not shown                                        | B60338<br>B60339                     | 1<br>1           | Motorola proximity wake up electronics assembly<br>HID proximity reader with wake up electronics<br>assembly                                                                                 |
| 16                                                     | A18722                               | 2                | Standard faceplate screws                                                                                                    |
| not shown                                              | A34454                               | 2                | Standard faceplate screws                                                                                                    |
| 17                                                     | A61429                               | 2                | Proximity reader electronics screws                                                                                                    |
| 18<br>not shown                                        | D34095<br>B34515                     | 1<br>1           | Faceplate for deadbolt function<br>Faceplate for non-deadbolt function                                                                                                    |
| 19                                                     | B61649                               | 1                | Outside wire harness clip                                                                                                    |
| 20                                                     | A34450                               | 2                | Case mounting screws                                                                                                    |
| 21                                                     | A60316                               | 1                | Escutcheon gasket                                                                                                    |
| 22                                                     | B35030                               | 1                | Inside mounting plate                                                                                                    |
| 23<br>not shown<br>not shown                           | B61307<br>B61308<br>B61309           | 1<br>1<br>1      | Concealed cylinder for $1 \frac{3}{4''-2''}$ thick doors<br>Concealed cylinder for $2 \frac{1}{4''-2} \frac{1}{2''}$ thick doors<br>Concealed cylinder for $2 \frac{3}{4''-3''}$ thick doors |
| 24<br>not shown                                        | A61411<br>A61428                     | 1<br>1           | Battery cover screw (torx with post head) <i>or</i><br>Battery cover screw (McGard head)                                                                                                    |
| 25                                                     | A61433                               | 2                | Plastic bushings                                                                                                    |
| 26                                                     | A61642                               | 1                | Inside wire harness                                                                                                    |
| 27                                                     | B62099                               | 1                | Programmed PROM (VP_S15)                                                                                                    |

| ltem                                                   | Part No.                                                 | Qty.                       | Description                                                                                                    |
|--------------------------------------------------------|----------------------------------------------------------|----------------------------|----------------------------------------------------------------------------------------------------|
| 28<br>not shown<br>not shown<br>not shown              | C61401<br>C61421<br>C61409<br>C61406                     | 1<br>1<br>1<br>1           | <ul><li>35HV inside escutcheon with turn knob</li><li>34HV inside escutcheon with turn knob</li><li>35HV inside escutcheon without turn knob</li><li>34HV inside escutcheon without turn knob</li></ul>                                                                                               |
| 29                                                     | A61501                                                   | 4                          | Circuit board screws (Motorola)                                                                                                    |
| 30<br>not shown<br>not shown<br>not shown<br>not shown | A61422<br>A61423<br>A61424<br>A61425<br>A61426<br>A61427 | 1<br>1<br>1<br>1<br>1<br>1 | Lower escutcheon screw for 1 $3/4''$ thick doors<br>Lower escutcheon screw or 2" thick doors<br>Lower escutcheon screw for 2 $1/4''$ thick doors<br>Lower escutcheon screw for 2 $1/2''$ thick doors<br>Lower escutcheon screw for 2 $3/4''$ thick doors<br>Lower escutcheon screw for 3" thick doors |
| 31                                                     | B61664                                                   | 1                          | Circuit board (Motorola)                                                                                                    |
| 32                                                     | B61917                                                   | 1                          | Alkaline battery pack                                                                                                    |
| 33<br>not shown<br>not shown<br>not shown<br>not shown | B61412<br>B61413<br>B61414<br>B61415<br>B61416           | 1<br>1<br>1<br>1<br>1      | Upper escutcheon screw for 1 $3/4''$ thick doors<br>Upper escutcheon screw or 2" thick doors<br>Upper escutcheon screw for 2 $1/4''$ thick doors<br>Upper escutcheon screw for 2 $3/4''$ thick doors<br>Upper escutcheon screw for 3" thick doors                                                     |
| 34                                                     | C61410                                                   | 1                          | Battery cover                                                                                                    |
| 35<br>not shown                                        | A61411<br>A61428                                         | 1<br>1                     | Battery cover screw (torx with post head) <i>or</i><br>Battery cover screw (McGard head)                                                                                                    |

a. Refer to the *H Series Service Manual* for knob and lever part numbers.

b. For 30HV case parts, see Figure 2.8 and Figure 2.9.

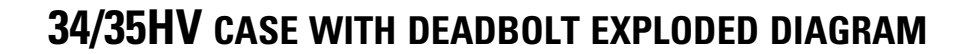

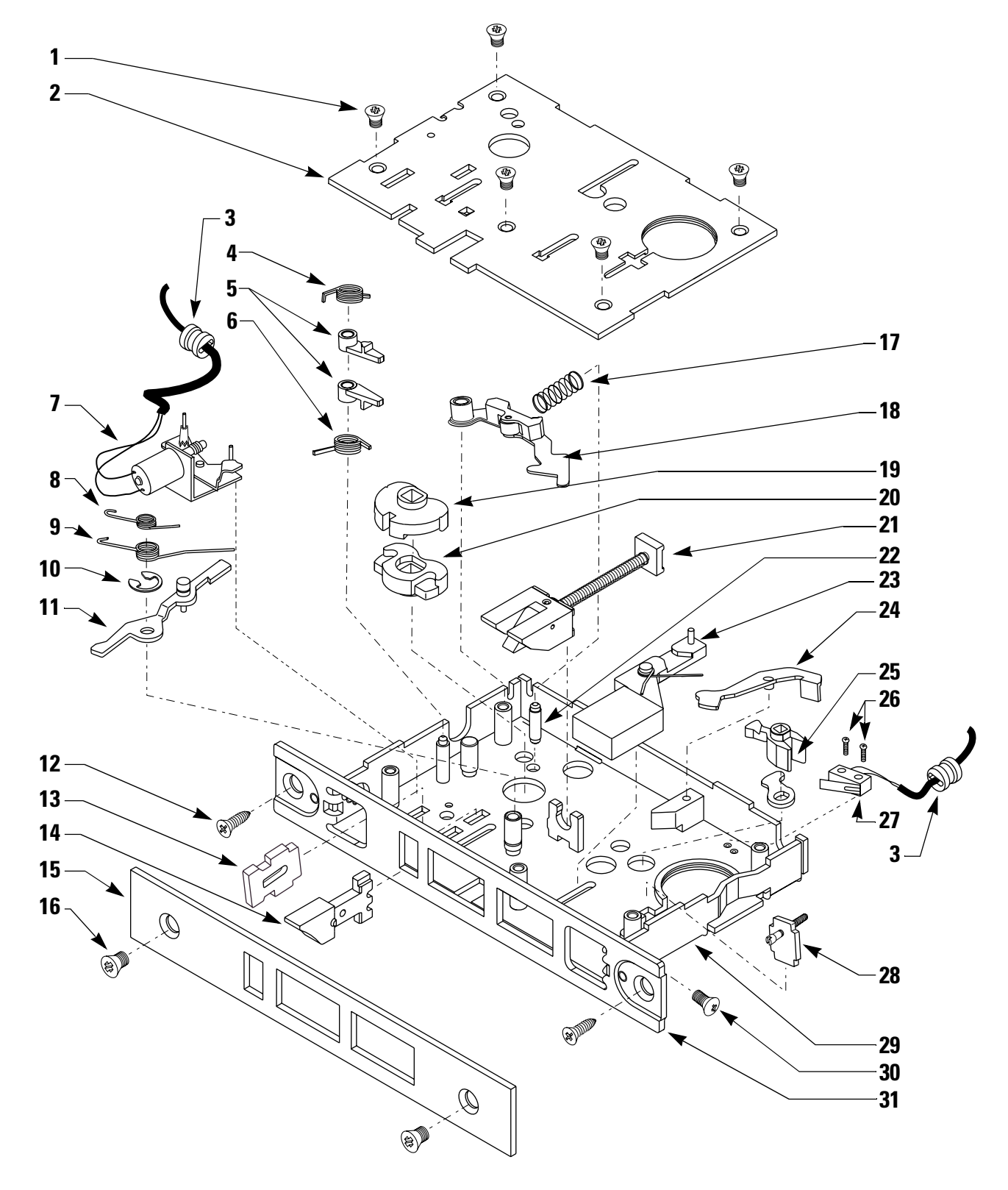

Figure 2.8 34/35HV case with deadbolt exploded diagram

### 34/35HV case with deadbolt parts list

Refer to Figure 2.8 and the table below to find the part you need.

| ltem      | Part No. | Qty. | Description                             |  |  |
|-----------|----------|------|-----------------------------------------|--|--|
| 1         | A34087   | 5    | Case cover mounting screws              |  |  |
| 2         | B60481   | 1    | Case cover                              |  |  |
| 3         | A34236   | 2    | Wire strain relief                      |  |  |
| 4         | A34066   | 1    | Upper auxiliary spring                  |  |  |
| 5         | B34020   | 2    | Auxiliary return levers                 |  |  |
| 6         | A34065   | 1    | Lower auxiliary spring                  |  |  |
| 8         | B60493   | 1    | Motor module                            |  |  |
| 8         | A34018   | 1    | Deadlocking spring                      |  |  |
| 9         | A61210   | 1    | Auxiliary bolt spring                   |  |  |
| 10        | A34315   | 1    | Retaining ring                          |  |  |
| 11        | A35002   | 1    | Deadlocking lever                       |  |  |
| 12        | A34450   | 1    | Case mounting screw                     |  |  |
| 13        | B60467   | 1    | Locking bar                             |  |  |
| 14        | B34092   | 1    | Auxiliary bolt                          |  |  |
| 15        | D34095   | 1    | Faceplate for deadbolt function         |  |  |
| not shown | B34515   | 1    | Faceplate for non-deadbolt function     |  |  |
| 16        | A18722   | 2    | Standard faceplate screws               |  |  |
| not shown | A34454   | 2    | Security faceplate screws               |  |  |
| 17        | A34081   | 1    | Hub lever spring                        |  |  |
| 18        | B35490   | 1    | Long hub lever                          |  |  |
| 19        | B34003   | 1    | Outside hub                             |  |  |
| 20        | B34043   | 1    | Inside hub                              |  |  |
| 21        | B35019   | 1    | Latchbolt (lever)                       |  |  |
| not shown | B35018   | 1    | Latchbolt (knob)                        |  |  |
| 22        | A34048   | 1    | Stop pin                                |  |  |
| 23        | B35035   | 1    | Deadbolt                                |  |  |
| 24        | A35004   | 1    | Latch lever                             |  |  |
| 25        | A35000   | 1    | Turn knob hub                           |  |  |
| 26        | A61250   | 2    | M2 $0.4 \times 10$ m screws             |  |  |
| 27        | A61607   | 1    | Deadbolt sensing switch & wire assembly |  |  |
| 28        | A35257   | 1    | Clamp plate                             |  |  |
| 29        | B61302   | 1    | Case sub-assembly                       |  |  |
| 30        | A34045   | 2    | #8-32 $\times$ 1/4" screws              |  |  |
| 31        | C34053   | 1    | Armored front                           |  |  |

### **34/35HV** CASE WITHOUT DEADBOLT EXPLODED DIAGRAM

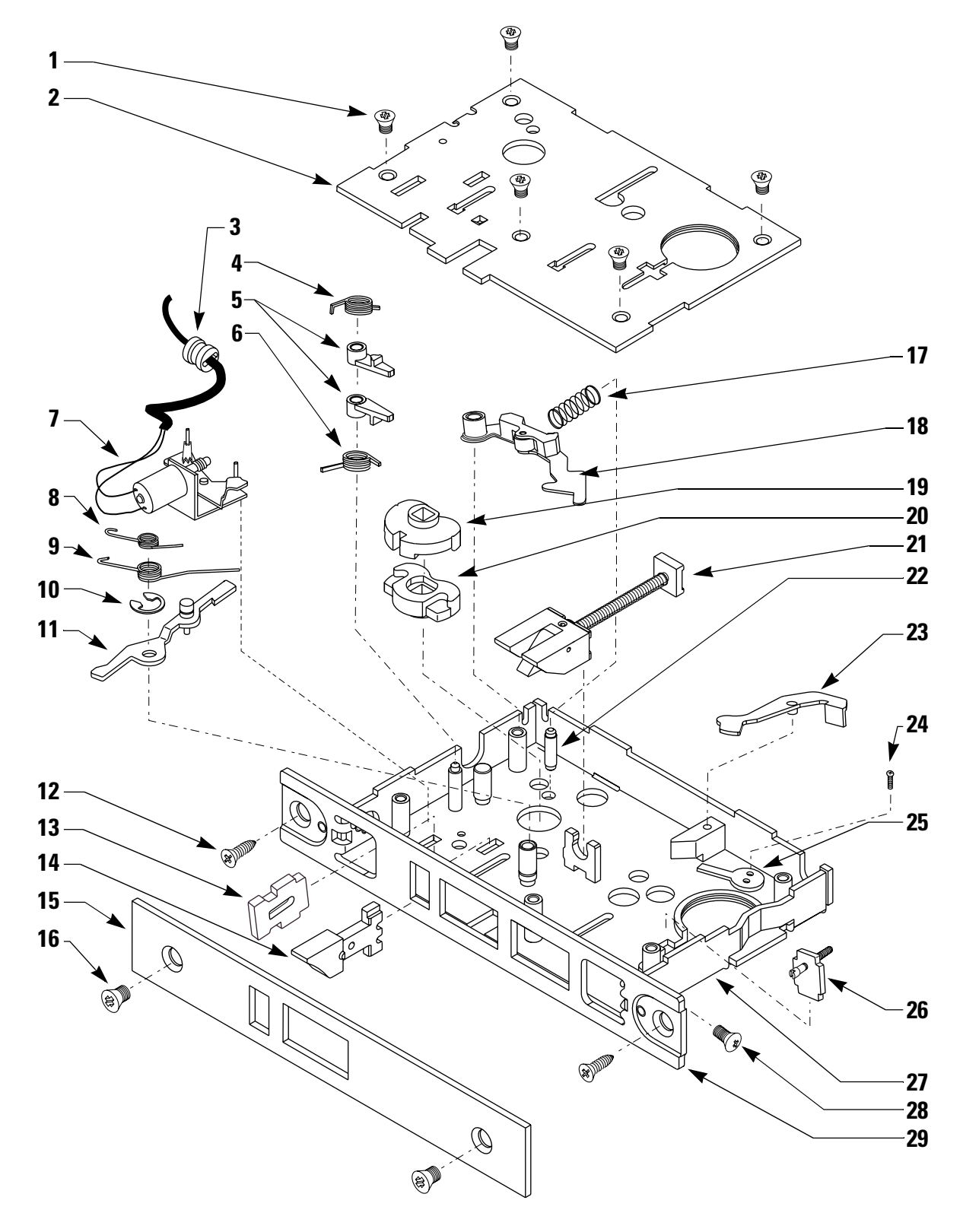

Figure 2.9 34/35HV case without deadbolt exploded diagram

34/35HV case

Refer to Figure 2.9 and the table below to find the part you need.

| out    |           |          |      |                                     |
|--------|-----------|----------|------|-------------------------------------|
| t      | ltem      | Part No. | Qty. | Description                         |
| s list | 1         | A34087   | 5    | Case cover mounting screws          |
|        | 2         | B60481   | 1    | Case cover                          |
|        | 3         | A34236   | 1    | Wire strain relief                  |
|        | 4         | A34066   | 1    | Upper auxiliary spring              |
|        | 5         | B34020   | 2    | Auxiliary return levers             |
|        | 6         | A34065   | 1    | Lower auxiliary spring              |
|        | 7         | B60493   | 1    | Motor module                        |
|        | 8         | A34018   | 1    | Deadlocking spring                  |
|        | 9         | A61210   | 1    | Auxiliary bolt spring               |
|        | 10        | A34315   | 1    | Retaining ring                      |
|        | 11        | A35002   | 1    | Deadlocking lever                   |
|        | 12        | A34450   | 1    | Case mounting screw                 |
|        | 13        | B60467   | 1    | Locking bar                         |
|        | 14        | B34092   | 1    | Auxiliary bolt                      |
|        | 15        | B34515   | 1    | Faceplate for non-deadbolt function |
|        | not shown | D34095   | 1    | Faceplate for deadbolt function     |
|        | 16        | A18722   | 2    | Standard faceplate screws           |
|        | not shown | A34454   | 2    | Security faceplate screws           |
|        | 17        | A34081   | 1    | Hub lever spring                    |
|        | 18        | B35490   | 1    | Long hub lever                      |
|        | 19        | B34003   | 1    | Outside hub                         |
|        | 20        | B34043   | 1    | Inside hub                          |
|        | 21        | B35019   | 1    | Latchbolt (lever)                   |
|        | not shown | B35018   | 1    | Latchbolt (knob)                    |
|        | 22        | A34048   | 1    | Stop pin                            |
|        | 23        | A35004   | 1    | Latch lever                         |
|        | 24        | A61250   | 1    | M2 $0.4 \times 10$ m screw          |
|        | 25        | A41172   | 1    | Special mortise cam C210            |
|        | 26        | A35257   | 1    | Clamp plate                         |
|        | 27        | B61302   | 1    | Case sub-assembly                   |
|        | 28        | A34045   | 2    | #8-32 $\times$ 1/4" screws          |
|        | 29        | C34053   | 1    | Armored front                       |

### **XV CONTROLLER EXPLODED DIAGRAM**

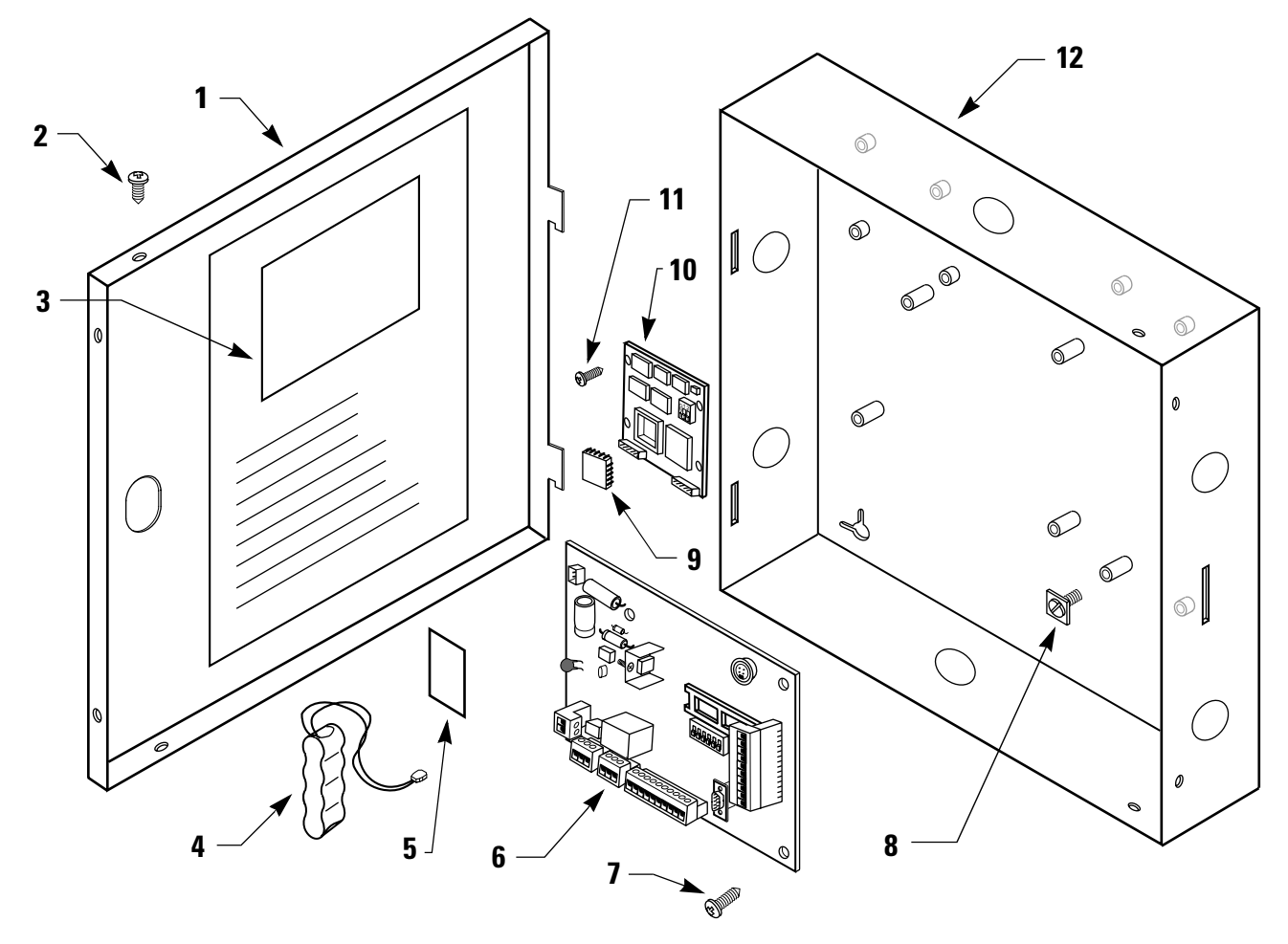

Figure 2.10 XV controller exploded diagram

**XV Controller** Refer to Figure 2.10 and the table below to find the part you need.

| parts list | ltom | Dout No. | 04.  | Description                                         |
|------------|------|----------|------|-----------------------------------------------------|
|            | nem  | Part No. | uly. | Description                                         |
|            | 1    | B80220   | 1    | XV Enclosure cover                                  |
|            | 2    | 1765873  | 2    | #6 x 3/8" sheet metal screws                        |
|            | 3    | T61928   | 1    | XV Wiring diagram instruction sticker               |
|            | 4    | 1762170  | 1    | External power supply battery pack                  |
|            | 5    | A34510   | 1    | Adhesive strip for battery pack                     |
|            | 6    | B80224   | 1    | XV Control electronics                              |
|            | 7    | 1765915  | 4    | #6-32 X 5/8" phil-pan head screws                   |
|            | 8    | 1777517  | 1    | Grounding screw with washer                         |
|            | 9    | B62098   | 1    | Programmed PROM (VPXV) or                           |
|            |      | B62075   | 1    | Programmed PROM for XV keypad (VPXVKP) <sup>a</sup> |
|            | 10   | B61664   | 1    | Micro-controller circuit board                      |
|            | 11   | 1772640  | 4    | #4-40 X 3/8" phil-pan head screws                   |
|            | 12   | C80221   | 1    | XV Enclosure box                                    |

| not shown | 1767179 | 1 | Keypad reader (Lexan illuminated)              |
|-----------|---------|---|------------------------------------------------|
| not shown | 1767210 | 1 | Keypad reader (stainless steel finish)         |
| not shown | 1767252 | 1 | Magnetic stripe card reader (off-white finish) |
| not shown | 1767294 | 1 | Magnetic stripe card reader (black finish)     |
| not shown | 1789014 | 1 | Motorola proximity reader I (beige finish)     |
| not shown | 1788974 | 1 | Motorola proximity reader I (black finish)     |
| not shown | 1789056 | 1 | Motorola proximity reader II (beige finish)    |
| not shown | 1789098 | 1 | Motorola proximity reader II (black finish)    |
| not shown | 1788005 | 1 | HID miniprox proximity reader (grey finish)    |
| not shown | 1788047 | 1 | HID miniprox proximity reader (beige finish)   |
| not shown | 1788089 | 1 | HID thinline proximity reader (beige finish)   |
| not shown | 1788120 | 1 | HID thinline proximity reader (black finish)   |

a. Use this part for XV units with keypad readers.

### **EXTERNAL COMMUNICATIONS EXPLODED DIAGRAM**

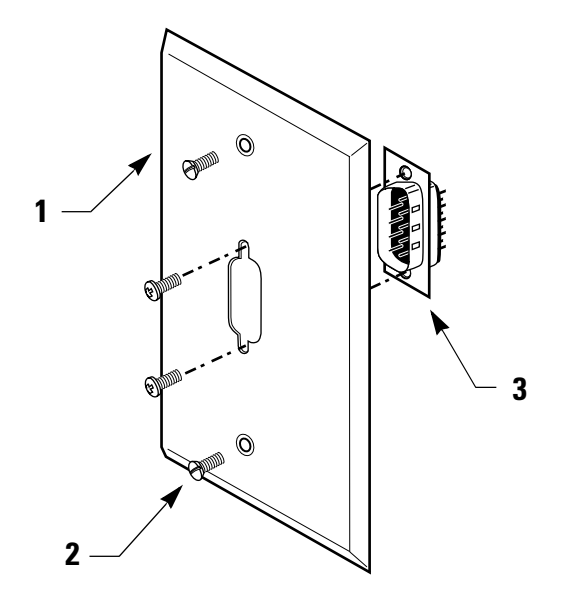

Figure 2.11 External communications exploded diagram

External communications parts list Refer to Figure 2.11 and the table below to find the part you need.

| ltem      | Part No. | Qty. | Description                   |
|-----------|----------|------|-------------------------------|
| 1         | 1767451  | 1    | Wall plate                    |
| 2         | A10055   | 2    | #6-32 X 3/8" screws           |
| 3         | 1767493  | 1    | Nine (9) pin male connector   |
| not shown | 1768015  | 1    | Nine (9) pin female connector |
#### **PROGRAMMING PARTS DIAGRAM**

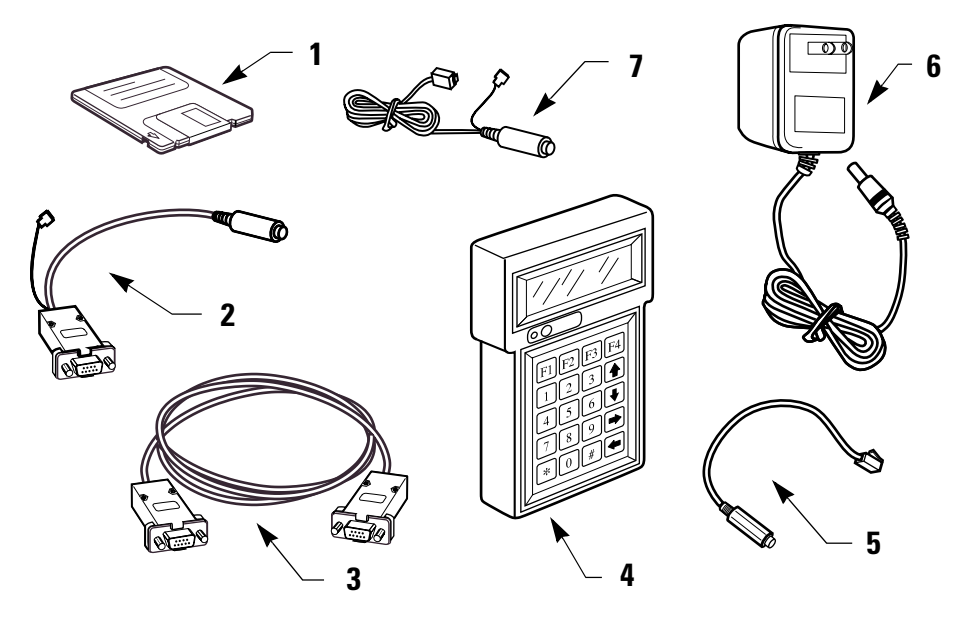

Figure 2.12 Programming parts

#### Programming parts list

Refer to Figure 2.12 and the table below to find the part you need.

| ltem | Part No. | Description                     |
|------|----------|---------------------------------|
| 1    | 1760849  | Intelligent Programmer Software |
| 2    | 1760922  | IPS interface cable             |
| 3    | 1760964  | IPS crossover cable             |
| 4    | 1746981  | Handheld terminal               |
| 5    | 1754552  | Handheld charge cable adapter   |
| 6    | 1754594  | Handheld terminal charger       |
| 7    | 1751829  | Handheld terminal to lock cable |

#### **CARD ENCODER PARTS DIAGRAM**

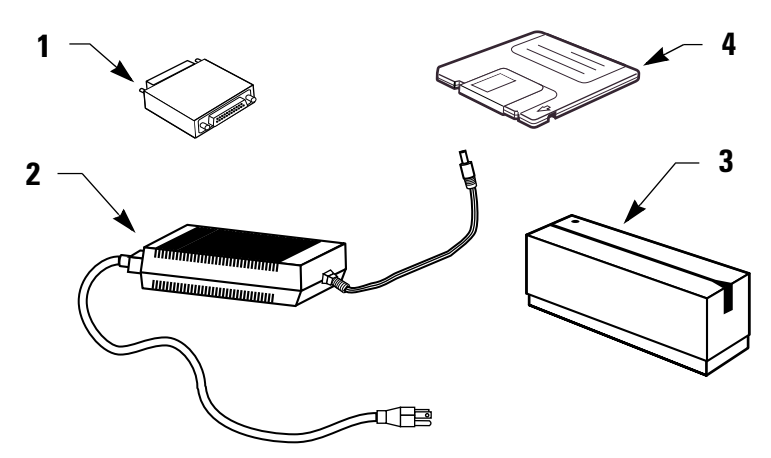

Figure 2.13 Card Encoder parts

Card Encoder<br/>parts listRefer to Figure 2.13 and the table below to find the part you need.

| ltem | Part No. | Description                  |
|------|----------|------------------------------|
| 1    | 1754877  | Card Encoder security device |
| 2    | 1747021  | Card Encoder power supply    |
| 3    | 1754751  | Card Encoder                 |
| 4    | 1754919  | Card Encoder Software        |

#### LOCK EXTERNAL POWER SUPPLY PARTS DIAGRAM

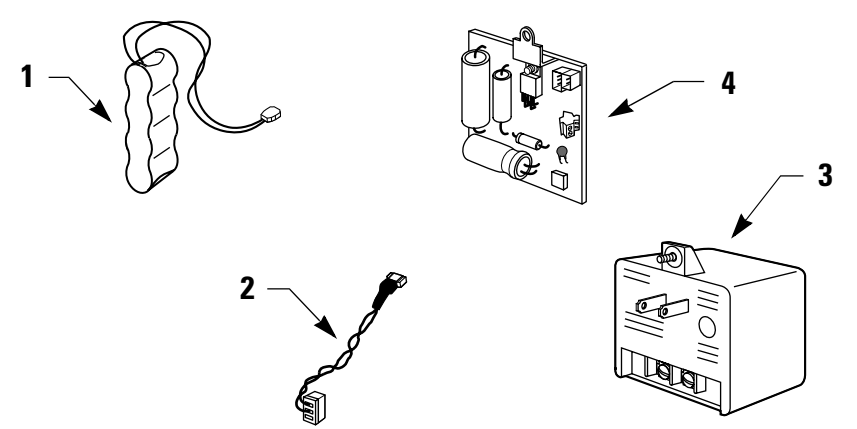

**Figure 2.14** Lock external power supply parts

Lock external power supply parts list

Refer to Figure 2.14 and the table below to find the part you need.

| ltem | Part No. | Description                         |
|------|----------|-------------------------------------|
| 1    | 1762170  | External power supply battery pack  |
| 2    | 1762139  | External power supply adapter cable |
| 3    | 1711519  | External power supply               |
| 4    | 1762212  | External power supply electronics   |

#### **SPECIAL TOOLS DIAGRAM**

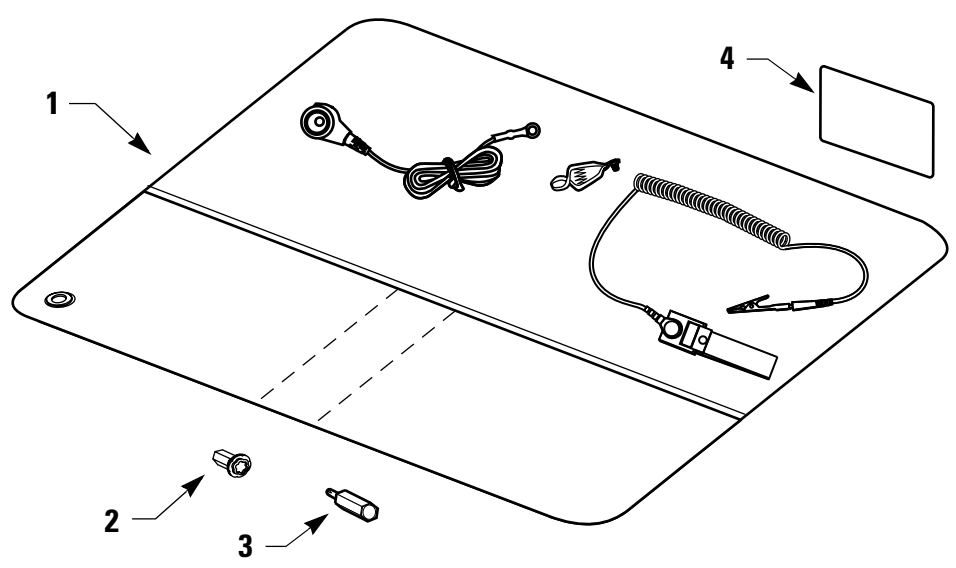

Figure 2.15 Special tools

#### Special tools parts list

Refer to Figure 2.15 and the table below to find the part you need.

| ltem | Part No. | Description                                                |
|------|----------|------------------------------------------------------------|
| 1    | 1723791  | ESD kit                                                    |
| 2    | 1702829  | McGard driver bit                                          |
| 3    | 1503525  | Standard driver bit                                        |
| 4    | 1724093  | Magnetic stripe reader cleaning card (shipped 50 to a box) |

#### **FUNCTION DESCRIPTIONS**

**HV Locks** The following lists describe how the latchbolt, deadbolt, outside lever/knob, and inside lever/knob operates for each HV function.

#### FV–Deadbolt with key override

Latchbolt operated by:

- outside key
- outside lever/knob—unless locked by internal motor drive mechanism
- inside lever/knob

Latchbolt deadlocked by auxiliary latch

- Deadbolt operated by:
- outside key
- inside turn-lever
- outside lever/knob when lever/knob is unlocked by internal motor drive mechanism (retracts only)
- inside lever/knob (retracts only)

#### LV–Deadbolt without key override

Latchbolt operated by:

- outside lever/knob—unless locked by internal motor drive mechanism
- inside lever/knob (deadlocked by auxiliary latch)

Latchbolt deadlocked by auxiliary latch

Deadbolt operated by:

- inside turn-lever
- outside lever/knob when lever/knob is unlocked by internal motor drive mechanism (retracts only)
- inside lever/knob (retracts only)

#### EV-Latch with key override

Latchbolt operated by:

- outside key
- outside lever/knob—unless locked by internal motor drive mechanism
- inside lever/knob

Outside lever/knob locked by:

 internal motor drive mechanism operated by time-activated electronic signal or by valid card/PIN Outside lever/knob locked and unlocked by:

 internal motor drive mechanism operated by time-activated electronic signal or by valid card/PIN (if deadbolt is thrown, deadbolt override privilege is required)

Inside lever/knob is always unlocked

Outside lever/knob locked and unlocked by:

 internal motor drive mechanism operated by time-activated electronic signal or by valid card/PIN (if deadbolt is thrown, deadbolt override privilege is required)

Inside lever/knob is always unlocked

Outside lever/knob unlocked by:

 internal motor drive mechanism operated by time-activated electronic signal or by valid card/PIN

Inside lever/knob is always unlocked

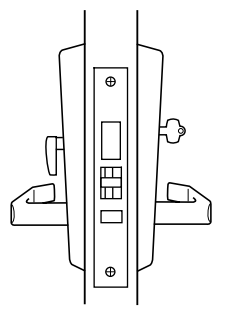

#### NV-Latch without key override

Latchbolt operated by:

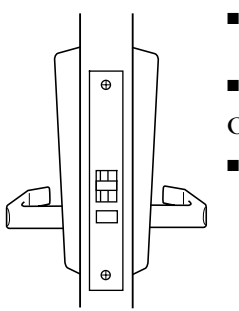

- outside lever/knob—unless locked by internal motor drive mechanism
- inside lever/knob

Outside lever/knob locked by:

■ internal motor drive mechanism operated by time-activated electronic signal or by valid card/PIN

Outside lever/knob unlocked by:

■ internal motor drive mechanism operated by time-activated electronic signal or by valid card/PIN

Inside lever/knob is always unlocked

**KV** Lock The following list describes how the latchbolt, outside lever/knob, and inside lever/knob operates for the KV function.

#### **DV–Cylindrical latch with key override**

Latchbolt operated by:

- outside key
- outside lever/knob—unless locked by internal motor drive mechanism
- inside lever/knob
- Outside lever/knob locked by:
- internal motor drive mechanism operated by time-activated electronic signal or by valid card/PIN

Outside lever/knob unlocked by:

■ internal motor drive mechanism operated by time-activated electronic signal or by valid card/PIN

Inside lever/knob is always unlocked

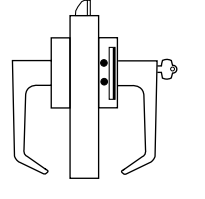

#### **FUNCTION CONVERSION**

If you want to convert the function of an existing HV Lock, use the following table to determine the parts that you need. This table includes only the parts that are different.

For example, to convert the function of a 34H Lock with a magnetic stripe card reader from FV to EV, you would remove the following parts:

- 34HV inside escutcheon with turn knob (C61421)
- Faceplate for deadbolt function (D34095)
- Deadbolt (B35035)
- Turn knob hub (A35000)
- Deadbolt sensing switch & wire assembly (A61607)
- One M2 0.4 x 10 m screw (A61250)
- One wire strain relief (A34236).

You would add the following parts:

- 34HV inside escutcheon without turn knob (C61406)
- Faceplate for non-deadbolt function (B34515)
- Special mortise cam (A41172).

|                         |          |                                                             | Functi       |              | ction        | on           |  |
|-------------------------|----------|-------------------------------------------------------------|--------------|--------------|--------------|--------------|--|
| Part Type               | Part No. | Description                                                 | FV           | LV           | EV           | NV           |  |
| Trim Parts              |          |                                                             |              |              |              |              |  |
| Outside escutcheon      | C61420   | 34HV outside escutcheon with key (magnetic stripe)          | $\checkmark$ |              | $\checkmark$ |              |  |
|                         | C60447   | 34HV outside escutcheon with key (keypad/proximity)         | ✓            |              | ✓            |              |  |
|                         | C61405   | 34HV outside escutcheon without key (magnetic stripe)       |              | ✓            |              | $\checkmark$ |  |
|                         | C60448   | 34HV outside escutcheon without key (keypad/proximity)      |              | ✓            |              | $\checkmark$ |  |
|                         | C61400   | 35HV outside escutcheon with key (magnetic stripe)          | ✓            |              | ✓            |              |  |
|                         | C60445   | 35HV outside escutcheon with key (keypad/proximity)         | $\checkmark$ |              | ✓            |              |  |
|                         | C61402   | 35HV outside escutcheon without key (magnetic stripe)       |              | ✓            |              | $\checkmark$ |  |
|                         | C60446   | 35HV outside escutcheon without key (keypad/proximity)      |              | ✓            |              | ✓            |  |
| Inside escutcheon       | C61421   | 34HV inside escutcheon with turn knob                       | ✓            | ✓            |              |              |  |
|                         | C61406   | 34HV inside escutcheon without turn knob                    |              |              | ✓            | $\checkmark$ |  |
|                         | C61401   | 35HV inside escutcheon with turn knob                       | $\checkmark$ | ✓            |              |              |  |
|                         | C61409   | 35HV inside escutcheon without turn knob                    |              |              | ✓            | ✓            |  |
| Case parts              |          |                                                             |              |              |              |              |  |
| Faceplate               | D34095   | Faceplate for deadbolt function                             | ✓            | ✓            |              |              |  |
|                         | B34515   | Faceplate for non-deadbolt function                         |              |              | ✓            | ✓            |  |
| Deadbolt                | B35035   | Deadbolt                                                    | ✓            | ✓            |              |              |  |
| Turn knob hub           | A35000   | Turn knob hub (deadbolt)                                    | ✓            | ✓            |              |              |  |
| Deadbolt sensing switch | A61607   | Deadbolt sensing switch & wire assembly (deadbolt)          | ✓            | ✓            |              |              |  |
| & wire assembly         |          |                                                             |              |              |              |              |  |
| Special mortise cam     | A41172   | Special mortise cam (non deadbolt)                          |              |              | $\checkmark$ | ✓            |  |
| Screw                   | A61250   | M2 0.4 x 10 m screw (2 needed for FV and LV, 1 needed       | $\checkmark$ | ✓            | ✓            | ✓            |  |
|                         |          | for EV and NV)                                              |              |              |              |              |  |
| Wire strain relief      | A34236   | Wire strain relief (2 needed for FV and LV, 1 needed for EV | $\checkmark$ | $\checkmark$ | $\checkmark$ | $\checkmark$ |  |
|                         |          | and NV)                                                     |              |              |              |              |  |

#### **34HV/35HV** KNOB/LEVER CONVERSION

If you want to convert an existing 34HV Lock (with knob) to a 35HV Lock (with lever), or vice-versa, use the following table to determine the parts that you need. This table includes only the parts that are different.

For example, to convert a 34HV Lock with turn knob, key, and magnetic strip card reader to a 35HV Lock with lever (with turn knob, key, and magnetic stripe card reader, you would remove the following parts:

- Old knob
- 34HV outside escutcheon with key (C61420)
- 34HV inside escutcheon with turn knob (C61421)
- Latchbolt for knob (B35018).

You would add the following parts:

- New lever
- 35HV outside escutcheon with key (C61400)
- 35HV inside escutcheon with turn knob (C61401)
- Latchbolt for lever (B35019)
- Lower auxiliary spring (A34065)
- Upper auxiliary spring (A34066)
- Auxiliary return lever (B34020) (2 needed).

| Part Type Part No. Description                              |                                                            | Knob                                                    | Lever |   |
|-------------------------------------------------------------|------------------------------------------------------------|---------------------------------------------------------|-------|---|
| Trim Parts <sup>a</sup>                                     |                                                            |                                                         |       |   |
| Outside escutcheon                                          | C61420                                                     | 34HV outside escutcheon with key (magnetic stripe)      | ✓     |   |
|                                                             | C60447 34HV outside escutcheon with key (keypad/proximity) |                                                         | ✓     |   |
|                                                             | C61405                                                     | 5 34HV outside escutcheon without key (magnetic stripe) |       |   |
|                                                             | C60448                                                     | 34HV outside escutcheon without key (keypad/proximity)  | ✓     |   |
|                                                             | C61400                                                     | 35HV outside escutcheon with key (magnetic stripe)      |       | ✓ |
|                                                             | C60445                                                     | 35HV outside escutcheon with key (keypad/proximity)     |       | ✓ |
|                                                             | C61402                                                     | 35HV outside escutcheon without key (magnetic stripe)   |       | ✓ |
|                                                             | C60446                                                     | 35HV outside escutcheon without key (keypad/proximity)  |       | ✓ |
| Inside escutcheon C61421 34HV inside escutcheon with turn k |                                                            | 34HV inside escutcheon with turn knob                   | ✓     |   |
|                                                             | C61406                                                     | 34HV inside escutcheon without turn knob                | ✓     |   |
|                                                             | C61401                                                     | 35HV inside escutcheon with turn knob                   |       | ✓ |
|                                                             | C61409                                                     | 35HV inside escutcheon without turn knob                |       | ✓ |
| Case parts                                                  |                                                            |                                                         |       |   |
| Latchbolt                                                   | B35018                                                     | Latchbolt (knob)                                        | ✓     |   |
|                                                             | B35019                                                     | Latchbolt (lever)                                       |       | ✓ |
| Lower auxiliary spring                                      | A34065                                                     | Lower auxiliary spring                                  |       | ✓ |
| Upper auxiliary spring                                      | A34066                                                     | Upper auxiliary spring                                  |       | ✓ |
| Auxiliary return lever                                      | B34020                                                     | Auxiliary return lever (2 needed)                       |       | ✓ |

a. Refer to the *H Series Service Manual* for additional trim parts.

#### **Reader Conversion**

**HV reader** If you want to convert the reader of an existing HV Lock, use the following table to determine the parts that you need. This table includes only the parts that are different.

For example, to convert a 34HV Lock with key and magnetic stripe card reader to a 34HV Lock with key and keypad reader, you would remove the following parts:

- 34HV outside escutcheon with key (C61420)
- Card reader (B61646)
- Outside wire harness (A61643)
- Programmed PROM (B62099).

You would add the following parts:

- 34HV outside escutcheon with key (C60447)
- Keypad assembly with cable and connector (C60325)
- Outside wire harness (B60305)
- Programmed PROM for keypad (B62076)
- Reader gasket (B60321)
- Retaining ring (A60318)
- Sealing lens cover (A60317)
- Reader mounting screws (A60348)
- Adhesive tape for sounder (A60324)
- Keypad reader electronics assembly (C60303)
- Escutcheon gasket (A60316).

|                      |          |                                               |                   |                   | Prox             | cimity            |
|----------------------|----------|-----------------------------------------------|-------------------|-------------------|------------------|-------------------|
| Part type            | Part No. | Description                                   | Mag. <sup>a</sup> | Kpd. <sup>b</sup> | HID <sup>C</sup> | Mot. <sup>d</sup> |
| Outside escutcheon   | C61420   | 34HV outside escutcheon with key              | ~                 |                   |                  |                   |
|                      | C60447   | 34HV outside escutcheon with key              |                   | ✓                 | ✓                | ✓                 |
|                      | C61405   | 34HV outside escutcheon without key           | ✓                 |                   |                  |                   |
|                      | C60448   | 34HV outside escutcheon without key           |                   | ✓                 | √                | ✓                 |
|                      | C61400   | 35HV outside escutcheon with key              | ~                 |                   |                  |                   |
|                      | C60445   | 35HV outside escutcheon with key              |                   | ✓                 | √                | ✓                 |
|                      | C61402   | 35HV outside escutcheon without key           | ~                 |                   |                  |                   |
|                      | C60446   | 35HV outside escutcheon without key           |                   | ✓                 | √                | ✓                 |
| Reader               | B61646   | Card reader                                   | ✓                 |                   |                  |                   |
|                      | C60325   | Keypad assembly with cable and connector      |                   | ✓                 |                  |                   |
|                      | C60342   | HID proximity bezel with antennae &           |                   |                   | √                |                   |
|                      |          | IR assembly                                   |                   |                   |                  |                   |
|                      | C60337   | Motorola proximity bezel with reader assembly |                   |                   |                  | ✓                 |
| Outside wire harness | A61643   | Outside wire harness                          | ~                 |                   |                  |                   |
|                      | B60305   | Outside wire harness                          |                   | ✓                 | ✓                | ✓                 |
|                      |          |                                               |                   |                   |                  |                   |

|                        |          |                                                        | -                 |                   | Prox             | cimity _          |
|------------------------|----------|--------------------------------------------------------|-------------------|-------------------|------------------|-------------------|
| Part type              | Part No. | Description                                            | Mag. <sup>a</sup> | Kpd. <sup>b</sup> | HID <sup>C</sup> | Mot. <sup>a</sup> |
| Programmed PROM        | B62099   | Programmed PROM (VP_S15)                               | ✓                 |                   | ✓                | ✓                 |
|                        | B62076   | Programmed PROM for keypad (VP15KP)                    |                   | ✓                 |                  |                   |
| Reader gasket          | B60321   | Reader gasket                                          |                   | ✓                 | ✓                | ~                 |
| Retaining ring         | A60318   | Retaining ring                                         |                   | ✓                 | ✓                | ✓                 |
| Sealing lens cover     | A60317   | Sealing lens cover                                     |                   | ✓                 | ✓                | ~                 |
| Reader mounting screws | A60348   | Reader mounting screws                                 |                   | ✓                 | ✓                | ~                 |
| Adhesive tape          | A60324   | Adhesive tape for sounder                              |                   | ✓                 | ✓                | ~                 |
| Electronics assembly   | C60303   | Keypad reader electronics assembly                     |                   | ✓                 |                  |                   |
|                        | B60339   | HID proximity reader with wake up electronics assembly |                   |                   | ~                |                   |
|                        | B60338   | Motorola proximity wake up electronics assembly        |                   |                   |                  | ~                 |
| Escutcheon gasket      | A60316   | Escutcheon gasket                                      |                   | ✓                 | ✓                | ~                 |

a. Magnetic stripe reader

b. Keypad reader

c. HID proximity reader

d. Motorola proximity reader

**KV** reader If you want to convert the reader of an existing KV Lock, use the conversion following table to determine the parts that you need. This table includes only the parts that are different.

> For example, to convert an 8KV Lock with a magnetic stripe card reader to a 8KV Lock with a Motorola proximity reader, you would remove the following parts:

- 8KV outside escutcheon (C61405)
- Card reader (B61646)
- Outside wire harness (A61643).

You would add the following parts:

- 8KV outside escutcheon (C60448)
- Motorola proximity bezel with reader assembly (C60337)
- Outside wire harness (B60305)
- Reader gasket (B60321)
- Retaining ring (A60318)
- Sealing lens cover (A60317)
- Reader mounting screws (A60348)
- Adhesive tape for sounder (A60324)
- Motorola proximity wake up electronics assembly (B60338)
- Escutcheon gasket (A60316).

|                           |          |                                                 |                   |                   | Prox             | cimity            |
|---------------------------|----------|-------------------------------------------------|-------------------|-------------------|------------------|-------------------|
| Part Type                 | Part No. | Description                                     | Mag. <sup>a</sup> | Kpd. <sup>b</sup> | HID <sup>c</sup> | Mot. <sup>d</sup> |
| Outside escutcheon        | C61405   | 51405 8KV outside escutcheon                    |                   |                   |                  |                   |
|                           | C60448   | 8KV outside escutcheon                          |                   | ✓                 | ✓                | ✓                 |
|                           | C61403   | 9KV outside escutcheon                          | ✓                 |                   |                  |                   |
|                           | C60449   | 9KV outside escutcheon                          |                   | ✓                 | ✓                | ✓                 |
| Reader                    | B61646   | Card reader                                     | ✓                 |                   |                  |                   |
|                           | C60325   | Keypad assembly with cable and connector        |                   | ✓                 |                  |                   |
|                           | C60342   | HID proximity bezel with antennae & IR assembly |                   |                   | ~                |                   |
|                           | C60337   | Motorola proximity bezel with reader assembly   |                   |                   |                  | ✓                 |
| Outside wire harness      | A61643   | Outside wire harness                            | ✓                 |                   |                  |                   |
|                           | B60305   | Outside wire harness                            |                   | ✓                 | ✓                | ✓                 |
| Programmed PROM           | B62099   | Programmed PROM (VP_S15)                        | ✓                 |                   | ✓                | ✓                 |
|                           | B62076   | Programmed PROM for keypad (VP15KP)             |                   | ✓                 |                  |                   |
| Reader gasket             | B60321   | Reader gasket                                   |                   | ✓                 | ✓                | ✓                 |
| Retaining ring            | A60318   | Retaining ring                                  |                   | ✓                 | ✓                | ✓                 |
| Sealing lens cover        | A60317   | Sealing lens cover                              |                   | ✓                 | ✓                | ✓                 |
| Reader mounting screws    | A60348   | Reader mounting screws                          |                   | ✓                 | ✓                | ✓                 |
| Adhesive tape for sounder | A60324   | Adhesive tape for sounder                       |                   | ~                 | ~                | ✓                 |

|                      |          |                                                        |                   |                   | Prox             | imity             |
|----------------------|----------|--------------------------------------------------------|-------------------|-------------------|------------------|-------------------|
| Part Type            | Part No. | Description                                            | Mag. <sup>a</sup> | Kpd. <sup>b</sup> | HID <sup>C</sup> | Mot. <sup>d</sup> |
| Electronics assembly | C60303   | Keypad reader electronics assembly                     |                   | ~                 |                  |                   |
|                      | B60339   | HID proximity reader with wake up electronics assembly |                   |                   | >                |                   |
|                      | B60338   | Motorola proximity wake up electronics assembly        |                   |                   |                  | ~                 |
| Escutcheon gasket    | A60316   | Escutcheon gasket                                      |                   | $\checkmark$      | ✓                | ~                 |

a. Magnetic stripe reader

b. Keypad reader

c. HID proximity reader

d. Motorola proximity reader

#### **REPLACING PARTS**

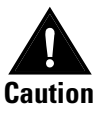

Before you handle the circuit board or any component on the circuit board, make sure that you are properly grounded using an electrostatic discharge (ESD) protection kit. When ordering an ESD protection kit, refer to the part number on page 2-27. Touching the circuit board without proper grounding can damage sensitive electronic components—even if you don't notice any static discharge.

Replacing The battery pack consists of four AA alkaline batteries. The expected batteries batteries is two years for 8KV and 9KV, and three years for 30HV locks (used at a rate of twenty times per day and 365 days per year). The battery life for keypad locks and proximity locks is slightly shorter.

#### When to replace batteries

You know that it's time to replace the battery pack when you start to encounter a different response than normal when using a token to access the lock. Refer to the table below to determine whether the battery pack should be replaced.

|                               | ana you ooonn          | ana you nourm | The bactory vertage level lern      |
|-------------------------------|------------------------|---------------|-------------------------------------|
| Granted                       | green flashes          |               | normal                              |
| Granted with a 2-second delay | green flashes          | beeps         | low with limited accesses remaining |
| Denied <sup>a</sup>           | red & green<br>flashes |               | very low                            |
| Denied                        |                        |               | dead                                |

When access is... and you see... and you hear... The battery voltage level is...

a. Access to operating tokens is denied, but access to programming functions is still allowed using a communication token. To unlock the door when the battery is at this level, access programming with the communication token and set the door mode to "door unlock".

#### **Special tools**

The battery compartment cover is secured by either a torx head or a McGard head screw. Use the appropriate bit to remove and replace the battery compartment cover. When ordering a torx bit driver or a McGard bit driver, refer to the part numbers on page 2-27.

#### **Replacing the battery pack**

Replacing the battery pack is a completely safe operation. When you remove the battery pack, the backup battery temporarily takes over the maintenance of the lock's clock and memory. Then, after the new battery pack is connected, the battery pack resumes maintenance of the clock and memory.

The only purpose of the backup battery is to support the clock and memory if power is not available from the battery pack. After the batteries in the battery pack fail, the backup battery can maintain the clock and memory for several years.

#### To replace the battery pack:

Refer to Figure 2.16 and follow the steps below.

1. Open the battery compartment by removing the security screw and the battery compartment cover.

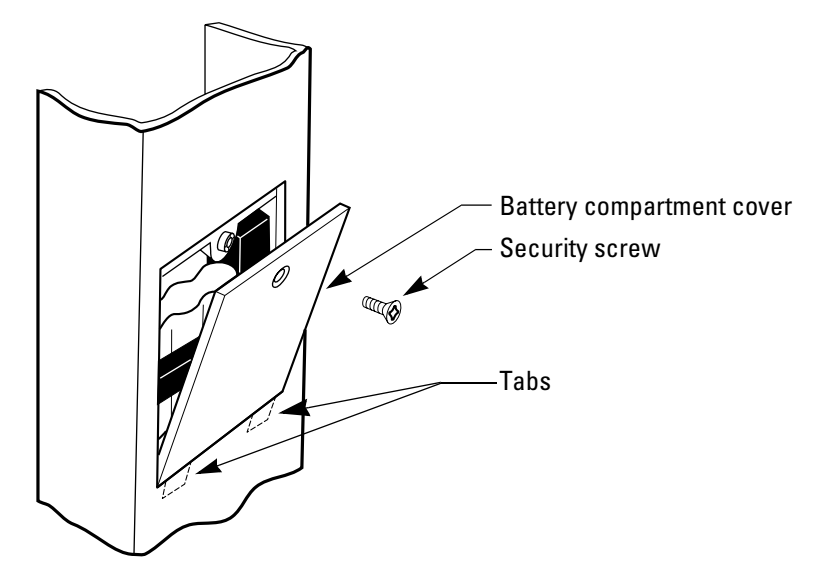

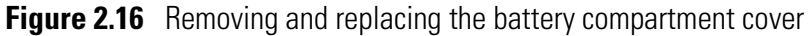

- 2. Remove the battery pack from the compartment.
- 3. Disconnect the old battery pack, as shown in Figure 2.17, and connect the new battery pack.

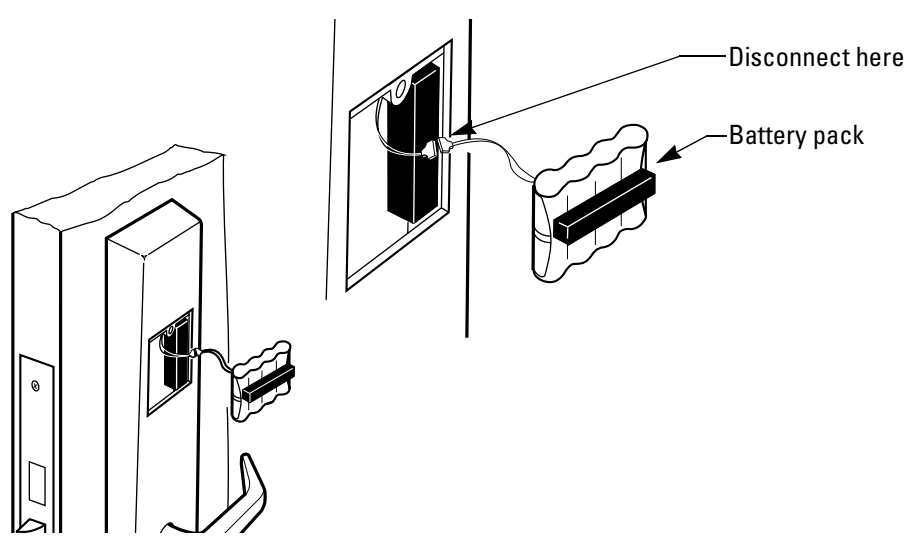

Figure 2.17 Disconnecting the old battery pack

- 4. Position the new battery pack in the battery compartment.
- 5. Insert the tabs on the lower edge of the battery compartment door into the battery compartment. Swing the door closed. Install the security screw.

Removing and reinstalling the inside and outside trim

#### To remove the inside and outside trim:

Refer to Figure 2.18 and follow the steps below.

- 1. Open the battery compartment by removing the security screw and the battery compartment cover.
- 2. Remove the battery pack from the battery compartment.
- 3. Disconnect the battery pack.
- 4. Remove the inside knob or lever.
- 5. From the inside of the door, remove the upper and lower escutcheon screws and pull the inside trim out enough to expose the circuit board. Carefully disconnect the outside wire harness from the circuit board. Disconnect the motor connector and the deadbolt sensing connector (30HV with deadbolt only).

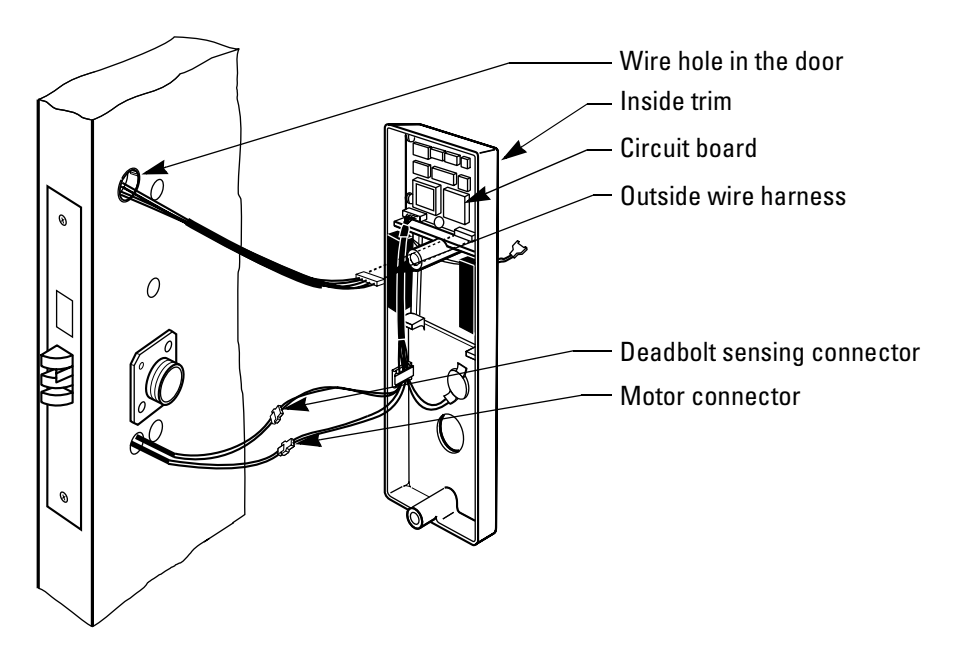

Figure 2.18 Removing the inside trim

- 6. Set aside the inside trim.
- 7. Feed the outside wire harness to the outside of the door through the wire hole in the door.
- 8. Remove the outside knob or lever.

**Note:** For 8V and 9V, remove the core and depress the knob keeper with a screwdriver blade.

9. Remove the outside trim.

#### To reinstall the inside and outside trim:

- 1. Holding the outside trim near its position on the door, feed the outside wire harness back through the wire hole to the inside of the door.
- 2. Reconnect the outside wire harness to the circuit board in the inside trim. Reconnect the motor wire connector and deadbolt sensing connector (for 30HV with deadbolt only).

**Note:** It is possible to plug the battery pack into the motor connector and the motor wire into the battery connector. To avoid this, connect only the connectors with matching wire colors.

- 3. Position the inside trim against the door and pull the outside wire harness back through to the outside of the door until the wire harness is taught.
- 4. Making sure that the trim does not pinch the wires, secure the inside and outside trim to the door from the inside. Use the combination mounting screw in the top mounting hole and the standard screw in the bottom mounting hole. Do not tighten the screws completely.
- 5. Reinstall the inside and outside knobs or levers.
- 6. Reconnect the battery pack.
- 7. Position the battery pack in the battery compartment.
- 8. Insert the tabs on the lower edge of the battery compartment door into the battery compartment. Swing the door closed. Install the security screw.
- 9. Tighten the trim mounting screws firmly.

### Replacing the wire harnesses

#### To replace the inside wire harness:

- 1. Open the battery compartment by removing the security screw and the battery compartment cover.
- 2. Remove the battery pack from the battery compartment.
- 3. Disconnect the battery pack.
- 4. Remove the inside knob or lever.
- 5. From the inside of the door, remove the upper and lower escutcheon screws and pull the inside trim out enough to expose the circuit board. Carefully disconnect the outside wire harness from the circuit board. Disconnect the motor connector and the deadbolt sensing connectors (30HV with deadbolt only).
- 6. Unfasten the coin-cell battery from the inside trim.
- 7. Release the wires from the wire clamp on the inside trim.

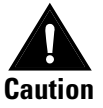

Disconnecting the inside wire barness will cause all security device information to be lost and revert the security device to its factory default settings. You must reprogram the security device after disconnecting the inside cable barness.

- 8. Disconnect the inside wire harness from the circuit board in the inside trim.
- 9. Wait at least 30 seconds, then connect the new inside wire harness to the circuit board in the inside trim.

Note: The pair of connectors is keyed to connect only one way.

- 10. Slide the motor and deadbolt sensing wires into the wire clamp on the inside trim.
- 11. Fasten the coin-cell battery to the inside trim.
- 12. Connect the motor connector and deadbolt sensing connector (30HV only).

**Note:** It is possible to plug the battery pack into the motor connector and the motor wire into the battery connector. To avoid this, connect only the connectors with matching wire colors.

- 13. Position the inside trim against the door and pull the outside wire harness back through to the outside of the door until the wire harness is taught.
- 14. Making sure that the trim does not pinch the wires, secure the inside and outside trim to the door from the inside. Use the combination mounting screw in the top mounting hole and the standard screw in the bottom mounting hole. Tighten the screws firmly.
- 15. Position the battery pack in the battery compartment.
- 16. Reconnect the battery pack.
- 17. Insert the tabs on the lower edge of the battery compartment door into the battery compartment. Swing the door closed. Install the security screw.
- 18. Use the temporary communication token to enter the programming mode.
- 19. Reprogram the security device. See the *V Series Handheld Terminal User Manual* or the *V Series Intelligent Programmer Software User Manual* for more information.

#### To replace the outside wire harness:

**Note**: Disconnecting the outside wire harness will not cause any security device information to be lost.

- 1. Remove the inside and outside trim. For instructions, see *To remove the inside and outside trim:* on page 2-38.
- 2. *If you are replacing a keypad reader or proximity card reader*, remove the gasket that covers the circuit board for the card reader.
- 3. Loosen the screw holding the harness clip and remove the clip. Save the clip.
- 4. Disconnect the wire harness from the circuit board on the card reader or keypad reader.
- 5. Remove the communication port retainer clip. Save the clip.
- 6. Release the wires from the wire clamp on the outside trim to free the wire harness.
- 7. Connect the new wire harness to circuit board on the card reader or keypad reader.
- 8. Slide the harness clip under the loosened screw. Tighten the screw.
- 9. Slide the communication port wires under the wire clamp.
- 10. Position the communication port, as shown in Figure 2.19. Secure the port with the retainer clip.

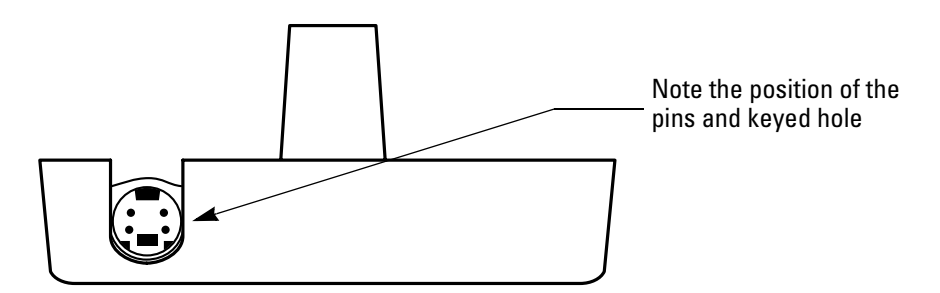

Figure 2.19 Orienting the communication port

- 11. *If you are replacing a keypad reader or proximity card reader*, reinstall the gasket over the circuit board on the card reader with the adhesive side towards the circuit board.
- 12. Reinstall the inside and outside trim. For instructions, see *To reinstall the inside and outside trim:* on page 2-39.

#### Replacing the inside circuit board

#### To replace the inside circuit board:

1. Remove the inside and outside trim. For instructions, see *To remove the inside and outside trim:* on page 2-38.

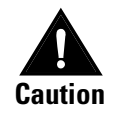

Before you handle the circuit board or any component on the circuit board, make sure that you are properly grounded using an electrostatic discharge (ESD) protection kit. When ordering an ESD protection kit, refer to the part number on page 2-27. Touching the circuit board without proper grounding can damage sensitive electronic components—even if you don't notice any static discharge.

- 2. Disconnect the inside wire harness from the circuit board.
- 3. Unscrew the four circuit board mounting screws. Save the screws.
- 4. Remove the circuit board and place it in an anti-static bag.

**Note:** You may need to remove the PROM from the existing circuit board and install it into the new circuit board. For more information, see *Replacing the PROM* on page 2-44.

- 5. Position the new circuit board in the inside trim and secure it using the four circuit board mounting screws.
- 6. Reconnect the inside wire harness to the circuit board.
- 7. Reinstall the inside and outside trim. For instructions, see *To reinstall the inside and outside trim:* on page 2-39.

To replace a magnetic stripe card reader, replace the:

- Replacing the card reader or keypad reader
- reader only.

To replace a keypad reader, replace the:

- keypad assembly
- reader electronics.

To replace a proximity card reader, replace the:

- proximity bezel
- wake-up electronics assembly.

#### To replace the magnetic card reader

- 1. Remove the inside and outside trim. For instructions, see *To remove the inside and outside trim:* on page 2-38.
- 2. Unscrew the two circuit board mounting screws. Save the harness clip and screws.
- 3. Disconnect the outside wire harness from the circuit board on the card reader.
- 4. Remove the card reader.
- 5. Position the new card reader in the outside trim and secure it with the two mounting screws. Do not tighten the left screw.

- 6. Connect the outside wire harness to the circuit board on the card reader.
- 7. Position the clip under the left mounting screw. Tighten the screw.
- 8. Reinstall the inside and outside trim. For instructions, see *To reinstall the inside and outside trim:* on page 2-39.

#### To replace the keypad reader or proximity bezel:

- 1. Remove the inside and outside trim. For instructions, see *To remove the inside and outside trim:* on page 2-38.
- 2. Remove the gasket that covers the keypad reader electronics assembly or the proximity wake-up electronics assembly.
- 3. Unscrew the two electronics assembly mounting screws. Save the harness clip and screws.
- 4. Disconnect the outside wire harness from the electronics assembly.

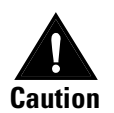

Before you handle the circuit board or any component on the circuit board, make sure that you are properly grounded using an electrostatic discharge (ESD) protection kit. When ordering an ESD protection kit, refer to the part number on page 2-27. Touching the circuit board without proper grounding can damage sensitive electronic components—even if you don't notice any static discharge.

- 5. Carefully lift the electronics assembly out of the outside trim.
- 6. Disconnect the ribbon cable(s) from the back of the electronics assembly.
- 7. Remove the four keypad or bezel mounting screws. Remove the keypad reader or proximity bezel.
- 8. Orient the new keypad reader or proximity bezel. Feed the ribbon cable connector(s) through the slot in the outside trim.
- 9. Holding the keypad reader or proximity bezel in position against the trim, install the four mounting screws.
- 10. Connect the ribbon cable(s) to the electronics assembly. Make sure that all of the pins are inserted in the connector(s).
- 11. Position the electronics assembly in the outside trim. Secure it with the four mounting screws. Do not tighten the left screw.
- 12. Connect the outside wire harness to the electronics assembly.
- 13. Position the clip under the left mounting screw. Tighten the screw.
- 14. Reinstall the gasket over the electronics assembly with the adhesive side towards the electronics assembly.
- 15. Reinstall the inside and outside trim. For instructions, see *To reinstall the inside and outside trim:* on page 2-39.

#### **Replacing the PROM** The Programmable Read-Only Memory (PROM) stores the program that controls the operation of the V Series Security Device. From time to time, BEST might upgrade the PROM either to add new features and functions or to fix problems. Follow the instructions below to upgrade the security device by replacing the PROM.

Circuit boards may be shipped without the PROM. If you are replacing the circuit board, you will need to remove the PROM from the existing circuit board and install it in the new circuit board, or you will need to install a new PROM. Follow the instructions below.

**Note:** To remove the PROM without damaging the PROM socket, use a tool specifically made for this purpose. You can purchase a PROM removal tool at most electronics supply stores, or contact your local BEST representative.

#### To remove the PROM:

Refer to Figure 2.20 and Figure 2.21 and follow the steps below.

1. *For the V Series Electronic Lock*, remove the inside and outside trim. For instructions, see *To remove the inside and outside trim:* on page 2-38. *For the V Series Controller*, remove the enclosure cover.

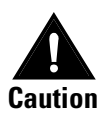

Before you bandle the circuit board or any component on the circuit board, make sure that you are properly grounded using an electrostatic discharge (ESD) protection kit. When ordering an ESD protection kit, refer to the part number on page 2-27. Touching the circuit board without proper grounding can damage sensitive electronic components—even if you don't notice any static discharge.

2. *For the V Series Electronic Lock*, disconnect the inside wire harness and the outside wire harness from the circuit board in the inside trim.

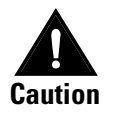

When performing step 3, do not force the PROM out of its socket. Prying too far or too forcefully may damage the PROM socket. 3. Insert the hook of the PROM removal tool in one of the notched corners of the PROM socket, as shown in Figure 2.20. Use the PROM removal tool to pry the corner of the PROM part way out of the socket.

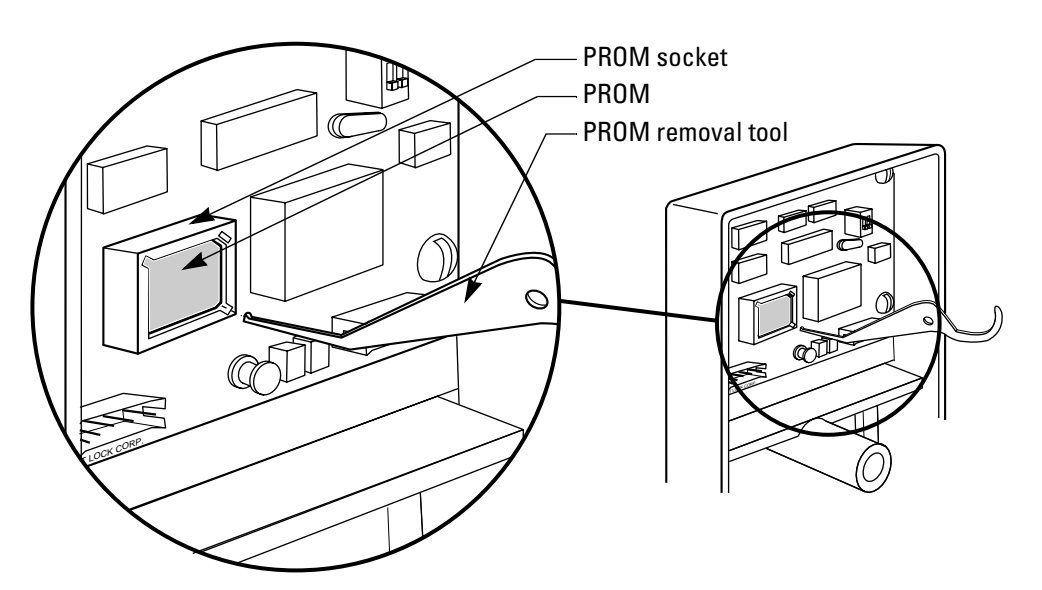

**Figure 2.20** Prying one corner of the PROM part way out of the socket [V Series electronic lock shown]

4. Insert the PROM tool in the opposite notched corner. Pry the PROM the rest of the way out of the socket, as shown in Figure 2.21.

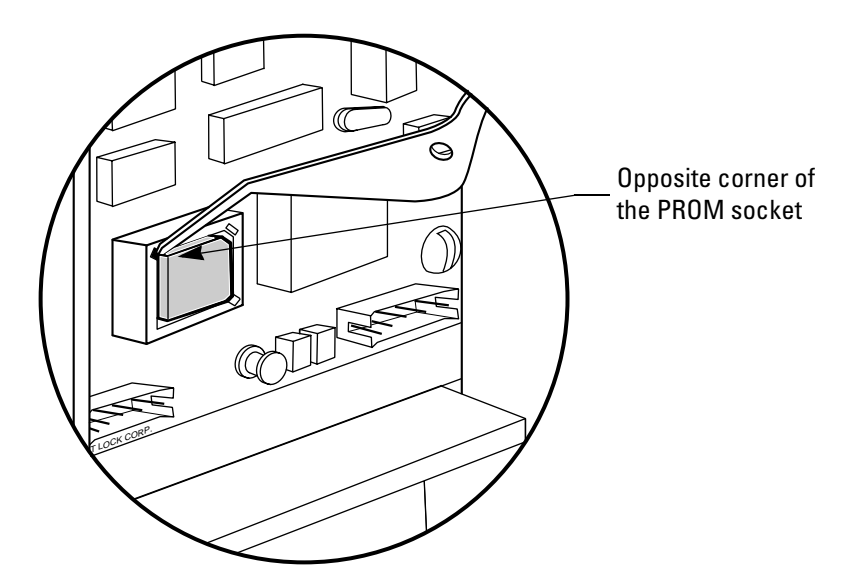

Figure 2.21 Prying the opposite corner of the PROM

#### To install the PROM:

Refer to Figure 2.22 and follow the steps below.

1. Before inserting the new PROM, make sure that the PROM is oriented so that the flat corner of the PROM matches the flat corner of the socket.

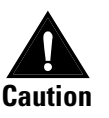

Make sure that the PROM is oriented correctly before inserting it into the PROM socket. The PROM will fit into the socket the wrong way! Installing the PROM incorrectly will damage the circuit board.

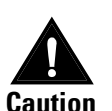

Before you handle the circuit board or any component on the circuit board, make sure that you are properly grounded using an electrostatic discharge (ESD) protection kit. When ordering an ESD protection kit, refer to the part number on page 2-27. Touching the circuit board without proper grounding can damage sensitive electronic components—even if you don't notice any static discharge.

2. Using your fingers, carefully place the PROM in the correct position over the socket. Press firmly on the face of the PROM until it seats completely in the socket. See Figure 2.22.

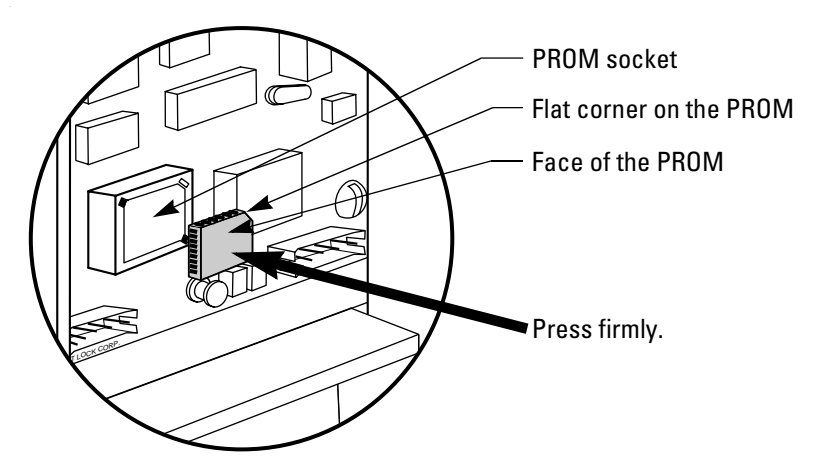

Figure 2.22 Inserting the new PROM

- 3. Reconnect the inside wire harness and outside wire harness to the circuit board in the inside trim.
- 4. Reinstall the inside and outside trim. For instructions, see *To reinstall the inside and outside trim:* on page 2-39.

# 3

## TROUBLESHOOTING

#### **EMERGENCY OPERATIONS**

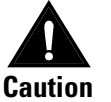

Before you bandle the circuit board or any component on the circuit board, make sure that you are properly grounded using an electrostatic discharge (ESD) protection kit. When ordering an ESD protection kit, refer to the part number on page 2-27. Touching the circuit board without proper grounding can damage sensitive electronic components—even if you don't notice any static discharge.

How do you enable communications if you have lost the token or forgotten the password? If the communication token is lost or unavailable, you can enable communications by using the two switches on the circuit board inside the security device. This procedure is equivalent to using a valid communication token, except a password is not required. This procedure will not affect the user database, history, or the security device configuration. You can reset the security device via programming.

#### To enable communications without the communication token:

Refer to Figure 3.1 and follow the steps below.

- 1. Connect the handheld terminal to the security device. For instructions, see the *V Series Handheld Terminal User's Manual*.
- 2. Turn on the handheld terminal.
- 3. Remove the inside and outside trim from the door. For more instructions, see *To remove the inside and outside trim:* on page 2-38.
- 4. Reconnect the outside wire harness to the circuit board in the inside trim.

5. Locate the DIP switches on the circuit board in the inside trim and move switch 2 to the ON position.

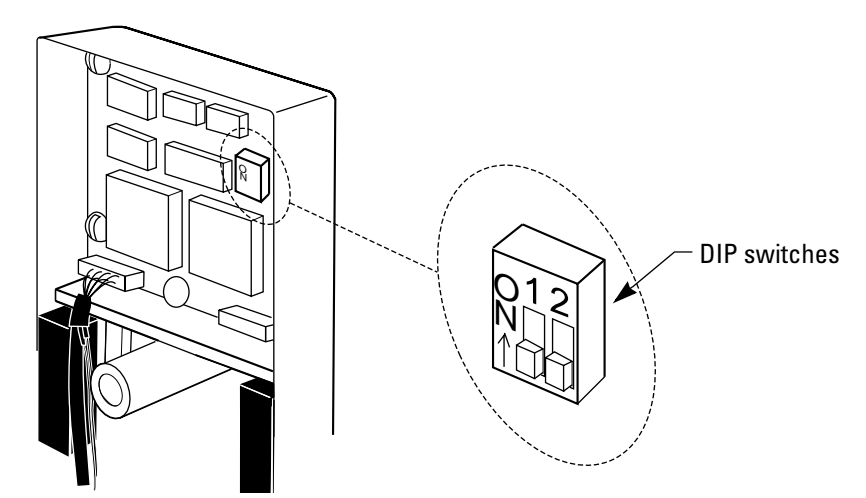

Figure 3.1 Enabling communications using the DIP switches

- 6. Move switch 1 to the ON position. Both switches should now be in the ON position.
- 7. Move both switches back to the OFF position. It does not matter which switch you move first.

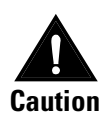

This function only enables communication and should be used only when you either forget your password or lose your communication token. The security device will not work until you return both switches to the OFF position.

8. When you've finished communications and exited communication mode, disconnect the outside wire harness from the circuit board and reassemble the inside and outside trim on the door. For more instructions, see *To reinstall the inside and outside trim:* on page 2-39.

How do you<br/>open a lock<br/>after a<br/>completeIf you were not able to replace the batteries before they expired and<br/>cannot unlock the door, don't worry! If the lock does not have a key<br/>override feature, you still can unlock the door and access the lock's<br/>battery compartment.

**battery failure?** Note: The low battery alarm may have to be cancelled. To do this, use the terminal mode in the IPS software, or connect the handheld terminal, and follow the prompts.

#### To open a lock after complete battery failure:

Refer to Figure 3.2 and follow the steps below.

1. To provide temporary power to the lock, connect the palmtop cable, with an external battery pack connected, to the base of the lock. Although the palmtop PC itself does not need to be connected to the cable, it will not cause a problem if it is connected.

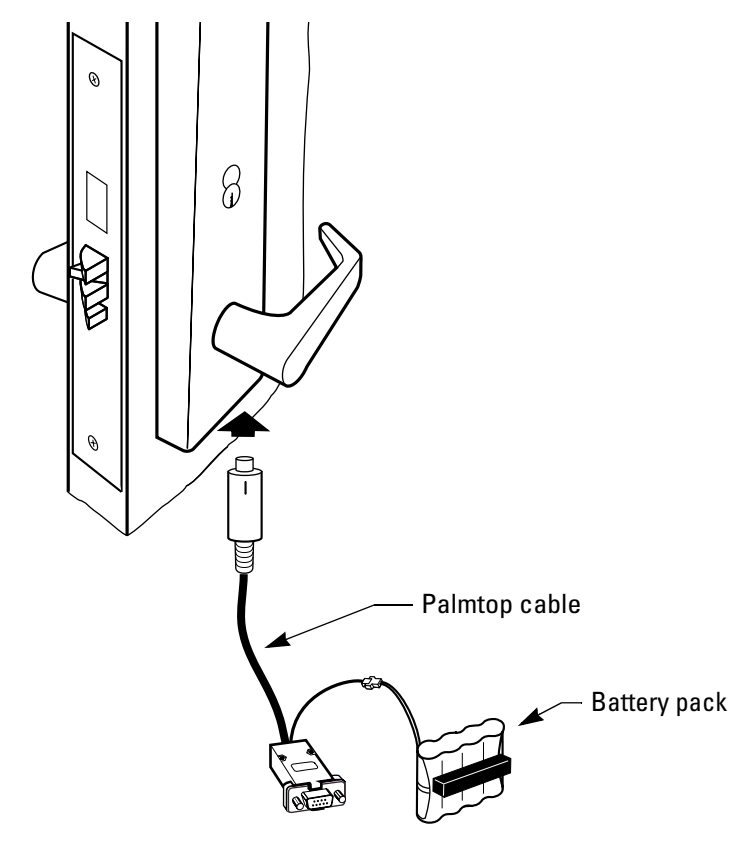

Figure 3.2 Connecting the palmtop cable to the base of the lock

- 2. To open the door, use a valid operating token for the lock.
- 3. Replace the lock's battery pack. For more instructions, see *Replacing batteries* on page 2-36.
- 4. Disconnect the palmtop cable from the lock.

#### **TROUBLESHOOTING THE V SERIES ELECTRONIC LOCK**

This table summarizes the possible causes for certain lock problems based on visible and audible signals (LEDs, sounder, and whether access is granted or denied). The causes of failure are listed in the order of likelihood. (The most likely cause is first, and so forth.)

Another helpful tool to use when troubleshooting the V Series Electronic Lock and the V Series Controller is the lock's history of events. Appendix B lists the types of events recorded in the history and their meaning. For information about retrieving, viewing, and printing history records, see the *IPS User Manual* or the *Handbeld Terminal User Manual*.

| LEDs        | Sounder          | Access  | Possible causes include                              | You should                                                                                                    |
|-------------|------------------|---------|------------------------------------------------------|----------------------------------------------------------------------------------------------------|
| Green       |                  | Granted | Condition is normal for a valid token.               |                                                                                                    |
|             | 1 long<br>tone   | Denied  | Token reader cannot read the token correctly.        | Use the token at a moderate speed.                                                                                                    |
|             | 1 short<br>tone  | Denied  | a. Card was used, but not removed soon enough.       | a. Try using the card again.                                                                                                    |
|             |                  |         | b. Variable card format error occurred.              | b. Check the variable card format.                                                                                                    |
| Red         | 2 short<br>tones | Denied  | a. Token number is invalid.                          | a. Check the access privileges.                                                                                                    |
|             |                  |         | b. Time zone is invalid.                             | b. Check the access privileges.                                                                                                    |
|             |                  |         | c. Card is damaged.                                  | c. Re-encode the operating card. It may be<br>possible to re-encode a damaged card. If not,<br>issue a new operating card.                                                |
|             |                  |         | d. Lock has not been programmed.                     | d. Program the lock.                                                                                                    |
|             |                  |         | e. Facility code is invalid.                         | e. Program the correct facility code in the lock.                                                                                                    |
|             |                  |         | f. Token has expired.                                | f. Re-program the lock with a valid expiration date.                                                                                                    |
|             |                  |         | g. Lock may be in a lock down mode.                  | g. Check to see if a door lock mode is active by using the handheld terminal to review the door mode. If desired, set the door mode to TZ Control.                        |
| Red & green | 2 short<br>tones | Denied  | Token does not have the deadbolt override privilege. | Either program the token to have the deadbolt<br>override privilege, or instruct the user that his<br>or her token cannot access the lock when the<br>deadbolt is thrown. |

| LEDs                 | Sounder          | Access                    | Possible causes include                                                                                                    | You should                                                                                                    |
|----------------------|------------------|---------------------------|----------------------------------------------------------------------------------------------------|----------------------------------------------------------------------------------------------------|
|                      |                  | Denied                    | a. Card reader needs cleaning.                                                                                                    | a. Clean the card reader head using a cleaning card for magnetic stripe card readers.                                                              |
|                      |                  |                           | b. Outside wire harness is damaged or disconnected.                                                                                                    | b. Check the outside wire harness. If it's damaged, replace the wire harness.                                                                      |
|                      |                  |                           | c. Card reader or keypad reader has failed.                                                                                                    | c. Replace the card reader or keypad reader.                                                                                                    |
|                      |                  |                           | d. Foreign object is inserted in the card reader.                                                                                                    | d. Remove the object or replace the card reader.                                                                                                   |
|                      |                  |                           | e. Battery pack is faulty.                                                                                                    | e. Check the battery pack. Replace it, if necessary.                                                                                               |
|                      |                  |                           | f. Circuit board is malfunctioning.                                                                                                    | f. Replace the circuit board.                                                                                                    |
|                      |                  |                           | g. Circuit board failed for an unknown reason.                                                                                                    | g. Replace the circuit board.                                                                                                    |
|                      |                  |                           | Note: If the above condition<br>exists, the key override may be<br>used to access the door. If the<br>lock has no key override, call<br>your local BEST representative. |                                                                                                    |
|                      |                  |                           | h. Inside wire harness is<br>disconnected from the motor<br>or is damaged.                                                                                              | h. Check the inside wire harness.                                                                                                    |
|                      |                  |                           | i. Self-aligning trim is overtightened.                                                                                                    | i. Loosen the self-aligning trim.                                                                                                    |
| Green                | 4 short<br>tones | Granted<br>after<br>delay | Battery is low.                                                                                                    | Change the battery pack. For more information, see <i>Replacing batteries</i> on page 2-36.                                                        |
| Red & green          |                  | Denied                    | Battery is very low.                                                                                                    | Change the battery pack.                                                                                                    |
| Green<br>stays<br>on |                  | Denied                    | a. Communication token was used.                                                                                                    | a. Wait 1 minute for the lock communications<br>to automatically expire, or use any token<br>again to turn off communications.                     |
|                      |                  |                           | b. Circuit board switches are in the ON position.                                                                                                    | b. Remove the trim and set the switches to the OFF position. For more information, see <i>To remove the inside and outside trim:</i> on page 2-38. |
| Red                  |                  | Denied                    | a. Sounder is damaged.                                                                                                    | a. Replace the card reader or keypad reader.                                                                                                    |
|                      |                  |                           | b. Circuit board is malfunctioning.                                                                                                    | b. Replace the circuit board.                                                                                                    |
|                      |                  | Granted                   | a. LEDs are damaged.                                                                                                    | a. Replace the card reader or keypad reader.                                                                                                    |
|                      |                  |                           | b. Circuit board is malfunctioning.                                                                                                    | b. Replace circuit board.                                                                                                    |

| LEDs                                           | Sounder Acc                                               | ess                      | Possible causes include                                                                                                    | You should                                                                                                    |
|------------------------------------------------|-----------------------------------------------------------|--------------------------|----------------------------------------------------------------------------------------------------|----------------------------------------------------------------------------------------------------|
| Green                                          | Den                                                       | ed                       | a. Chassis type of cylindrical lock is set to "mortise".                                                                                                    | a. Change the programming setting for chassis type to cylindrical.                                                                                                    |
|                                                |                                                           | b                        | b. If the lock is a 9K, the spindle may be faulty.                                                                                                    | b. If you can hear the chassis cycling, replace<br>the chassis. Contact your local BEST<br>representative for assistance.                                                                                                    |
| Lock is always unlocked.                       |                                                           | 1.                       | a. Lock may be in a door unlock<br>mode or passage mode. Setting<br>the door mode to "Door<br>unlock" means that anyone<br>can access the door in this<br>condition. | a. Use the handheld terminal to check the door<br>mode. If desired, change the door mode.                                                                                                    |
|                                                |                                                           |                          | b. Lock may be in a door unlock time zone.                                                                                                    | b. Use the handheld terminal to check the door<br>mode and the time zone settings. If desired,<br>change the door mode.                                                                                                    |
| Cannot<br>termina                              | plug the handh<br>l connector into                        | e handheld<br>ector into | a. Foreign object is jammed into the communications port.                                                                                                    | a. Remove the object from the communications port.                                                                                                    |
| the lock's communication port.                 |                                                           | ons                      | b. Communications port is damaged.                                                                                                    | b. Replace the outside wire harness.                                                                                                    |
| Cannot                                         | insert a card.                                            |                          | Foreign object is jammed in the card reader.                                                                                                    | Push the object down through the card reader if<br>possible. Unless the object is preventing the<br>card from being inserted fully, there is no<br>reason to remove the trim.<br>If the object will not push through the card<br>reader, remove the trim and remove the foreign<br>object.<br><b>Note:</b> Use a valid card to verify that the card<br>reader head is not damaged. |
| When c                                         | communicating<br>n a PC or palmte                         | ating<br>palmtop         | a. Communications cable(s) is (are) not connected properly.                                                                                                    | a. Check cable connections.                                                                                                    |
| and a V S<br>Device, c<br>and a pal<br>message | Series Security<br>or between a Pollmtop, you see<br>that | C<br>a<br>led            | b. If the device is an electronic<br>lock, the lock's outside wiring<br>harness is damaged or<br>disconnected.                                                       | b. Check the outside wire harness. If it's damaged, replace the wire harness.                                                                                                    |
| commu                                          | incations has fa                                          | icu.                     | c. Communications cable is faulty or damaged.                                                                                                    | c. Try communicating with another device or<br>PC. If communications works, the cable(s) is<br>(are) not the problem. If communications<br>does not work, replace the cable(s).                                                                                                    |

#### **TROUBLESHOOTING THE V SERIES CONTROLLER**

#### For readers with red and green LEDs *and no sounder*

This table summarizes the possible causes for certain controller problems based on visible signals (LEDs and whether access is granted or denied). Causes of failure are listed in order of likelihood. (The most likely cause is first, and so forth.)

Before troubleshooting problems with the V Series Controller, it's a good practice to confirm that the DIP switches on the controller board are set properly. For instructions, see *Figure 1-Controller board wiring diagram* in the *V Series Controller Installation Instructions*, which are included in Appendix C.

| Green | Granted | Condition is normal for a valid                           |                                                                                                    |
|-------|---------|-----------------------------------------------------------|----------------------------------------------------------------------------------------------------|
|       |         | loken.                                                    |                                                                                                    |
|       | Denied  | a. Token reader cannot read the token correctly.          | a. Use the token at a moderate speed.                                                                                                    |
|       |         | b. Card reader needs cleaning.                            | b. Clean the card reader head using a cleaning card for magnetic stripe card readers.                                                            |
|       |         | c. Connection to the card reader or keypad reader is bad. | c. Check all connections.                                                                                                    |
|       |         | d. Foreign object is inserted into the card reader.       | d. Remove the object or replace the card reader.                                                                                                 |
|       |         | e. LEDs are damaged.                                      | e. Replace the card reader or keypad reader.                                                                                                    |
| Red   | Denied  | a. Token number is invalid.                               | a. Check the access privileges.                                                                                                    |
|       |         | b. Time zone is invalid.                                  | b. Check the access privileges.                                                                                                    |
|       |         | c. Card is damaged.                                       | c. Re-encode the operating card. It may be<br>possible to re-encode a damaged card. If not,<br>issue a new operating card.                       |
|       |         | d. Controller has not been programed.                     | d. Program the controller.                                                                                                    |
|       |         | e. Facility code is invalid.                              | e. Program the correct facility code in the controller.                                                                                          |
|       |         | f. Token has expired.                                     | f. Re-program the token with a valid expiration date.                                                                                            |
|       |         | g. Controller may be in a lock down mode.                 | g. Check to see if a door lock mode is active by using the handheld device to review the door mode. If desired, set the door mode to TZ Control. |

#### LEDs Access Possible causes include... You should...

| LEDs Acc                                             | ess                 | Possible causes include                                                                                                    | You should                                                                                                    |
|------------------------------------------------------|---------------------|----------------------------------------------------------------------------------------------------|----------------------------------------------------------------------------------------------------|
| Green Den<br>stays<br>on                             | ied                 | a. Communication token was used.                                                                                                    | a. Wait 1 minute for the lock communications<br>to automatically expire, or use any token<br>again to turn off communications. |
|                                                      |                     | b. Micro-controller circuit board<br>switches are in the ON<br>position.                                                                                                    | b. Set the switches to the OFF position.                                                                                       |
|                                                      |                     | c. Micro-controller circuit board is malfunctioning.                                                                                                    | c. Replace the micro-controller circuit board.                                                                                 |
|                                                      |                     | d. XV Controller electronics<br>circuit board is<br>malfunctioning.                                                                                                    | d. Replace the micro-controller circuit board.                                                                                 |
| Door is alwa<br>unlocked.                            | ys                  | <ul> <li>a. Controller may be in a door<br/>unlock mode or passage mode.</li> <li>Setting the door mode to<br/>"Door unlock" means that<br/>anyone can access the door in<br/>this condition.</li> </ul> | a. Use the handheld terminal to check the door mode. If desired, change the door mode.                                         |
|                                                      |                     | b. Controller may be in a door<br>unlock time zone.                                                                                                    | b. Use the handheld terminal to check the door mode and time zone settings.                                                    |
|                                                      |                     | c. Locking device may not be connected properly.                                                                                                    | c. Check the connections.                                                                                                    |
| Cannot plug the handheld                             | the                 | a. Foreign object is jammed in the communications port.                                                                                                    | a. Clear the object from the communications port.                                                                              |
| connector in<br>the controlle<br>communicat<br>port. | ito<br>er's<br>ions | b. Communications port is damaged.                                                                                                    | b. Replace the communications port.                                                                                            |

V Series Service Manual

#### For readers with a dual red/green LED and sounder

This table summarizes the possible causes for certain controller problems based on visible and audible signals (LEDs, sounder, and whether access is granted or denied). The causes of failure are listed in the order of likelihood. (The most likely cause is first, and so forth.)

| LEDs                      | Sounder          | Access  | Possible causes include                                                  | You should                                                                                                    |
|---------------------------|------------------|---------|--------------------------------------------------------------------------|----------------------------------------------------------------------------------------------------|
| Green                     |                  | Granted | Condition is normal for a valid token.                                   |                                                                                                    |
|                           | 1 long<br>tone   | Denied  | Token reader cannot read the token correctly.                            | Use the token at a moderate speed.                                                                                                    |
| Green/<br>red<br>flashing | 2 short<br>tones | Denied  | a. Token number is invalid.                                              | a. Check the access privileges.                                                                                                    |
|                           |                  |         | b. Time zone is invalid.                                                 | b. Check the access privileges.                                                                                                    |
|                           |                  |         | c. Card is damaged.                                                      | c. Re-encode the operating card. It may be<br>possible to re-encode a damaged card. If not,<br>issue a new operating card.                                                              |
|                           |                  |         | d. Controller has not been programmed.                                   | d. Program the controller.                                                                                                    |
|                           |                  |         | e. Facility code is invalid.                                             | e. Program the correct facility code in the controller.                                                                                                    |
|                           |                  |         | f. Token has expired.                                                    | f. Re-encode the token with a valid expiration date.                                                                                                    |
| Green/<br>red<br>flashing | 2 short<br>tones | Denied  | Controller may be in a lock down mode.                                   | Use the handheld terminal to check the door<br>mode. If desired, set the door mode to TZ<br>Control.                                                                                    |
|                           |                  | Denied  | a. Card reader needs cleaning.                                           | a. Clean the card reader head using a cleaning card for magnetic stripe card readers.                                                                                                   |
|                           |                  |         | b. Card or keypad reader has failed.                                     | b. Replace the card or keypad reader.                                                                                                    |
|                           |                  |         | c. Card is damaged.                                                      | c. Try other cards in the reader. If another card<br>accesses the controller, the problem involves<br>the card. Replace the card reader if other<br>cards do not access the controller. |
| Green<br>remains<br>on    |                  | Denied  | a. Communication token was used.                                         | a. Wait 1 minute for the lock communications<br>to automatically expire, or use any token<br>again to turn off communications.                                                          |
|                           |                  |         | b. Micro-controller circuit board<br>switches are in the ON<br>position. | b. Set the switches to the OFF position.                                                                                                    |
| Green/<br>red<br>flashing |                  | Denied  | Sounder is damaged.                                                      | Replace the card reader or keypad reader.                                                                                                    |
|                           |                  | Denied  | LEDs are damaged.                                                        | Replace the card reader or keypad reader.                                                                                                    |

| LEDs Sounder Access                                                                             | Possible causes include                                                                                                    | You should                                                                             |
|-------------------------------------------------------------------------------------------------|----------------------------------------------------------------------------------------------------|----------------------------------------------------------------------------------------|
| Door is always unlocked.                                                                        | <ul> <li>a. Controller may be in a door<br/>unlock mode or passage mode.</li> <li>Setting the door mode to<br/>"Door unlock" means that<br/>anyone can access the door in<br/>this condition.</li> </ul> | a. Use the handheld terminal to check the door mode. If desired, change the door mode. |
|                                                                                                 | b. Controller may be in a door unlock time zone.                                                                                                    | b. Use the handheld terminal to check the door mode and time zone settings.            |
|                                                                                                 | c. Locking device may not be connected properly.                                                                                                    | c. Check the connections.                                                              |
| Cannot plug the handheld<br>terminal connector into the<br>controller's communications<br>port. | a. Foreign object is jammed in the communications port.                                                                                                    | a. Clear the object from the communications port.                                      |
|                                                                                                 | b. Communications port is damaged.                                                                                                    | b. Replace the communications port.                                                    |

#### Alarm troubleshooting

This table summarizes the possible causes of valid and false alarms based on the type of alarm (siren, strobe, or security system) indicated (or not indicated). The causes are listed in the order of likelihood. (The most likely cause is first, and so forth.)

| You notice                                                                                                    | Possible causes include                                                              | You should                                                                                                    |
|----------------------------------------------------------------------------------------------------|--------------------------------------------------------------------------------------|----------------------------------------------------------------------------------------------------|
| A local alarm (the card or keypad<br>reader's own alarm sounds and/or<br>displays).                                 | a. Door is propped open, triggering<br>the Door Open Too Long (DOTL)<br>alarm.       | a. Secure the door. You may want<br>to change the DOTL alarm<br>settings with the IPS program or<br>handheld terminal to allow more<br>time to close the door. |
|                                                                                                    | b. Door contact wiring is disconnected, loose, or cut.                               | b. Secure all of the door wiring.                                                                                                    |
|                                                                                                    | c. Door is not latched completely.                                                   | c. Secure the door. You may want<br>to install a door closer if the door<br>does not have one, or adjust the<br>door closer.                                   |
|                                                                                                    | d. Door latch is taped retracted so<br>that it does not latch in the door<br>strike. | d. Remove the tape and secure the door.                                                                                                    |
|                                                                                                    | e. Door contact is bad.                                                              | e. Replace the door contact.                                                                                                    |
| Alarm output device is triggered.                                                                                   | a. Entry has been forced.                                                            | a. Secure the door.                                                                                                    |
| This device could be a siren, a<br>strobe, a security system, or any<br>combination of security alarm<br>functions. | b. Door is propped open, triggering<br>the Door Open Too Long (DOTL)<br>alarm.       | b. Secure the door. You may want<br>to change the DOTL alarm<br>settings with the IPS program or<br>handheld terminal to allow more<br>time to close the door. |
|                                                                                                    | c. Controller has been tampered with.                                                | c. Secure the door.                                                                                                    |
|                                                                                                    | d. Door contact type has been specified incorrectly.                                 | d. Change the door contact<br>information with the IPS program<br>or handheld terminal.                                                                        |
|                                                                                                    | e. Door has been accessed using a key.                                               | e. Cancel the alarm. Remind the key<br>holders to disarm the alarm<br>system prior to using their key.                                                         |
|                                                                                                    | f. Door contact wiring is disconnected, loose, or cut.                               | f. Secure all door wiring.                                                                                                    |
|                                                                                                    | g. Request-to-exit (RQE) wiring is disconnected, loose, or cut.                      | g. Secure all RQE wiring.                                                                                                    |
|                                                                                                    | h. Door latch is taped retracted so<br>that it does not latch in the door<br>strike. | h. Remove the tape and secure the door.                                                                                                    |
| No alarm (when expected).                                                                                           | a. Alarm output duration is not set properly.                                        | a. Set the alarm output duration<br>with the IPS program or handheld<br>terminal.                                                                              |
|                                                                                                    | b. Alarm wiring is disconnected, loose, or cut.                                      | b. Secure all of the alarm wiring.                                                                                                    |
|                                                                                                    | c. Alarm device is bad.                                                              | c. Replace the alarm device.                                                                                                    |

# A

## GLOSSARY

| Battery pack                   | Set of alkaline batteries that powers the electronic lockset.                                                                                                    |
|--------------------------------|----------------------------------------------------------------------------------------------------|
| Card reader                    | Device that reads the information encoded on magnetic stripe cards or proximity cards.                                                                                        |
| Chassis type                   | Type of mechanical locking mechanism—cylindrical or mortise—used in an electronic lock.                                                                                       |
| Communication<br>token         | Token generally used for all security devices in a facility to access locks at any time for programming.                                                                      |
| Communications<br>port         | Security device's communication interface used to transmit to, and receive data from, a handheld device.                                                                      |
| Controller                     | A locally-powered, stand-alone access control panel.<br>Controllers are wired to control access devices such as<br>narrow-rail latches, electric strikes, and magnetic locks. |
| Deadbolt override<br>privilege | Privilege that can be granted to a token so that the token<br>can access a lock even when the lock's deadbolt is<br>thrown.                                                   |
| Door                           | Location of an installed security device.                                                                                                    |
| Door lock door<br>mode         | Door mode that locks down a security device, denying all cards access.                                                                                                    |
| Door lock time<br>zone         | Time zone when a security device automatically locks<br>down, denying all tokens access, and then later resumes<br>normal operation.                                          |
| Door mode                      | One of five types of security device operation that determines what access is currently provided.                                                                             |
| Door unlock door<br>mode       | Door mode that sets a security device to unlock and remain unlocked.                                                                                                    |

#### Glossary

| Door unlock time<br>zone                    | Time zone when a security device automatically unlocks (or unlocks when accessed by a valid token) and then later relocks.                                                                                                    |
|---------------------------------------------|----------------------------------------------------------------------------------------------------|
| Electronic lock                             | Battery-powered, self-contained, electronically-controlled lock.                                                                                                    |
| Emergency power                             | Temporary, external power source, applied (through the communications port) to open a lock, usually in the event of a battery failure.                                                                                                    |
| ESD                                         | Electrostatic discharge.                                                                                                    |
| Facility code only<br>door mode             | Door mode that sets a security device to allow access to any token with a valid facility code.                                                                                                    |
| Handheld terminal                           | Device that lets you program a security device with parameters and view access control information, such as the token data, security device configuration, and security device event history.                                                                                                    |
| Intelligent<br>Programmer<br>Software (IPS) | Software that lets you define programming settings and the user database for<br>groups of security devices, as well as individual devices. The IPS also lets you<br>retrieve the history records from security devices, as well as view and print<br>security device information.                                             |
| Key override                                | Optional feature that enables an authorized user (in an emergency) to bypass<br>all electronic locking features, and open the lock with a mechanical key.                                                                                                    |
| LED                                         | Light emitting diode, which indicates the status of the electronic lockset to the user.                                                                                                    |
| Magnetic stripe<br>card                     | Credit-card shaped device to which data is encoded in the form of a magnetically encoded strip of tape.                                                                                                    |
| Passage mode<br>privilege                   | Privilege that can be granted to a token for a security device. When the token<br>is used two times within the unlock duration and during the time zone<br>assigned to the token, the security device remains unlocked. When the<br>security device is unlocked, and the token is used twice, the security device<br>relocks. |
| Password                                    | One to six digits used with a communication token to access a security device<br>for programming. Or, one to six digits used to access the Intelligent<br>Programmer Software.                                                                                                    |
| Personal<br>identification<br>number (PIN)  | Sequence of digits, which generally includes a facility code and an access code. A user enters a PIN to access a door controlled by a V Series Keypad Security Device.                                                                                                    |
| PROM                                        | Programmable read-only memory, which is the integrated circuit that stores the security device program.                                                                                                    |
| Request-to-exit<br>(RQE) device             | Device, such as a button, that can be connected to a V Series Controller. When<br>someone activates the request-to-exit device, the controller does not trigger an<br>alarm. If the controller is programmed for the RQE unlock feature, the<br>controller also unlocks the door.                                             |
| Security device                             | V Series Electronic Lock or a V Series Controller.                                                                                                    |
| Security device<br>serial number            | Factory-assigned, unchangeable, and unique identifier for each security device.                                                                                                    |
| Sounder                                     | Device in the lock that produces sound. The sounder annunciates when access is denied.                                                                                                    |
| Temporary<br>communication<br>token | Token for temporary use that lets you communicate with a V Series Security<br>Device programmed with factory default settings. |
|-------------------------------------|----------------------------------------------------------------------------------------------------|
| Temporary<br>operator token         | Token that gives people temporary access to locks before the devices in a V Series System are permanently programmed.          |
| Token                               | Access card or V Series personal identification number (PIN) used to access a door.                                            |
| User database                       | All user tokens—up to 1000—defined for a lockset configuration.                                                                |
| Wire harness                        | Group of wires bundled together with connectors at either end.                                                                 |

# B

# SECURITY DEVICE HISTORY EVENT TYPES

The table on the following pages describes in alphabetical order each history event that can be recorded at a V Series Security Device. For information about retrieving, viewing, printing, and deleting device history records, see the *IPS User Manual.* 

# Security device history event types

| Event            | Description                                                                                                    |
|------------------|----------------------------------------------------------------------------------------------------|
| ACCESS GRANTED   | The device granted access to the indicated token.                                                                                                    |
| ADD CARD         | Using the handheld terminal, the indicated token was added to the device's user database.                                                                                    |
| ADD CARD RANGE   | Using the handheld terminal, the indicated range of tokens was added to the device's user database.                                                                          |
| CARD EXPIRED     | The device denied access to the indicated token<br>because the token's programmed expiration date was<br>earlier than the current date.                                      |
| CONTROLLER ERR   | The microcontroller board was unable to communicate with the controller board.                                                                                               |
| CONTROLLER OK    | The controller's micro-controller board was able to<br>communicate with the controller board after having<br>failed to do so.                                                |
| CYCLE ISSUE      | The device updated the issue code recorded for the indicated token in the device's user database.                                                                            |
| DEADBOLT LOCKED  | The V Series Electronic Lock denied access to the indi-<br>cated token because the lock's deadbolt was locked and<br>the token did not have the deadbolt override privilege. |
| DEL CARD RANGE   | Using the handheld terminal, the indicated range of tokens was deleted from the device's user database.                                                                      |
| DELETE CARD      | Using the handheld terminal, the indicated token was deleted from the device's user database.                                                                                |
| DEVICE PC CONFIG | Using the IPS, the device's programming settings were retrieved from the device to the PC.                                                                                   |
| DEVICE PC HIST   | Using the IPS, the device's history records were retrieved from the device to the PC.                                                                                        |
| DEVICE PC USERDB | Using the IPS, the device's user database was retrieved from the device to the PC.                                                                                           |
| DOOR FORCED      | The door, which is controlled by a V Series Controller, was opened without use of a valid access method.                                                                     |
| DOOR LOCKED      | The device denied access to the indicated token because the device was in the door lock mode.                                                                                |
| DOOR SECURED     | The door automatically locked.                                                                                                    |
| DOOR TAMPER      | The device protected by the controller's tamper fea-<br>ture, such as the controller enclosure, was opened.                                                                  |
| DOOR UNLOCKED    | The door automatically unlocked.                                                                                                    |
| DOTL ALARM       | The door controlled by the controller generated a door open too long alarm.                                                                                                  |
| FIRST UNLOCK     | The first card unlock feature was used to unlock the door.                                                                                                    |
| INVALID CARD #   | The device denied access to the indicated token<br>because the token was not recorded in the device's<br>user database.                                                      |

| Event            | Description                                                                                                    |
|------------------|----------------------------------------------------------------------------------------------------|
| INVALID F-CODE   | The device denied access to the indicated token because the token's facility code was not valid.                      |
| INVALID ISSUE    | The device denied access to the indicated token because the token's issue number was not valid.                       |
| INVALID T-ZONE   | The device denied access to the indicated token because the token's time zone was not in effect.                      |
| MOD DOOR STATUS  | Using the handheld terminal, the controller's pro-<br>grammed door status settings were changed.                      |
| MODIFY CARD      | Using the handheld terminal, the information in the device's user database for the indicated token was mod-<br>ified. |
| MODIFY CHASSIS   | Using the handheld terminal, the electronic lock's pro-<br>grammed chassis type was changed.                          |
| MODIFY DATE/TIME | Using the handheld terminal, the device's date and/or time were changed.                                              |
| MODIFY DOOR MODE | Using the handheld terminal, the device's door mode was changed.                                                      |
| MODIFY F-CODE    | Using the handheld terminal, the device's valid facility codes were changed.                                          |
| MODIFY HOLIDAY   | Using the handheld terminal, the holidays defined for the device were changed.                                        |
| MODIFY READER    | Using the handheld terminal, the device's timed access features were changed.                                         |
| MODIFY SYSTEM    | Using the handheld terminal, the electronic lock's system settings were changed.                                      |
| MODIFY TIME ZONE | Using the handheld terminal, the device's time zones were changed.                                                    |
| MODIFY VAR FORM  | Using the handheld terminal, the device's card format was changed.                                                    |
| PASSAGE CLOSE    | The passage mode feature was used to lock the door.                                                                   |
| PASSAGE OPEN     | The passage mode feature was used to unlock the door.                                                                 |
| PC DEVICE CONFIG | Using the IPS, programming settings were transferred from the PC to the device.                                       |
| PC DEVICE USERDB | Using the IPS, a user database was transferred from the PC to the device.                                             |

| Event            | Descript                                                                                                    | tion                                                                                        |                                                    |  |  |  |
|------------------|----------------------------------------------------------------------------------------------------|---------------------------------------------------------------------------------------------|----------------------------------------------------|--|--|--|
| POWER LOSS: 0X0_ | The device lost power and may have performed an internal reset. Use the following table to understand the code. |                                                                                             |                                                    |  |  |  |
|                  | Code                                                                                                    | Meaning                                                                                     | Internal reset                                     |  |  |  |
|                  | 0x00                                                                                                    | Reset code was cleared.                                                                     | N/A                                                |  |  |  |
|                  | 0x01                                                                                                    | Memory was corrupted.                                                                       | Yes                                                |  |  |  |
|                  | 0x02                                                                                                    | Real time clock was corrupted.                                                              | Yes                                                |  |  |  |
|                  | 0x04                                                                                                    | Power was lost.                                                                             | No                                                 |  |  |  |
|                  | 0x08                                                                                                    | Yes                                                                                         |                                                    |  |  |  |
| REMOTE UNLOCK    | The door<br>unlocked                                                                                            | r, which is controlled by a d<br>l using the remote unlock f                                | controller, was<br>feature.                        |  |  |  |
| RESET DATABASE   | Using the<br>was eras                                                                                           | e handheld terminal, the de<br>ed.                                                          | vice's user database                               |  |  |  |
| RESET HISTORY    | Using the erased.                                                                                               | e handheld terminal, the de                                                                 | evice's history was                                |  |  |  |
| RESET SYSTEM     | Using the<br>was resto<br>history a                                                                             | e handheld terminal, the de<br>ored to factory default settir<br>nd user database were eras | vice's programming<br>ngs, and the device's<br>ed. |  |  |  |
| SHUTDOWN         | The cont                                                                                                    | troller lost power and shut                                                                 | down.                                              |  |  |  |
| STARTUP          | The controller restarted after it lost power and shut down.                                                     |                                                                                             |                                                    |  |  |  |
| TAMPER CLEARED   | The devi<br>was secu                                                                                            | ce protected by the control<br>ared after having been oper                                  | ller's tamper feature<br>ned.                      |  |  |  |

# C INSTALLATION INSTRUCTIONS

The following pages contain the *KV Installation Instructions*, *HV Installation Instructions*, and the *V Series Controller Installation Instructions*.

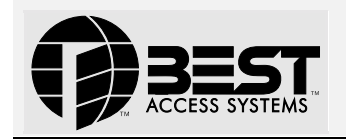

# Installation Instructions for V Series 83KV/93KV – 85KV/95KV Locksets

### Overview

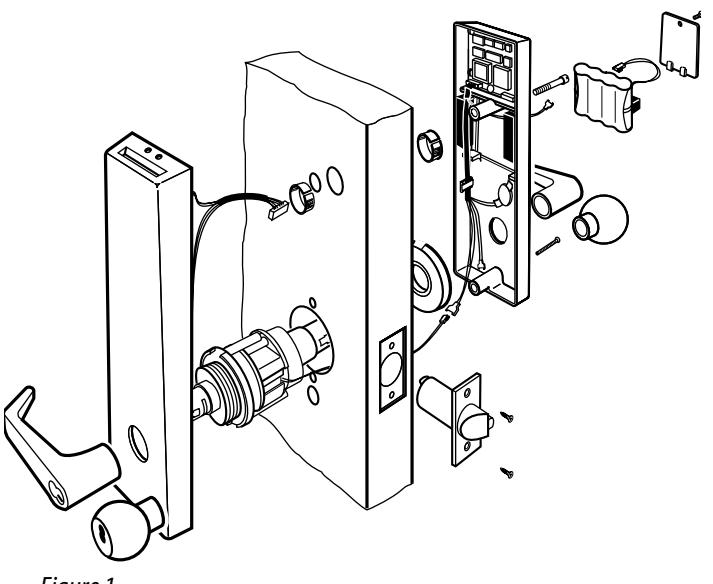

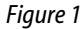

# **Position template**

**Note:** On steel frame applications, align the horizontal centerline of the latch with the horizontal centerline of the strike preparation.

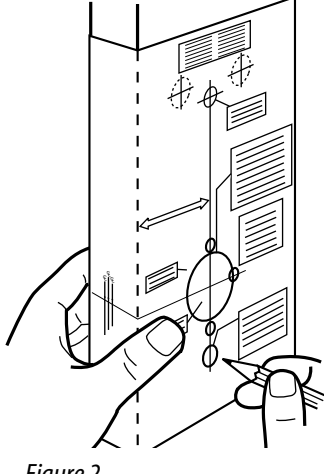

#### Figure 2

#### 1 For uncut doors

Fold the template along the perforation and carefully place it in position on the high side of the door edge bevel. The suggested height from floor to the centerline of the lock is 38".

#### For doors with standard cylindrical preparation

Looking through the hole from the opposite side of the door, align the template so that you see the template outline of the 2 1/8" diameter hole.

- 2 Tape the template onto the door.
- 3 Center punch the drill points.

# 2 Drill holes and install latch

**Note 1:** If the door is a fabricated hollow metal door, determine whether it is properly reinforced to support the lock. If the door reinforcement is not adequate, consult the door manufacturer for information on proper reinforcement.

**Note 2:** To locate the centerpoint of a hole on the opposite side of the door, drill a pilot hole completely through the door.

**Note 3:** For through-holes, it is best to drill halfway from each side of the door to prevent the door from splintering.

- 1 Drill a 3/8" diameter hole through the door for the motor wires.
- 2 Bore the 2 1/8" diameter hole (if not already bored).

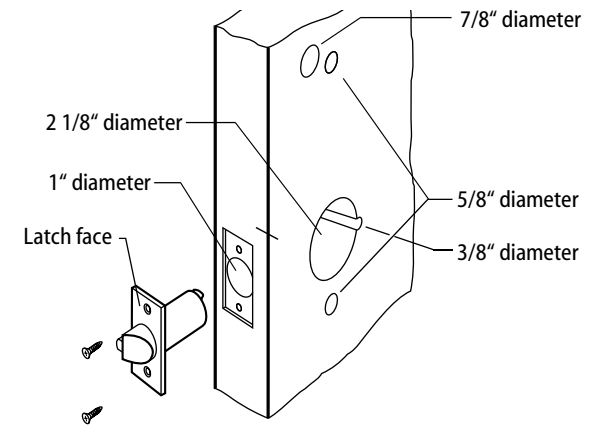

#### Figure 3

- 3 Drill the 1" diameter hole into the edge of the door to meet the center of the 2 1/8" diameter hole (if not already drilled).
- 4 Drill two 5/8" diameter holes for the trim and one 7/8" diameter hole for the wire harness.
- 5 Mortise the edge of the door to accommodate the latch face.
- 6 Install the latch and check that the door swings freely.
- 7 Drill one 7/8" diameter hole for the wires.

**Note:** The latch tube prongs should be centered and should project into the 2 1/8" diameter hole, as shown in Task 6.

# 3 Install boring jig and drill two 5/16" diameter holes

1 Press the boring jig (KD303) onto the door, engaging it with the latch tube prongs. Make sure the front edge of the jig is parallel with the door edge.

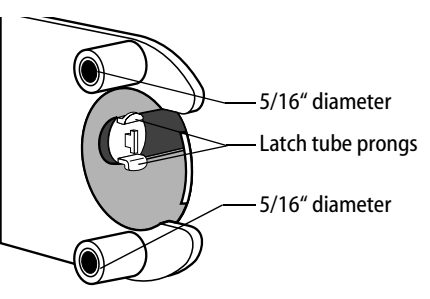

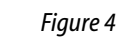

- 2 Drill two 5/16" diameter holes halfway into the door.
- 3 Turn the boring jig over and repeat steps 1 and 2 from the opposite side of the door. Note: Replace the boring jig after 10 door preparations.

## **Remove outside knob/** lever

- Insert the control key into the core and 1 rotate the key 15 degrees to the right.
- 2 Remove the core and throw member from the knob/lever.

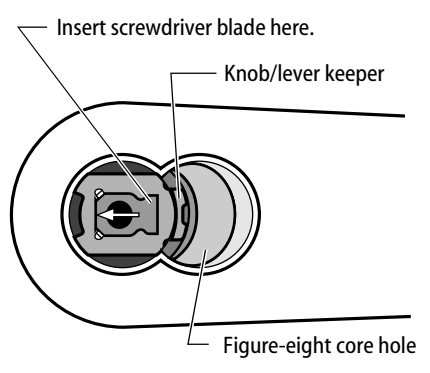

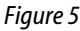

- 3 Insert a flat blade screwdriver into the figure-eight hole and into the knob/lever keeper.
- Press the screwdriver blade in the direction 4 of the arrow in Figure 5.

**Note:** You will not be able to remove the knob/lever if the screwdriver blade is inserted too far past the keeper.

5 Slide the knob/lever off the sleeve.

# 5 Adjust to door thickness

- 1 Determine the door's thickness.
- 2 Pull the rose locking pin and rotate the outside rose liner until the proper groove on the through bolt stud lines up with the hub face.

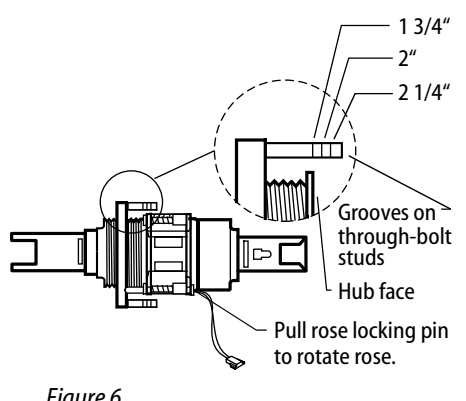

Figure 6

**Note 1:** Make sure that the locking pin fully locks into the rose liner.

Note 2: Locksets will fit doors 1 3/4" to 2 1/4" thick. (A spacer is available for 1 3/8" doors.) See the enlarged view for the correct rose adjustment for these thicknesses.

#### 6 **Engage retractor in** latch

 While feeding the motor wires through the 3/8" hole to the inside of the door, insert the lock chassis into the hole.

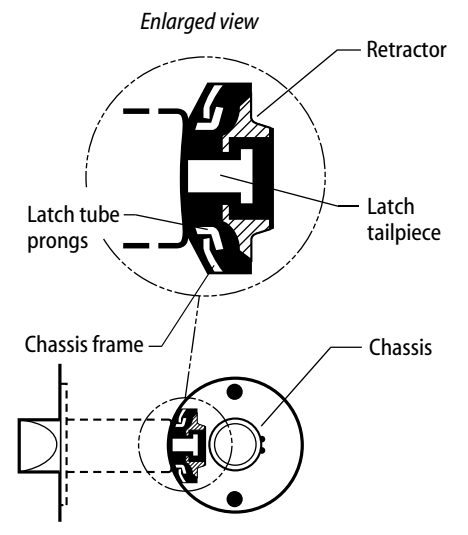

Figure 7

Caution: Be sure that the latch tube prongs engage the chassis frame and that the latch tailpiece engages the retractor.

# **Install through-bolts** and rose liner

1 Making sure that the motor wires come through the notch in the 2 1/8" hole, align the holes in the liner with the holes prepared in the door.

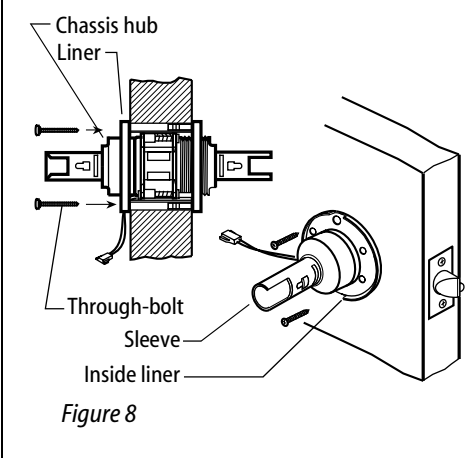

#### Caution: Make sure that there is clearance for the motor wire between the rose liner and the door.

- 2 Install the through-bolts through the liner and door in the top and bottom holes.
- 3 Tighten the liner onto the door with the through-bolts.

#### 8 Make wire connections

- 1 Insert the bushings into the wire hole, as shown in Figure 9 and Figure 10.
- 2 Feed the outside wire harness connector through the top wire hole (Figure 9).

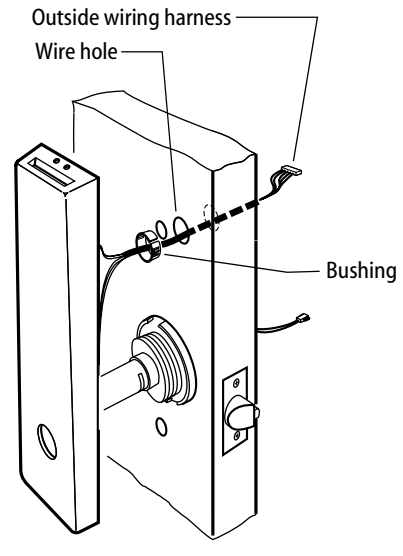

Figure 9

- 3 Temporarily rest the trim on the door by inserting the trim studs into the stud holes.
- From the inside of the door, connect the 4 motor connector to the mating connector from the circuit board (Figure 10).

**Note:** It is possible to plug the battery pack into the motor connector and the motor wire into the battery connector. To avoid this, connect only the connectors with matching wire colors.

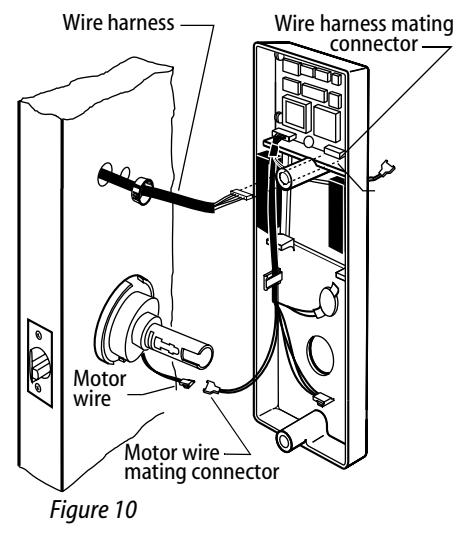

5 Making sure that the connector is properly aligned, connect the outside wire harness connector to the lower-right circuit board connector in the inside trim. Press firmly on the connector until it is fully seated.

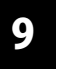

# Secure the throughbolt trim

1 Pull the excess outside wire harness back through to the outside trim.

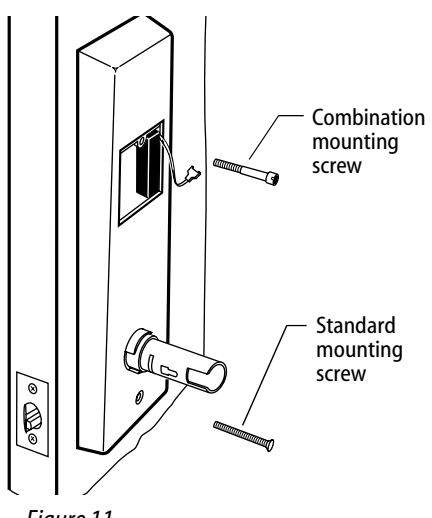

Figure 11

- 2 Position the inside and outside trim onto the door.
- 3 **Making sure that the trim does not pinch the wires**, secure the trim to the door — but do not tighten — with the combination mounting screw at the top mounting hole and with the standard screw at the bottom mounting hole.

# **10** Connect battery pack

1 Connect the battery pack to the connector hanging inside the battery compartment.

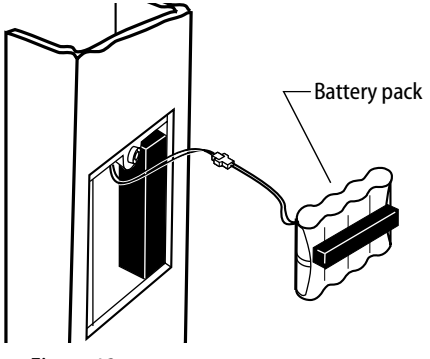

Figure 12

2 Insert the battery pack into the battery compartment so that the foam will face the battery door.

# 11 Install battery compartment door

1 Insert the tabs of the battery compartment door into its mating slots and swing the door closed.

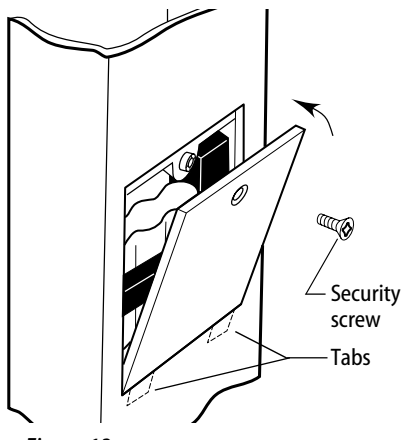

#### Figure 13

12

2 Secure the battery compartment door with the security screw. Tighten firmly.

Install inside and

outside knobs/levers

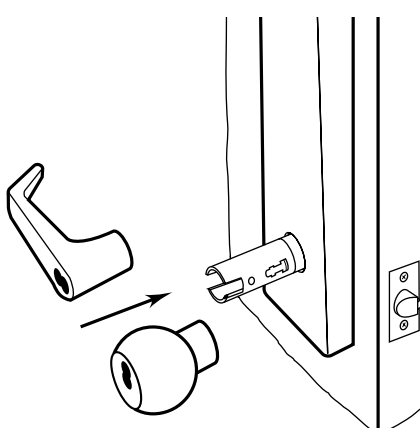

Figure 14

1 **For the inside and outside levers** With the lever pointing toward the hinges, push firmly on the lever until it is seated.

#### For the inside and outside knobs

Push firmly on the knob until it is seated.

- 2 Tighten the trim mounting screws (see Figure 11).
- 3 Turn the knobs/levers to check that they operate smoothly.

# 13 Ins

# Install strike plate

*Caution:* The deadlocking plunger of the latchbolt must make contact with the strike plate, as shown in Figure 15. The plunger deadlocks the latchbolt and prevents someone from forcing the latch open when the door is closed.

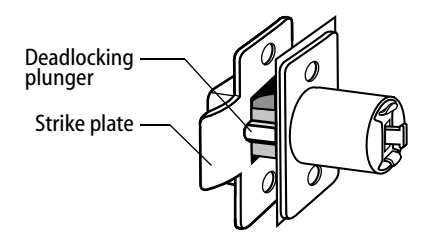

#### Figure 15

- 1 In alignment with the center of the latchbolt, mortise the door jamb to accommodate the strike box and strike plate.
- 2 Insert the strike box and secure the strike with the two screws provided.

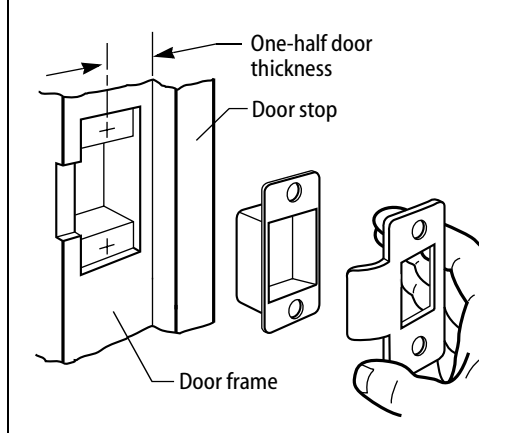

Figure 16

## 4 Install core and throw member

1 Install the blocking plate onto the throw member.

*Caution:* You must use the blocking plate to prevent unauthorized access.

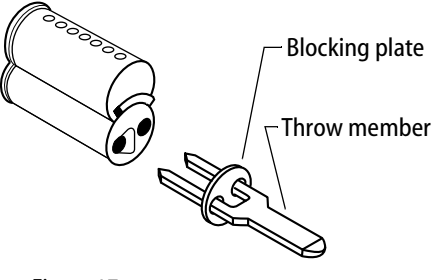

Figure 17

2 Insert the control key into the core and rotate the key 15 degrees to the right.

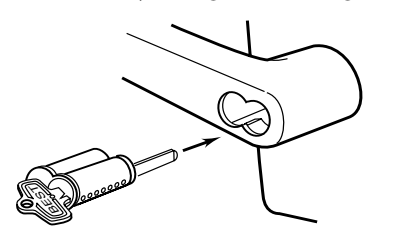

Figure 18

- 3 Insert the core and throw member into the knob or lever with the control key.
- 4 Rotate the control key 15 degrees to the left and withdraw the key.

**Note:** Be sure to insert the correct throw member into the core: six-pin cores require the number "6" throw member; seven-pin cores require the number "7" throw member.

*Caution:* The control key can be used to remove cores and access doors. Provide adequate security for the control key.

# 15 Test lock

To test the lock for proper operation, use the temporary operator card or personal identification number (PIN) that came with the lock. This card or PIN is for temporary use only and once permanent cards or PINs have been programmed for the lock, you should delete the temporary cards or PINs.

These temporary operator cards and PINs will only work on factory default V Series locks.

For details on programming the lock for access control, refer to the V Series Intelligent Programming Software User Manual or the V Series Handheld Terminal User Manual.

#### For magnetic stripe card electronic locks

1 With the temporary operating instructions facing toward you, insert and remove the temporary operator card, as shown in Figure 19.

The green light flashes and the locking mechanism unlocks.

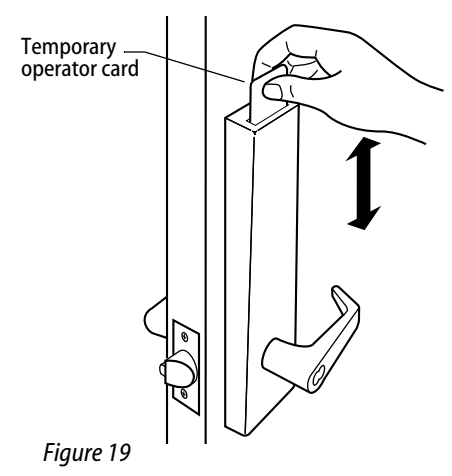

- 2 Turn the lever or knob and open the door.
- 3 Insert and turn the key to unlatch the door.

#### For keypad electronic locks

- 1 Enter the temporary operator PIN **99998** on the keypad.
- 2 Press 🛠.

The green light flashes and the locking mechanism unlocks.

- 3 Turn the lever or knob and open the door.
- 4 Insert and turn the key to unlatch the door.

#### For proximity card electronic locks

1 Place the temporary operator card in front of the proximity reader, as shown in Figure 20.

The green light flashes and the locking mechanism unlocks

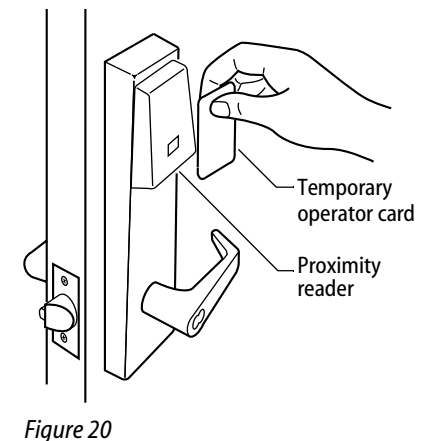

#### 5

- 2 Turn the lever or knob and open the door.
- 3 Insert and turn the key to unlatch the door.

If the mechanism doesn't unlock, refer to the following table.

Soundar Accors Vou should

| LLDS                 | Jounder        | ALLESS |                                                                                             |
|----------------------|----------------|--------|---------------------------------------------------------------------------------------------|
|                      | 1 long<br>tone | Denied | Use the token at<br>a moderate<br>speed.                                                    |
| Green<br>stays<br>on |                | Denied | Use the tempo-<br>rary operator<br>token, not the<br>temporary com-<br>munication<br>token. |
| Green<br>flashes     |                | Denied | Connect the motor wires.                                                                    |
|                      |                | Denied | Connect the<br>battery and con-<br>nect the out-<br>side wire<br>harness.                   |
|                      |                |        |                                                                                             |

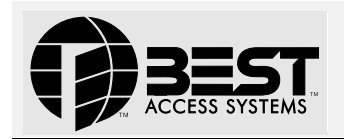

# Installation Instructions for V Series 34HV – 35HV Locksets

#### Overview

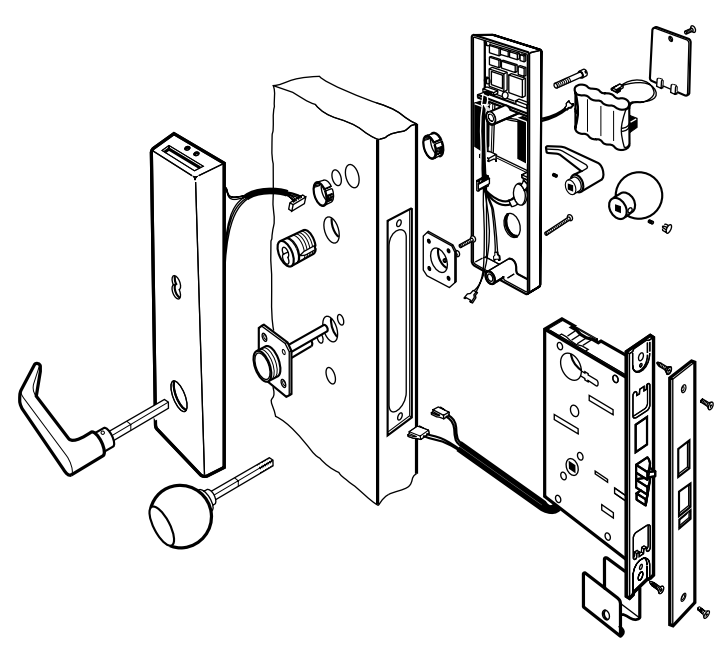

Figure 1

# **Mark centerlines**

**Note 1:** If the door is a fabricated hollow metal door, determine whether it is properly reinforced to support the lock. If door reinforcement is not adequate, consult the door manufacturer for information on proper reinforcement.

**Note 2:** The suggested height from floor to centerline of the knob/lever is 38".

1 Mark the horizontal centerline of the lock on both sides of the door and on the door's edge.

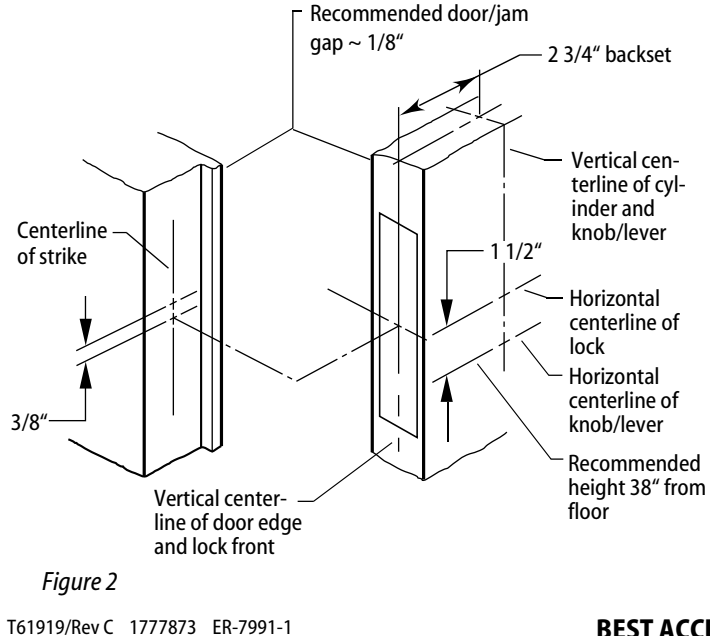

- 2 Mark the vertical centerline of the lock on the door edge.
- 3 Mark the vertical centerline of the lock on both sides of the door as measured from the vertical centerline on the door's edge.
- 4 Mark the horizontal centerline of the strike on the door jamb 3/8" above the horizontal centerline of the lock.

# 2 Position template

1 Cut the template along the dotted line and align the horizontal and vertical arrows to the marked centerlines on the door.

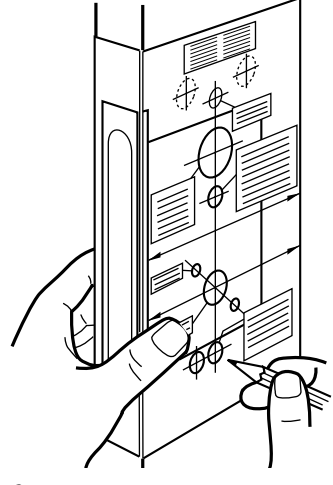

Figure 3

3

- 2 Tape the template onto the door.
- 3 Center punch the drill points.

# Mortise for lock case and front

 Mortise the edge of the door to accommodate the lock case and face plate.

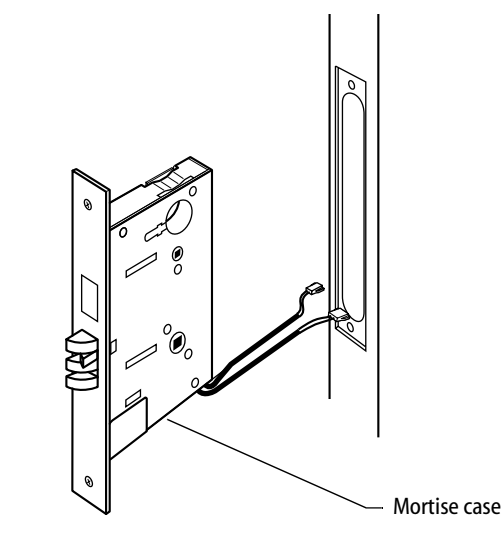

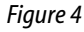

#### BEST ACCESS SYSTEMS

Indianapolis, Indiana

# Drill holes

*Caution:* Check the lock for the correct function, hand, and bevel before drilling.

 Drill only those holes required for the function.

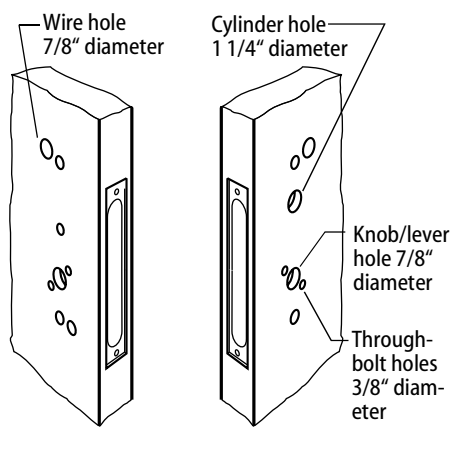

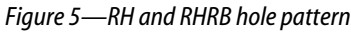

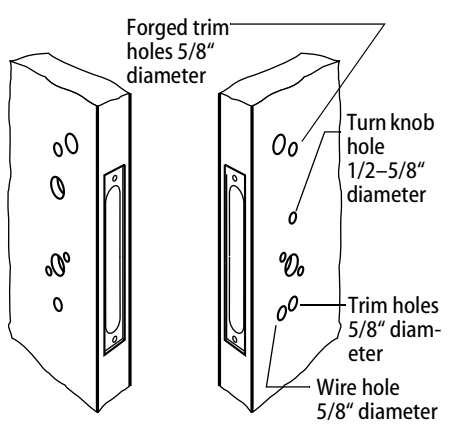

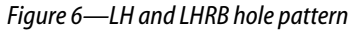

# 5 Install lock

- 1 Remove the faceplate from the mortise case.
- 2 Install the mortise case while feeding the motor wires and deadbolt sensing wire (deadbolt function only) into the mortise cavity and out through the inside hole, as shown in Figure 7.
- 3 Secure the mortise case with the case mounting screws.

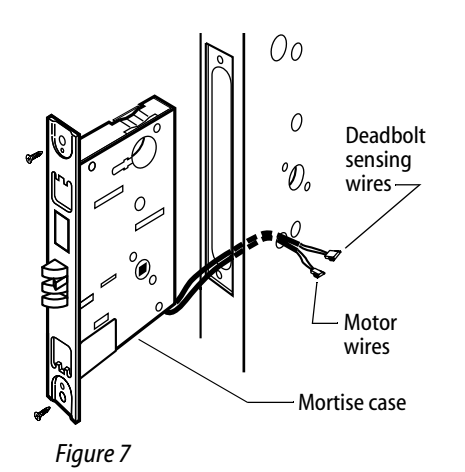

# 6 Install mounting plates

1 Insert the outside mounting plate through the door and lock case.

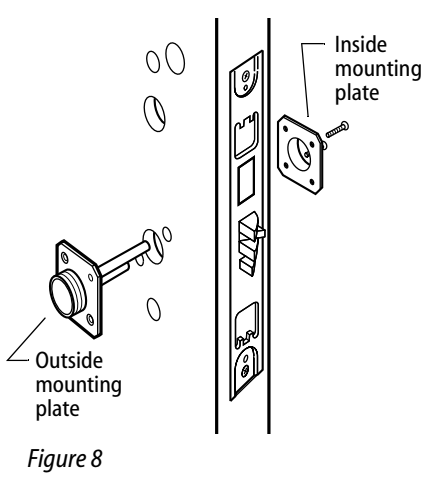

2 Position the inside mounting plate opposite the outside mounting plate and screw them securely in place.

*Caution:* Do not overtighten the mounting plate screws. Overtightening may compress the mortise cavity and bind the locking mechanism.

# 7 Install cylinder

# *Caution:* A malfunction can occur if the cylinder is threaded in too far.

- 1 Thread the concealed cylinder into the lockset so that the groove around the cylinder head is even with the door surface. Adjust the cylinder depth plus or minus one (1) turn so that the core, when installed in the cylinder, will be flush with the outer surface of the trim.
- 2 Secure the cylinder into the case with the case set screw.
- 3 Secure the faceplate.
- 4 Check the cylinder and lock for proper operation.

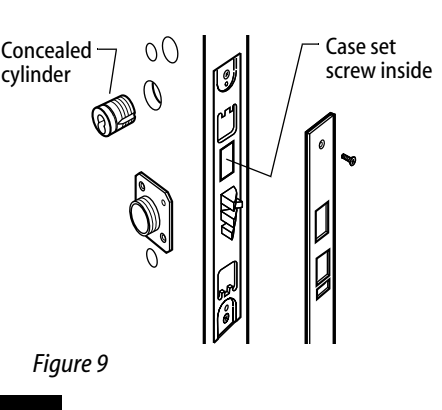

# 8 Make wire connections

- 1 Insert the bushings into the wire hole, as shown in Figure 10 and Figure 11.
- 2 Feed the outside wire harness connector through the top wire hole, as shown in Figure 10.

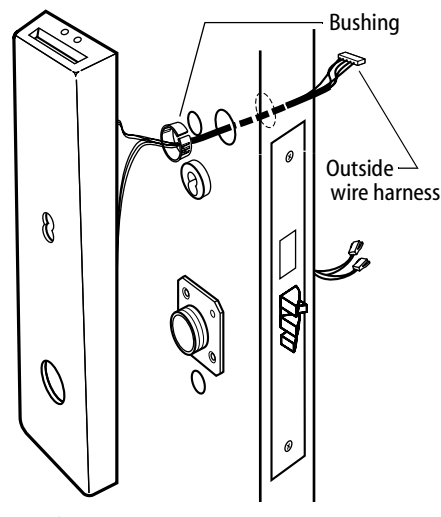

Figure 10

- 3 Temporarily rest the trim on the door by inserting the trim studs into the stud holes.
- 4 From the inside of the door, connect the motor connector and the optional deadbolt sensing connector to their mating connectors from the circuit board, as shown in Figure 11.

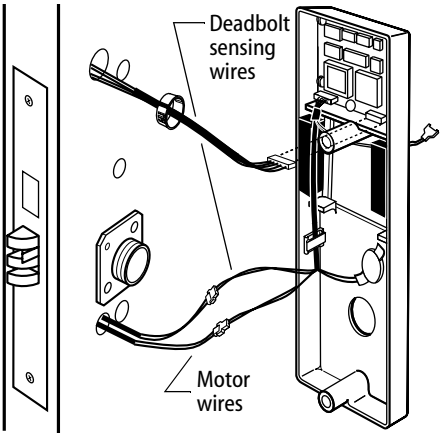

Figure 11

5 Making sure that the connector is properly aligned, connect the outside wire harness connector to the lower right circuit board connector in the inside trim. Press firmly on the connector until it is fully seated.

# 9 Secure the throughbolt trim

1 Pull excess outside wire harness back through to the outside.

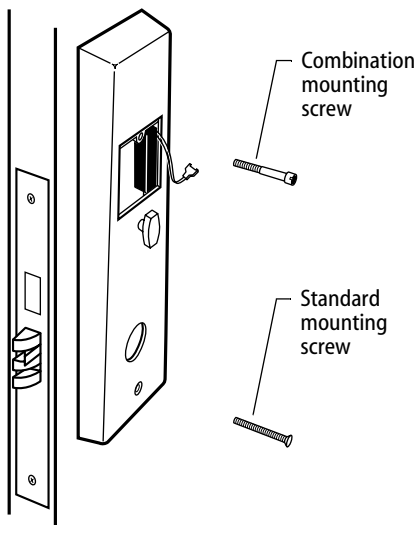

Figure 12

- 2 Position the inside and outside trim onto the door.
- 3 **Making sure that the trim does not pinch the wires**, secure the trim to the door — but do not tighten — with the combination mounting screw at the top mounting hole and with the standard screw at the bottom mounting hole.
- 10 Connect battery pack
- 1 Connect the battery pack to the connector hanging inside the battery compartment.

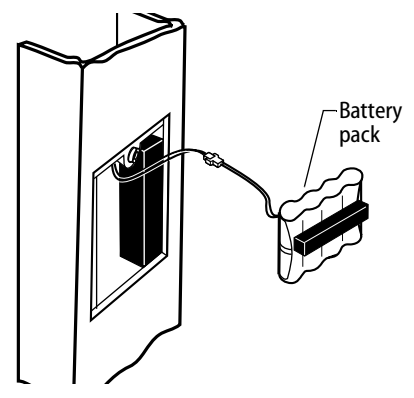

Figure 13

2 Insert the battery pack into the battery compartment so that the foam will face the battery door.

*Caution:* If installing a lock with the turn knob function, make sure that the battery wires are not rubbing against the turn knob retaining ring.

## 11 Install battery compartment door

1 Insert the tabs of the battery compartment door into its mating slots and swing the door closed.

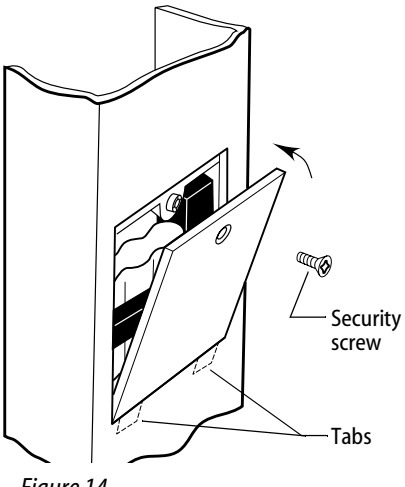

- Figure 14
- 2 Secure the battery compartment door with the security screw. Tighten firmly.

## 2 Install inside and outside levers/knobs

#### For both levers and knobs

 Unscrew the inside spindle one full turn to allow the spindles to turn freely.

#### For levers

1 With the handle pointing toward the door hinges, put the outside lever and spindles into the lockset from the outside of the door.

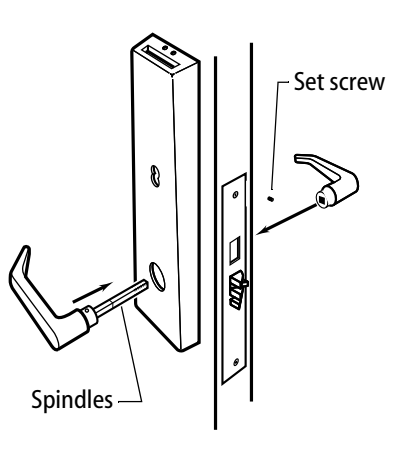

Figure 15

- 2 Slide the inside lever onto the inside spindle and secure it with the set screw.
- 3 Tighten the trim mounting screws (see Figure 12).
- 4 Turn the levers to check that they operate smoothly.

#### For knobs

1 From the outside of the door, put the outside knob and spindles into the lockset.

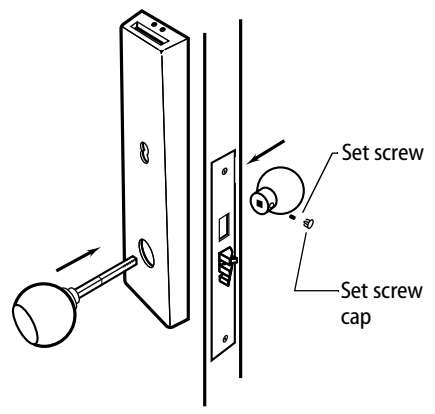

Figure 16

- 2 Slide the inside knob onto the inside spindle and secure with the set screw.
- 3 Push the set screw cap into the set screw hole.
- 4 Tighten the trim mounting screws (see Figure 12).
- 5 Turn the knobs to check that they operate smoothly.

# **13** Install strike plate

1 Mortise the door jamb to accommodate the strike box and strike plate. (See Installation Specifications or dimensions, template V03 and H11.)

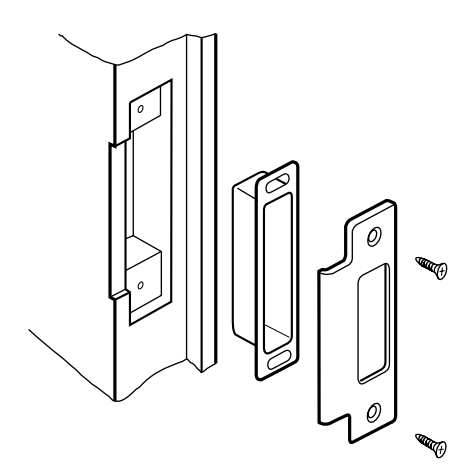

Figure 17

2 Insert the strike box into the mortise in the door frame and secure the strike with screws provided.

*Caution:* The auxiliary bolt must make contact with the strike plate, as shown in Figure 18. The auxiliary bolt deadlocks the latchbolt and prevents someone from forcing the latch open when the door is closed. If the incorrect strike is installed, a lock-in can occur.

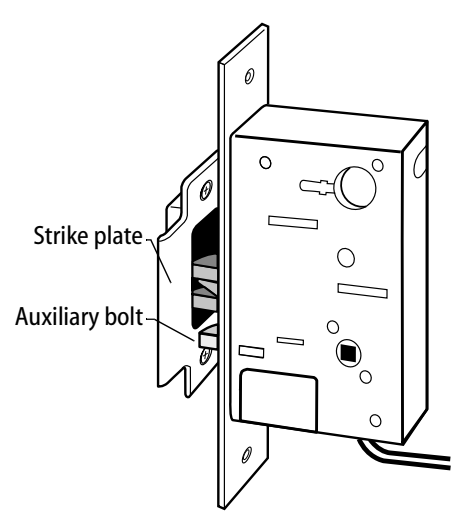

Figure 18

# 14 Install core

- 1 Insert the control key into the core and rotate the key 15 degrees to the right.
- 2 Insert the core into the cylinder with the control key.
- 3 Rotate the control key 15 degrees to the left and withdraw the key.

*Caution:* The control key can be used to remove cores and access doors. Provide adequate security for the control key.

# 15 Test lock

To test the lock for proper operation, use the temporary operator card or personal identification number (PIN) that came with the lock. This card or PIN is for temporary use only and once permanent cards or PINs have been programmed for the lock, you should delete the temporary cards or PINs.

These temporary operator cards and PINs will only work on factory default V Series locks.

For details on programming the lock for access control, refer to the V Series Intelligent Programming Software User Manual or the V Series Handheld Terminal User Manual.

#### For magnetic stripe card electronic locks

1 With the BEST logo facing toward you, insert and remove the temporary operator card, as shown in Figure 19.

The green light flashes and the locking mechanism unlocks.

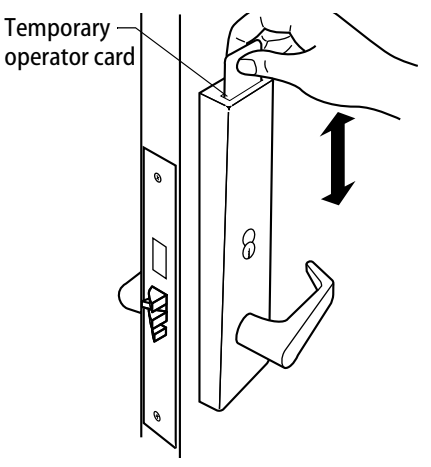

#### Figure 19

- 2 Turn the lever/knob and open the door.
- 3 Insert and turn the key to unlatch the door.

#### For keypad electronic locks

- 1 Enter the temporary operator PIN 99998.
- 2 Press **\***. The green light flashes and the locking mechanism unlocks.
- 3 Turn the lever/knob and open the door.
- 4 Insert and turn the key to unlatch the door.

#### For proximity card electronic locks

1 Place the temporary operator card in front of the proximity reader, as shown in Figure 20.

The green light flashes and the locking mechanism unlocks

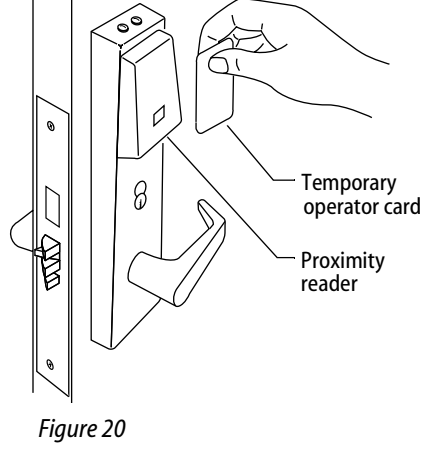

- 2 Turn the lever/knob and open the door.
- 3 Insert and turn the key to unlatch the door.

# If the mechanism doesn't unlock, refer to the following table.

| LEDs                 | Sounder        | Access | You should                                                                                  |
|----------------------|----------------|--------|---------------------------------------------------------------------------------------------|
|                      | 1 long<br>tone | Denied | Use the token at<br>a moderate<br>speed.                                                    |
| Green<br>stays<br>on |                | Denied | Use the tempo-<br>rary operator<br>token, not the<br>temporary com-<br>munication<br>token. |
| Green<br>flashes     |                | Denied | Connect the motor wires.                                                                    |
|                      |                | Denied | Connect the<br>battery and con-<br>nect the out-<br>side wire<br>harness.                   |

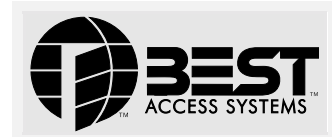

# V Series Controller Installation Instructions

Use these installation instructions to install a V Series Controller. The controller allows the V Series electronics to be separate from a door's locking mechanism and to be located up to 500 feet away from the locking mechanism. The controller provides V Series electronic features for use with electrically-controlled locking devices.

The controller is well-suited to provide access control for:

- exit devices
- glass doors
- non-standard doors
- turnstiles
- doors controlled by electric strikes or magnetic locks
- electrically-operated mortise or cylindrical locks.

The controller is suitable for use with interior or exterior doors. The controller has an adaptable power supply input that accepts 12 to 24 volts AC or DC. A backup battery supports the controller's programming in the event of a power failure. All controller functions are shut down while under backup power.

The main role of the controller is to control the operation of the locking device connected to the controller. A reader can be connected to the controller to provide a means for users to access the door controlled by the controller.

Figure 2 shows the relationship between the controller and the other possible components in the access control system for the door.

The controller can accept a request-to-exit signal from a lock or a separate request-to-exit device, such as a button, can be connected to the controller. When someone turns a door knob with a request-to-exit feature, or presses a request-to-exit button, the controller does not trigger an alarm when the door is opened. If the controller is programmed for the RQE unlock feature, the controller also unlocks the door.

A remote unlock device, such as a button, can be connected to a controller. This device can be located away from the door. When someone, such as a receptionist, presses the remote unlock button, the controller unlocks the door if programmed for the remote unlock feature.

The controller can monitor the door's status. If the door is opened without use of a valid access method, the controller can trigger a door forced alarm. The controller can monitor whether the door has been open too long. The controller also can supervise a tamper switch, which can be used to protect the controller enclosure or another device. The controller's alarm output can trigger an external alerting device, such as a siren or strobe light, or a security system.

### Installation overview

*Caution:* To prevent damage, always wear a properly grounded electrostatic discharge (ESD) wrist strap when installing the controller.

# 1 Prepare to mount the enclosure

- a Unpackage the controller.
- b Check that you have the following components, in addition to these instructions:
  - ▲ enclosure with circuit boards and battery pack installed
  - ▲ magnetic stripe reader (optional)
  - ▲ keypad reader with V Series Keypad Security Device Programming Guide (optional)
  - ▲ proximity reader (optional)
- T61920/Rev A 1768984 ER-7991-1

- ▲ remote RS-232 connector (optional)
- ▲ temporary access cards (for magnetic stripe and proximity readers only)
- ▲ V Series Controller Enclosure Drilling Template (V05).
- c Read these instructions carefully before you begin installation. **Note:** *Wire gauge and length requirements for each device to be con-*

**Note:** Wire gauge and length requirements for each device to be connected to the controller are included in Figure 1.

- d Reference the V05 template to select a location for the controller enclosure. Get four mounting screws suitable for the selected mounting surface.
- e If you are running cables to the enclosure through the wall or ceiling, drill any necessary cable entry holes for the cables.
- Run all necessary cables to the selected mounting location.

# Mount the enclosure

- a Referencing the V05 template, install the four mounting screws for the enclosure. Do not tighten the screws completely.
- b If you ran cables through the wall or ceiling to the enclosure, hold the enclosure near the selected mounting location and feed the cables through the appropriate cable entry holes into the enclosure.

**Note:** In addition to the cable entry hole in the back of the enclosure above the controller board, there are cable entry holes in the sides, top, and bottom of the enclosure.

c With the enclosure door removed, hang the enclosure on the four mounting screws and slide it into position so that the screws are in the narrow part of the keyhole-shaped mounting holes. Then, tighten the mounting screws.

# 3 Connect devices to the controller board

You can connect the devices listed below to the controller board. Refer to Table 1 and to Figure 1.

- Locking device. Use the locking device output. Set the locking device jumper (J1).
- Magnetic stripe or proximity card reader or keypad reader (optional). Use the reader output, reader communications input, and reader power output. Set DIP switches 1, 2, 3, 4, and 5. Also, set the power jumper (J3).

**Note:** Standard readers are the Mercury Security, MR–5 (magnetic stripe card reader), the Essex KTP–71212XX (keypad reader), the Motorola ASR603, and the HID MB–5398 (proximity readers). To determine whether another reader is compatible with the controller, refer to the specifications provided in Table 1 for the reader output, reader communications input, and reader power output.

- Door status switch and/or door latch monitor (optional). Use the door status/latch monitor input.
- **Request-to-exit device** (optional). Use the request-to-exit input.
- **Remote unlock device** (optional). Use the remote unlock input.
- **Tamper switch** (optional). Use the tamper switch input.
- Security system or alerting device (optional). Use the alarm output.
- Remote RS-232 connector (optional). Use the controller board's RS-232 connector.
- Shielding & grounding. Connect all cable shielding to the grounding screw located to the right of the circuit board. Then connect the grounding screw connection to earth ground.

| Input/output                                                               | Description                                                                                                    | iption Related DIP switches, jumpers, ar programming tasks                                                                                                    |                                                               |                                                                             |                                                                                                    |  |
|----------------------------------------------------------------------------|----------------------------------------------------------------------------------------------------|----------------------------------------------------------------------------------------------------|---------------------------------------------------------------|-----------------------------------------------------------------------------|----------------------------------------------------------------------------------------------------|--|
| Backup battery input                                                       | Input for the 4.8 volt nic<br>power failure, the batter<br>processor until it can pro                                                                                                    | ad battery pack. In the<br>y pack temporarily pov<br>operly shut down.                                                                                                    | Before you install the mend you charge the controller for at  | he controller, we recom-<br>he backup battery pack in<br>t least 48 hours.  |                                                                                                    |  |
|                                                                            | Note: <i>When changin</i><br><i>Caution:</i> After a po<br>another power inte                                                                                                    | g batteries, dispose of ol<br>wer interruption, the<br>rruption occurs with                                                                                                    | d batteries in ac<br>backup batte<br>in 48 hours, th          | cordance with all federa<br>ry pack may require 4<br>e controller might los | <i>l, state, and local regulations.</i><br><b>18 hours to recharge. If</b><br><b>se its programming.</b> |  |
| <b>Power input</b><br>two (2) terminals<br>(Polarity does not matter.)     | Input for a 12 to 24 volts<br><i>Caution:</i> To preven<br>power supply after<br>made.                                                                                                    | AC or DC at 0.75 amp<br>t damage and injury,<br>all other connection:                                                                                                    | oower supply.<br>connect the<br>s have been                   | None                                                                        |                                                                                                    |  |
| Alarm output<br>NC terminal<br>NO terminal<br>COM terminal                 | Relay output that can be<br>activate an alarm input<br>bell, or strobe light. This<br>24 volts AC or DC. This o<br>long (DOTL), tamper, or                                                  | e used to signal a securi<br>for an alerting device su<br>output can switch up t<br>utput is triggered by do<br>door forced conditions                                                                                                    | ty system or<br>uch as a siren,<br>o 1 amp at<br>oor open too | Program the alarm<br>instructions, see the<br>grammer Software              | output duration. For<br>e V Series Intelligent Pro-<br>User Manual.                                      |  |
| <b>Locking device output</b><br>NC terminal<br>NO terminal<br>COM terminal | Relay output used to un<br>This output can switch u<br>To determine which terr<br>device should operate w<br>to the appropriate table<br>ler and locking device sh<br>arate power supplies. | <i>i</i> output used to unlock or lock an external locking device.<br>butput can switch up to 5 amps at 24 volts AC or DC.<br>etermine which terminals to use, consider how the locking<br>te should operate when power fails at the controller. Refer<br>e appropriate table below based on whether the control-<br>nd locking device share one power supply or have two sep-<br>power supplies.<br>Set the locking device jumper (J1). To deter-<br>mine which jumper setting to use, consider<br>how the locking device should operate when<br>power fails at the control-<br>appropriate table below based on whether the control-<br>appropriate share one power supply or have two sep-<br>power supplies.<br>Set the locking device jumper (J1). To deter-<br>mine which jumper setting to use, consider<br>how the locking device should operate when<br>power fails at the control-<br>supply or have two separate power supplies. |                                                               |                                                                             |                                                                                                    |  |
|                                                                            | Table A—Controller a                                                                                                    | nd locking device share                                                                                                    | one power supp                                                | ly                                                                          |                                                                                                    |  |
|                                                                            |                                                                                                    | During pov                                                                                                    | ver failure at t                                              | ne central controller                                                       |                                                                                                    |  |
|                                                                            |                                                                                                    | Locking device is                                                                                                    | fail-safe L                                                   | ocking device is fail-se                                                    | ecure                                                                                                    |  |
|                                                                            | Terminals to use<br>Jumper setting to use                                                                                                    | NC & COM<br>de-energiz                                                                                                    | n<br>ed                                                       | de-energized                                                                |                                                                                                    |  |
|                                                                            | Table B—Controller a                                                                                                    | nd locking device have t                                                                                                    | wo separate po                                                | wer supplies                                                                |                                                                                                    |  |
|                                                                            |                                                                                                    | Di                                                                                                    | iring power fa                                                | ilure at the central co                                                     | ontroller                                                                                                |  |
|                                                                            |                                                                                                    | Fail-safe locking                                                                                                    | device should                                                 | be Fail-secure lo                                                           | ocking device should be                                                                                  |  |
|                                                                            |                                                                                                    | locked                                                                                                    | unlocke                                                       | d locked                                                                    | unlocked                                                                                                 |  |
|                                                                            | Terminals to use                                                                                                    | NC & COM<br>de-energized                                                                                                    | NU & CUI                                                      | M NO & COM                                                                  | NC & CUM                                                                                                 |  |
|                                                                            | Jumper setting to use                                                                                                    | de-energized                                                                                                    | energize                                                      | u ue-energize                                                               | energized                                                                                                |  |
|                                                                            | <b>Note:</b> A fail-safe lock<br>device unlocks when p                                                                                                    | ing device locks when po<br>power is applied, and loc                                                                                                    | wer is applied, o<br>ks when power                            | and unlocks when powe<br>is removed.                                        | r is removed. A fail-secure                                                                              |  |
| Reader output                                                              | Output that supplies 10                                                                                                    | mA at 5 volts, and prov                                                                                                    | ides signals cor                                              | - Set controller DIP s                                                      | witch 1.                                                                                                 |  |
| RLED terminal                                                              | responding to the V Seri                                                                                                    | es Electronic Lock's gre                                                                                                    | en LED, red LED,                                              | Note: For reade                                                             | rs with a single two-color                                                                               |  |
| GLED terminal                                                              | and sounder. This outpu                                                                                                    | it can be connected to i                                                                                                    | ne reader and                                                 | LED, set DIP swite                                                          | ch 1 ON. For readers with two                                                                            |  |
|                                                                            | the feedback provided b                                                                                                    | v the electronic lock. Fo                                                                                                    | or a description.                                             | separate LEDs, se                                                           | et DIP switch 1 OFF.                                                                                     |  |
|                                                                            | see the V Series Service N                                                                                                    | lanual.                                                                                                    |                                                               | The table below she                                                         | ows the recommended con-                                                                                 |  |
|                                                                            | The table below shows t                                                                                                    | he recommended colo                                                                                                    | readers—the Merc                                              | ury Security, MR–5, the                                                     |                                                                                                    |  |
|                                                                            | tions for the standard re                                                                                                    | aders—the Mercury Se<br>ader) the Essay KTP_71                                                                                                    | Essex KTP-71212X                                              | X, the Motorola ASR603, and                                                 |                                                                                                    |  |
|                                                                            | reader), and the Motoro                                                                                                    | la ASR603, and the HID                                                                                                    | the HID MB–5398.                                              | •                                                                           |                                                                                                    |  |
|                                                                            | (proximity readers).                                                                                                    | ,                                                                                                    |                                                               | Reader<br>Morcum Socurity                                                   | <b>S1</b>                                                                                                |  |
|                                                                            | Term Mercury E                                                                                                    | ssex Motor                                                                                                    | ola HID                                                       | Essex                                                                       | OFF                                                                                                    |  |
|                                                                            | KLED None E                                                                                                    | Silue None                                                                                                    | Brown                                                         | Motorola                                                                    | ON                                                                                                    |  |
|                                                                            | SOUND Orange N                                                                                                    | lone (sounder Blue                                                                                                    | Yellow                                                        | HID                                                                         | ON                                                                                                    |  |
|                                                                            | (                                                                                                    | jives keypad                                                                                                    |                                                               | For the Mercury Sec                                                         | curity, MK-5 (magnetic<br>set DIP switch 2 on the                                                        |  |
|                                                                            | f                                                                                                    | eedback only)                                                                                                    |                                                               | reader itself to OFF.                                                       |                                                                                                    |  |

| Input/output                                                                                      | Description                                                                                                    | Related DIP switches, jumpers, and<br>programming tasks                                                                                                    |
|---------------------------------------------------------------------------------------------------|----------------------------------------------------------------------------------------------------|----------------------------------------------------------------------------------------------------|
| <b>Reader communications</b><br><b>input</b><br>DATA terminal<br>STRB terminal<br>CARDPR terminal | Input for an ABA signal consisting of a data signal and a strobesignal (and sometimes a card present signal).Note: The strobe signal sometimes is called "clock."The table below shows the wiring connections for the standardreaders—the Mercury Security, MR–5, the EssexKTP–71212XX, the Motorola ASR603, and the HID MB–5398.TermMercuryEssexMotorolaHIDDATAGreenGreenSTRBWhiteRedWhiteRedWhitePWRRedOrangeRedGNDBlackYellowBlackBlack                                                                                                    | Set controller DIP switches 2, 3, 4, and 5.<br>See Table C for the switch settings for various<br>reader types.                                                                                                    |
| <b>Reader power output</b><br>PWR terminal<br>GND terminal                                        | Output that provides 5 volts DC at up to 100 mA, or 12 or 24 volts DC at up to 200 mA, to the reader. The table above shows the wiring connections for the standard readers.<br><b>Note:</b> The standard readers — the Mercury Security, MR–5, the Essex KTP–71212XX, the Motorola ASR603, and the HID MB–5398 — operate at the optimal voltage — 12 volts.                                                                                                    | Set the power jumper (J3).<br><i>Caution:</i> To prevent damage to the<br>reader, set the power jumper (J3)<br>before supplying power to the control-<br>ler.<br>For the standard readers, set the jumper to the<br>12 V position. |
| RS-232 connector                                                                                  | Connector for use when programming the controller using a PC. To program the controller, connect a remote RS-232 connector to this connector. Then, connect the PC to the remote connector using either the laptop cable or the palmtop cable. Alternately, connect a PC directly to this connector using either the laptop cable. See Figure 3.                                                                                                    | When programming using the RS-232 connec-<br>tor, DIP switch 6 must be set to the OFF posi-<br>tion.                                                                                                    |
| <b>Door status/latch monitor<br/>input</b><br>DOOR terminal<br>GND terminal                       | Input that signals the status (open or closed) of the door. To<br>monitor door status, you can use a door contact and/or a latch<br>switch. Use the door contact to monitor whether the door is<br>closed. Use the latch switch to monitor whether the lock's latch<br>is out (secure) or in (not secure). Thus one or both of these sen-<br>sors can be used to determine whether the door has been<br>secured.<br>When used in combination, the door contact and latch switch<br>must be either both normally closed contacts or both normally<br>open contacts. If both contacts are normally closed, wire the<br>devices in series. If both contacts are normally open, wire the<br>devices in parallel. | Program the controller to generate door forced<br>alarms and/or door open too long alarms. For<br>instructions, see the <i>V Series Intelligent Pro-<br/>grammer Software User Manual</i> .                                        |
| <b>Request-to-exit input</b><br>RQE terminal<br>GND terminal                                      | Input for a switch contact that signals the controller to unlock<br>the door and/or to not trigger an alarm while the door is<br>unlocked or exited. If the lock has a built-in request-to-exit out-<br>put, connect that output here. Or you can connect a separate<br>request-to-exit device, such as a button.                                                                                                    | Program the controller for request-to-exit<br>operation. For instructions, see the V Series<br>Intelligent Programmer Software User Manual.                                                                                        |
| Remote unlock input<br>REMOTE terminal<br>GND terminal                                            | Input for a switch contact that signals the controller to unlock<br>the door. A remote unlock device, such as a button, can be con-<br>nected to this input. This device can be located away from the<br>door. When someone, such as a receptionist, presses the but-<br>ton, the input signals the controller to unlock the door.                                                                                                    | Program the controller for remote unlock oper-<br>ation. For instructions, see the V Series Intelli-<br>gent Programmer Software User Manual.                                                                                      |
| <b>Tamper switch input</b><br>TMPR terminal<br>GND terminal                                       | Input for a switch contact that signals the controller when a tamper switch has been triggered. You can use a tamper switch to protect the controller enclosure or another device.                                                                                                    | None                                                                                                    |
| Handheld connector                                                                                | Connector for programming the controller using a handheld<br>terminal. Connect the handheld cable to this connector.<br><b>Note:</b> This connector also can be used when programming<br>using a PC. Connect the PC-to-lockset adapter cable to this<br>connector.                                                                                                    | When programming using the handheld con-<br>nector, DIP switch 6 must be set to the ON posi-<br>tion. After programming, set switch 6 back to<br>the OFF position.                                                                 |

## Connect the power supply to the controller board

*Caution:* To prevent damage and injury, connect the power supply after all other connections have been made.

Connect the 12 to 24 volts AC or DC at 0.75 amp power supply to the controller board's power input. Refer to Table 1 and to Figure 1.

# 5 Finish the Installation

- a When you've finished making connections to the controller board, dress all cables so they do not interfere with installation of the enclosure door.
- b Install the enclosure door.

## Programming the controller

You can use either a V Series Handheld Terminal or an IBM-compatible PC running the V Series Intelligent Programmer Software (IPS) to program the controller.

#### To program the controller using a handheld terminal:

- a Connect the handheld cable to the controller's handheld connector, shown in Figure 1.
- b Place controller DIP switch 6 in the ON position.
- c Follow the instructions in the V Series Handheld Terminal User Manual.
- d When you've finished programming the controller, place DIP switch 6 back in the OFF position.

#### To program the controller using a PC running the IPS:

- a Connect the palmtop cable or laptop cable to the controller's remote RS-232 connector or to the RS-232 connector on the controller board, shown in Figure 1.
- b Follow the instructions in the V Series Intelligent Programmer Software User Manual.

# Specifications

**Enclosure size:** 12" x 12" x 3"

**Normal operating temperature:** -40°F to +158°F (-40°C to +70°C)

Storage temperature: -58°F to +176°F (-50°C to +80°C)

**Relative humidity:** 10% to 90% non-condensing for indoor installations

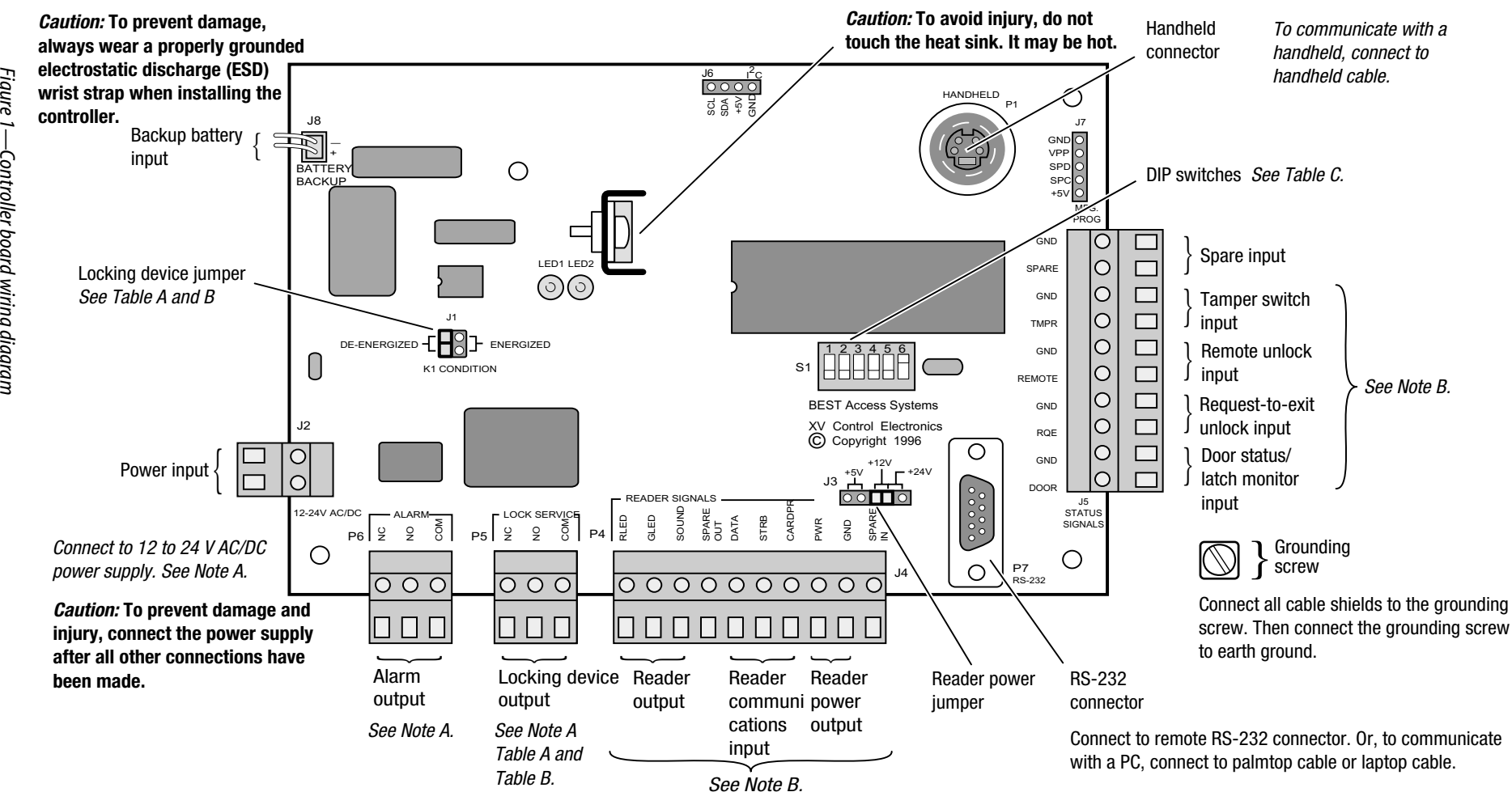

| Tabla A  | Controllar                              | andl | advina     | daviaa | ahara | 000 | nouror | 011mm | 1. |
|----------|-----------------------------------------|------|------------|--------|-------|-----|--------|-------|----|
| 12018 A- | -60000000000000000000000000000000000000 | anun | ()(;K   () | uevice | SHALE | one | DOWER  | SHDD  | N  |
|          | 00                                      |      | 00         |        | 0     | 00  | p      | oupp. |    |

| During power failure at the central controller            |                  |              |  |  |  |  |  |
|-----------------------------------------------------------|------------------|--------------|--|--|--|--|--|
| Locking device is fail-safe Locking device is fail-secure |                  |              |  |  |  |  |  |
| Terminals to use                                          | NC & COM         | NO & COM     |  |  |  |  |  |
| Jumper setting to                                         | use de-energized | de-energized |  |  |  |  |  |

Table B—Controller and locking device have two separate power supplies

| During power failure at the central controller |                                                                         |           |              |           |  |  |  |
|------------------------------------------------|-------------------------------------------------------------------------|-----------|--------------|-----------|--|--|--|
|                                                | Fail-safe locking device should be Fail-secure locking device should be |           |              |           |  |  |  |
|                                                | locked unlocked locked unl                                              |           |              |           |  |  |  |
| Terminals to use                               | NC & COM                                                                | NO & COM  | NO & COM     | NC & COM  |  |  |  |
| Jumper setting to use                          | de-energized                                                            | energized | de-energized | energized |  |  |  |

*Note A:* To determine the appropriate wire gauge and length, refer to Minimum Gauge Wire Chart for Lock Circuits. *Note B: We recommend you use 22 AWG shielded cable no more than 500' long.* 

#### Table C-Standard reader DIP switch settings

| Reader                                                    | S1     | S2  | S3  | S4  | S5  | S6     |
|-----------------------------------------------------------|--------|-----|-----|-----|-----|--------|
| Mercury Security, MR-5                                    | Note C | ON  | ON  | ON  | 0FF | Note D |
| Essex, KTP-71212XX                                        | Note C | ON  | ON  | ON  | 0FF | Note D |
| Motorola ABA                                              | Note C | 0FF | 0FF | 0FF | 0FF | Note D |
| Motorola Weigand                                          | Note C | ON  | 0FF | 0FF | 0FF | Note D |
| HID ABA reader with HID ABA card                          | Note C | 0FF | ON  | 0FF | 0FF | Note D |
| HID ABA reader with HID 26 bit Weigand card               | Note C | ON  | ON  | 0FF | 0FF | Note D |
| HID ABA reader with HID 37 bit Weigand card               | Note C | 0FF | 0FF | ON  | 0FF | Note D |
| Handheld Terminal communications Do not move switches 1–5 |        |     | ON  |     |     |        |

*Note C: Use switch 1 to set the LED and sounder output for various readers. See* Reader Output *on page 2.* 

*Note D: Use switch 6 for handheld terminal communications only. Leave the switch in the off position normally.* 

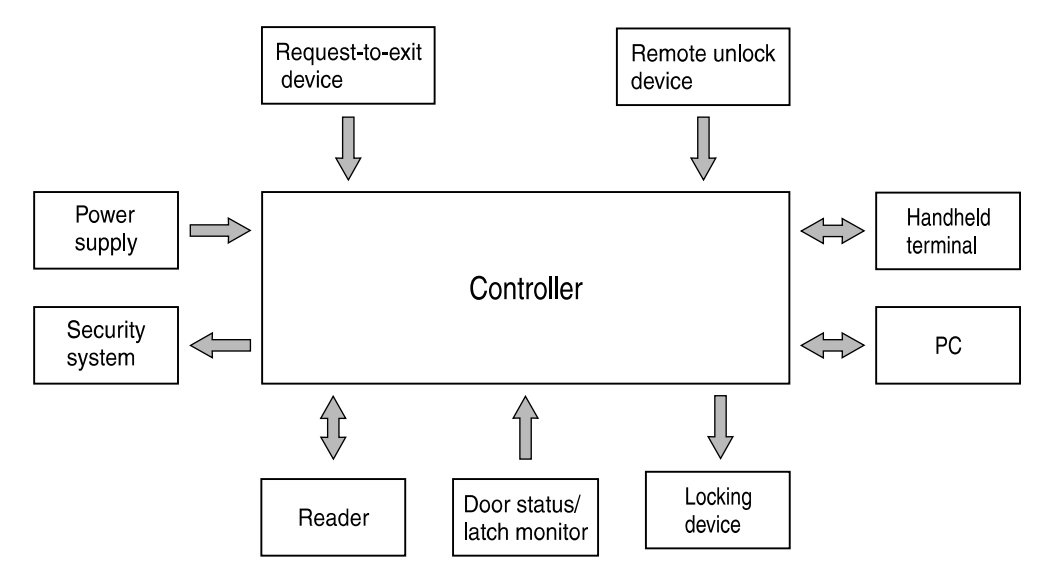

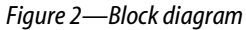

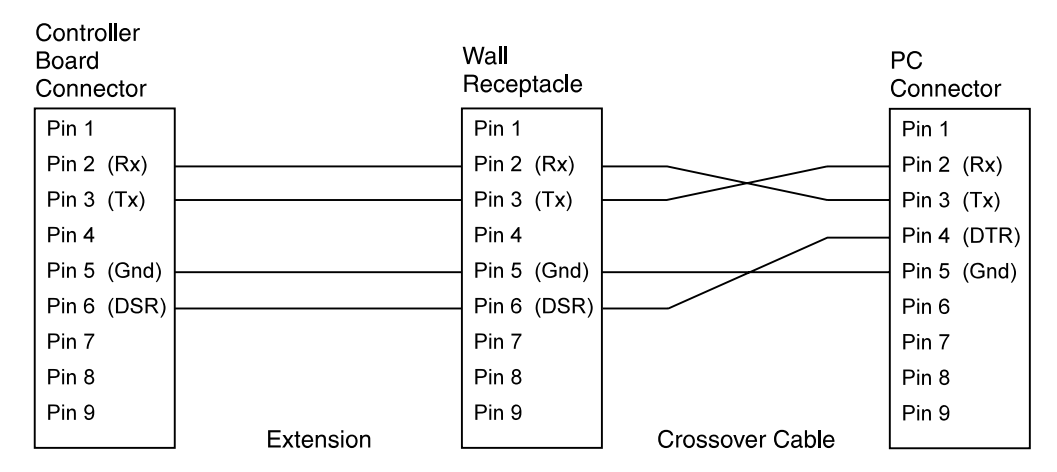

Figure 3—RS–232 wiring diagram

# D

# INDEX

## **Numerics**

#### 34/35HV

case part numbers for 2-20, 2-22 certifications and standards 1-7 exploded diagrams 2-10, 2-13, 2-16, 2-19, 2-21 function conversion for 2-30function descriptions for 2-28 to 2-29 installation of C-1 knob/lever conversion for 2-31 reader conversion for 2-32 trim part numbers for 2-11, 2-14, 2-17 8KV/9KV certifications and standards 1-7 chassis part numbers for 2-9 exploded diagrams 2-2, 2-4, 2-6, 2-8 function description for 2-29 installation of C-1 reader conversion for 2-34trim part numbers for 2-3, 2-5, 2-7

## Α

adhesive strip for battery pack 2-23 adhesive tape for sounder part number for 2-5, 2-7, 2-14, 2-17 alarm troubleshooting 3-11 armored front 2-20, 2-22 auxiliary bolt 2-20, 2-22 auxiliary bolt spring 2-20, 2-22 auxiliary return spring spacer 2-20, 2-22

## В

batteries expected life of 2-36 replacing 2-36 battery compartment location of lock serial number in 1-9 battery compartment cover part number for 2-3, 2-5, 2-7, 2-12, 2-15, 2-18 tools for removing 2-36 battery compartment cover screws part numbers for 2-3, 2-5, 2-7, 2-12, 2-15, 2-17 to 2-18 battery failure 3-3 battery pack definition of A-1 part number for 2-3, 2-5, 2-7, 2-12, 2-15, 2-18 bartery pack

board See circuit board

# С

cables

see external power supply adapter cable see handheld charge cable adapter see handheld terminal to lock cable see IPS crossover cable see IPS interface cable card encoder 2-26 card encoder power supply 2-26 card encoder security device 2-26 card encoder software 2-26 card reader and see magnetic stripe card readers and see proximity card readers definition of A-1 foreign object jammed into 3-6 cards damaged 3-4, 3-7, 3-9

#### Index

for cleaning 3-5, 3-7, 3-9 if can't insert 3-6case assemblies part numbers for 2-11, 2-14, 2 - 17case cover 2-20, 2-22 case cover mounting screws 2-20, 2 - 22case mounting screws part number for 2-11, 2-14, 2-17, 2-20, 2-22 case sub-assembly 2-20, 2-22 certifications and standards 1-7 changing batteries 2-36 card reader or keypad reader 2 - 42inside and outside trim 2-38inside circuit board 2-42 inside wire harness 2-39 outside wire harness 2-41 PROM 2-44 chassis assemblies part numbers for 2-3, 2-5, 2-7 chassis frame and retractor assembly 2-9 chassis screws 2-9 chassis type A-1 circuit board part number for 2-3, 2-5, 2-7, 2-11, 2-15, 2-18 replacing 2-42 using DIP switches on 3-2circuit board screws part number for 2-3, 2-5, 2-7, 2-11, 2-15, 2-18 clamp plate 2-20, 2-22 communication token A-1 communications enabling without a token 3-1 communications port 2-41, A-1 communications port retainer clip part number for 2-3, 2-5, 2-7, 2-11, 2-14, 2-17 concealed cylinder part numbers for 2-11, 2-14, 2 - 17cover, battery See battery compartment cover

### D

deadbolt 2-20 deadbolt override privilege 3-4, A-1

deadbolt sensing switch & wire assembly 2-20 deadlocking lever 2-20, 2-22 deadlocking spring 2-20, 2-22 diagrams, exploded for 34/35HV 2-10, 2-13, 2-16, 2-19, 2-21 for 8KV/9KV 2-2, 2-4, 2-6, 2 - 8for external communications 2 - 24for V Series Controller 2-23 documentation package 1-8 door A-1 door lock mode A-1 door lock time zone A-1 door mode A-1 door unlock door mode A-1 door unlock time zone A-2 drawings of parts for 34/35HV 2-10, 2-13, 2-16, 2-19, 2-21 for 8KV/9KV 2-2, 2-4, 2-6, 2 - 8for Card Encoder 2-26 for external communications 2 - 24for lock power supply 2-26for programming 2-25 for special tools 2-27 for V Series Controller 2-23 drivers 2-27, 2-36

# Ε

electronic stand-alone lockset A-2 electronics screws part number for 2-3, 2-5, 2-7, 2-11, 2-14, 2 - 17emergency opening 3-2emergency operations 3-1 emergency power A-2 enabling communications without a token 3-1 enclosure 2-23 escutcheon gasket part number for 2-5, 2-7, 2-14, 2-17 ESD 2-27, A-2 exploded diagrams for 34/35HV 2-10, 2-13, 2-16, 2-19, 2-21 for 8KV/9KV 2-2, 2-4, 2-6, 2-8

for external communications 2-24 for V Series Controller 2-23 external communications 2-24 exploded diagrams 2-24 external power supply 2-26 external power supply adapter cable 2-26 external power supply battery pack 2-23, 2-26 external power supply electronics 2-26

# F

faceplate part numbers for 2-11, 2-14, 2-17, 2-20, 2-22 faceplate screws part numbers for 2-11, 2-14, 2-17, 2-20, 2-22 facility code 3-4, 3-7facility code only door mode A-2 failure, battery 3-3 forced entry 3-11 forgetting passwords 3-2 function conversion for 34/35HV 2-30 function descriptions for 34/35HV 2-28 to 2-29 for 8KV/9KV 2-29

# G

grounding screw with washer 2-23

# Η

handheld charge cable adapter 2-25 handheld terminal 2-25, A-2 handheld terminal charger 2-25 handheld terminal to lock cable 2-25 history event types B-1 hub lever spring 2-20, 2-22

inserting the PROM 2-46 inside escutcheons part numbers for 2-3, 2-5, 2-7, 2-11, 2-14, 2-18 inside hub assembly 2-9 inside lever/knob hub 2-20, 2-22

inside mounting plate part number for 2-11, 2-14, 2 - 17inside rose liner part number for 2-3, 2-5, 2-7, 2-9 inside trim reinstalling 2-39 removing 2-38 inside wire harness part number for 2-3, 2-5, 2-7, 2-11, 2-14, 2 - 17replacing 2-39 installation instructions 34/35HV C-1 8KV/9KV C-1 V Series Controller C-1 Intelligent Programmer Software 2-25, A-2 invalid facility code 3-4, 3-7 invalid time zone 3-4, 3-7, 3-9 invalid token number 3-7, 3-9 IPS crossover cable 2-25 IPS interface cable 2-25

# Κ

kev override A-2 key release cam assembly 2-9 keyed sleeve assembly 2-9 keypad gasket 2-17 part number for 2-5, 2-7, 2-14 keypad mounting screws part number for 2-5, 2-7, 2-14, 2-17 keypad reader electronics assembly 2-5, 2-14 keypad readers part numbers for 2-5, 2-14, 2 - 24replacing 2-43 knob/lever conversion for 34/35HV 2-31

# L

latch part number for 2-3, 2-5, 2-7, 2-9 latch bolt 2-20, 2-22 latch lever 2-20, 2-22 latch screw part number for 2-3, 2-5, 2-7, 2-9

#### LEDs and troubleshooting 3-4, 3-7, 3-9definition of A-2 lever return spring 2-9 local alarms 3-11lock serial numbers 1-9locking bar 2-20, 2-22 long hub lever 2-20, 2-22 long tones 3-4, 3-9lower auxiliary spring 2-20, 2-22 lower escutcheon screws part numbers for 2-3, 2-5, 2-7, 2-12, 2-15, 2-18

# Μ

magnetic stripe card A-2 magnetic stripe card readers cleaning card for 2-27 part number for 2-3part numbers for 2-11, 2-24 replacing 2-42McGard driver 2-27, 2-36 micro-controller circuit board 2-23 mortise cam 2-22 mortise case spacer part number for 2-11, 2-14, 2 - 17motor 2-9motor module 2-20, 2-22 motor mount 2-9 Motorola 2-7

# Ν

nine pin connector 2-24 non-keyed sleeve assembly 2-9 numbers, for parts 34/35HV 2-11, 2-14, 2-17, 2-20, 2-22, 2-24 8KV/9KV 2-3, 2-5, 2-7, 2-9 card encoder 2-26 external communications 2-24 lock external power supply 2-26 programming 2-25 special tools 2-27 numbers, lock serial 1-9

# 0

opening the lock after battery failure 3-3opening the lock in an emergency 3-2 outside escutcheons part numbers for 2-3, 2-5, 2-7, 2-11, 2-14, 2-17 outside hub part number for 2-9, 2-20, 2 - 22outside liner and stud assembly 2-9 outside mounting plate part number for 2-11, 2-14, 2 - 17outside trim reinstalling 2-39 removing 2-38 outside wire harness clip part number for 2-3, 2-5, 2-7, 2-11, 2-14, 2-17 outside wire harnesses part number for 2-3, 2-5, 2-7, 2-11, 2-14, 2 - 17replacing 2-41

# Ρ

palmtop 3-3 part numbers for 34/35HV 2-11, 2-14, 2-17, 2-20, 2-22, 2 - 24for 8KV/9KV 2-3, 2-5, 2-7, 2 - 9for card encoder 2-26 for external communications 2-24for lock external power supply 2 - 26for programming 2-25 for special tools 2-27 parts drawings for 34/35HV 2-10, 2-13, 2-16, 2-19, 2-21 for 8KV/9KV 2-2, 2-4, 2-6, 2 - 8for external communications 2 - 24for V Series Controller 2-23 passage mode privilege A-2 passwords 3-2, A-2 personal identification number A-2 plastic bushing part number for 2-3, 2-5, 2-7, 2-11, 2-14, 2 - 17port, communications 2-41

PROM definition of A-2 inserting 2-46 part numbers for 2-3, 2-5, 2-7, 2-11, 2-14, 2-17, 2-23 reinstalling 2-44, 2-46 removing 2-44 proximity card readers part numbers for 2-7, 2-17, 2-24proximity reader electronics assemblies part numbers for 2-7, 2-17

## R

reader conversion for 34/35HV 2-32 for 8KV/9KV 2-34 readers see keypad readers see magnetic stripe card readers see proximity card readers reinstalling card reader or keypad reader 2 - 42communications port 2-41 inside and outside trim 2-39inside wire harness 2-39outside wire harness 2-41 PROM 2-44, 2-46 removing battery compartment cover 2 - 36card reader or keypad reader 2 - 42inside and outside trim 2-38 inside circuit board 2-42inside wire harness 2-39outside wire harness 2-41 PROM 2-44 replacing batteries 2-36 request-to-exit 3-11, A-2 retaining ring part number for 2-5, 2-7, 2-14, 2-17, 2-20, 2-22

# S

screws #4-40 x 3/8 phil-pan head 2-23 #6 x 3/8 sheet metal 2-23 #6-32 x 3/8 2-24 #6-32 X 5/8 phil-pan head 2-23 #8-32 x 1 1/4 SS 2-11, 2-14

#8-32 x 1/4 2-20, 2-22 battery compartment cover 2-3, 2-5, 2-7, 2-12, 2-15, 2-17 to 2-18 case cover mounting 2-20, 2 - 22case mounting 2-11, 2-14, 2-17, 2-20, 2-22 circuit board 2-3, 2-5, 2-7, 2-11, 2-15, 2-18 electronics 2-3, 2-5, 2-7, 2-11, 2-14, 2-17 faceplate 2-11, 2-14, 2-17, 2-20, 2-22 keypad mounting 2-5, 2-7, 2-14, 2-17 lower escutcheon 2-3, 2-5, 2-7, 2-12, 2-15, 2 - 18M2 0.4 x 10 m 2-20, 2-22 through-bolt mounting 2-3, 2-5, 2-7, 2-9 upper escutcheon 2-3, 2-5, 2-7, 2-11, 2-15, 2 - 18sealing lens cover part number for 2-5, 2-7, 2-14, 2-17security device A-2 serial number 1-9, A-2 short tones 3-4, 3-9sounder A-2 sounds, long 3-4, 3-9sounds, short 3-4, 3-9special tools 2-36 spindle and plunger sub assembly 2 - 9spring drive plate 2-9 spring guide 2-9stop pin 2-20, 2-22 support, technical 1-9 switches, DIP 3-2

## Т

technical documentation package 1-8 technical support 1-9 temporary communication token A-3 temporary operator token A-3 through-bolt mounting screw 2-3, 2-5, 2-7, 2-9 throw member 2-9 thrust plate 2-9 time zones, invalid 3-4, 3-7, 3-9 token A-3 token numbers, invalid 3-7, 3-9 tones, long 3-4, 3-9 tones, short 3-4, 3-9 torx driver 2-36 troubleshooting alarms 3-11 and LEDs and sounder 3-4, 3-7, 3-9 V Series Controller 3-7 V Series Electronic Lock 3-4 turn knob hub 2-20

# U

upper auxiliary spring 2-20, 2-22 upper escutcheon screws part numbers for 2-3, 2-5, 2-7, 2-11, 2-15, 2-18 user database A-3

# V

V Series Controller certifications and standards 1–8 definition of A–1 exploded diagrams 2–23 installation of C–1 part numbers for 2–24 troubleshooting 3–7 V Series Electronic Lock troubleshooting 3–4

# W

wall plate 2-24 wire clamp part number for 2-3, 2-5, 2-7, 2-11, 2-14, 2-17wire harnesses definition of A-3 part numbers for 2-3, 2-5, 2-7, 2-11, 2-14, 2-17wire protection cap 2-9 wire strain relief 2-20, 2-22

# Χ

XV Control electronics 2-23 XV Controller 2-23 XV enclosure 2-23 XV enclosure cover 2-23 XV wiring diagram instruction sticker 2-23